## ☆ การเชื่อมข้อมูลไฟล์ Excel จากกรมที่ดินเข้าสู่โปรแกรม LTAX GIS 🛠

การเชื่อมข้อมูลไฟล์ Excel จากกรมที่ดินเข้าโปรแกรม LTAX GIS เป็นการนำข้อมูลที่จำเป็นในการตรวจสอบ รายละเอียดของแปลงที่ดินเข้าสู่โปรแกรม LTAX GIS เพื่อใช้ในการค้นหาตำแหน่งแปลงที่ดินที่ต้องการ ซึ่งสามารถค้นหา ตำแหน่งของแปลงที่ดิน และแสดงรายละเอียดที่ต้องการได้ ซึ่งมีขั้นตอนการดำเนินการ ดังนี้

 เปิดโฟลเดอร์ที่เก็บไฟล์ข้อมูลที่ได้รับจากกรมที่ดิน และ ให้ดำเนินการเปิดไฟล์ "Excel" ที่ได้รับจากกรมที่ดิน ที่ลงท้ายด้วย "parcel" ดังภาพ

| 40060003                                                                                                    |                                                  |                                                                                               | _                                                                                        |                                                                   |
|----------------------------------------------------------------------------------------------------|--------------------------------------------------|-----------------------------------------------------------------------------------------------|------------------------------------------------------------------------------------------|-------------------------------------------------------------------|
| File Home Share                                                                                                    | View                                             |                                                                                               |                                                                                          | ~ 🕐                                                               |
| 🕑 📙 🗙 🖃 🄊 🖉 📼                                                                                                    |                                                  |                                                                                               |                                                                                          |                                                                   |
| $\leftarrow$ $\rightarrow$ $\checkmark$ $\uparrow$ $\square$ $\rightarrow$ This                                              | PC > DATA (D:) > 40060003                        |                                                                                               | ٽ ~                                                                                      | Search 40 🔎                                                       |
|                                                                                                    | Name                                             | Date modified                                                                                 | Туре                                                                                     | Size                                                              |
| <ul> <li>Cuick access</li> <li>Desktop</li> <li>Downloads</li> <li>Documents</li> <li>Pictures</li> <li>2. «пц ий</li> </ul> |                                                  | รูปแปลงที่ดิน (Shape File)<br>14/7/2563 15:50<br>- parcel คือ โฉนดที่ดิน<br>- ns3a คือ นส.3ก. | DBF File<br>PRJ File<br>SHP File<br>SHX File<br>ฟฟัม Microsoft Exc<br>ฟฟัม Microsoft Exc | 12,292 KB<br>1 KB<br>994 KB<br>44 KB<br>14 KB<br>239 KB<br>742 KB |
| ្ DATA (D:)<br>Screenshots<br>ផ្ទារីរា LTAX 3000 4<br>OneDrive                                                               | ดับเบิ้ลคลิก<br>อมูลไฟล์ Excel ที่ลงท้ายด้วย "pa | - ns3 คือ นส.3<br>arcel"                                                                      | WHAT IVITCTOSOFT EX C                                                                    | 742 ND                                                            |

 แปลงข้อมูลไฟล์ "Excel" ให้แยกเป็นคอลัมน์ เพื่อแยกรายละเอียดของข้อมูลต่าง ๆ โดยคลิกที่คอลัมน์ A เลือกเมนู "ข้อมูล" แล้วเลือก"ข้อความเป็นคอลัมน์" เสร็จแล้วกด "ถัดไป" ดังภาพ

|   | แฟม   | หน้าแร               | ก แทรก          | เค้าโค     | รงหน้ากระดา:        | ២ ត្តីពទ    | ข้อมูล         | ตรวจทา    | น มุมมล               | Ðð                  |                         |                       |                             |                    |         |                          |                 |                 |          |          |            | a 🕜 🗆 🕯    |
|---|-------|----------------------|-----------------|------------|---------------------|-------------|----------------|-----------|-----------------------|---------------------|-------------------------|-----------------------|-----------------------------|--------------------|---------|--------------------------|-----------------|-----------------|----------|----------|------------|------------|
| Þ |       |                      | A 🍋             |            |                     |             | <b>1</b> 15 10 | ia        | <u>A</u> ↓ <u>A</u> Z |                     | 🖗 ล้าง                  |                       |                             |                    |         | <b>5</b> 22              | *               | *               | ŧ.       | ⊕∃ แสดง: | รายละเอียด |            |
| L |       |                      |                 | 1000       |                     | - dual (2   | 1 98           |           | Z L Zurdać            | 1 U                 | ไ้≫ นำไปใช่ไหร          | 17 CO 201             |                             |                    |         | and and                  | 10              | LEI<br>roužooro |          | "] ช่อนร | າຍລະເວີຍດ  |            |
| A | ccess | เว็บ ข้อ             | ความ อื่น∗      | 0.61¥164 1 | ที่มือยู่           | ทั้งหมด - © | อ แก่ 👘 🕫      | เชื่อมโยง | X1 canon la           | กรอง                | 🏏 ขึ้นสูง               | เป็นคอลัม             | เยารายการ<br>มีที่ซ้ำกันออก | ถูกต้องของข้อมูล " | ข้อมูล  | แบบ What-if *            | <br>กลุ่ม ∽     | จัดกลุ่ม ∽      | 89311    |          |            |            |
|   |       |                      | รับข้อมูลภายนอก |            |                     | n           | ารเชิง         |           |                       | เรียงสำดับแล        | ะกรอง                   |                       |                             | เครื่องมือข้อมูล   |         |                          |                 |                 | เค้าร่าง |          | G          |            |
| Г |       | A1                   | <b>-</b> (e)    |            | f <sub>x</sub> prov | rince amph  | ur             | l no utn  | n map1 u              | utm map             | 2 utm map3              | uta                   | utm scal                    | elland noltan      | nbol su | rvey no rai              | i ngan \        | va subwa        | alown    | line no  | own per    | s id own t |
|   |       |                      |                 |            | in a                |             |                |           |                       |                     |                         |                       | e own_ro                    | ad own_tamb        | ol own  | _amphur   o              | wn_prov         | vince own       | n_Tel    |          | -          |            |
| F |       | А                    |                 |            |                     |             |                | e<br>ع    | ٠                     |                     | <b>Y</b>                |                       |                             | K I                |         | M                        | N               | 0               | _        | Р        | 0          | R          |
|   | 1     | provincela           | mp, riparo      | e no       |                     | 1. คลเ      | า "ค           | อลมเ      | I A″                  | เมน                 | "ขอมูล                  | ,,                    | rvev noli                   | ailnganlwals       | ubwalo  | wn line no               | lown p          | ers idlow       | n title  | Iown fn  | amelown    | Inamelown  |
|   | 2     | ขอนแก่นไล้           | ชมพ 17024       | 15442      |                     |             | •              |           |                       | ູ້                  | ~ ~ ~                   |                       | เย้ไเปรมปร                  | ะยรวงศา 2155       | -2156   | 1     ชมแพ               | ขมแพ            | ขอนแก่น         |          |          |            |            |
|   | 3     | ขอนแก่นไล้           | ชมพ   5863      | 54421      |                     | เลือกด      | จ้าสัง         | "ข้อ      | ควาเ                  | แข๊ไขวด             | າລລັ້ນນໍ                | ,                     | ไว้ังเพิ่มไสี               | ช้มพไขอ่นแก่น      |         |                          |                 |                 |          |          |            |            |
|   | 4     | ขอนแก่นไล้           | ชมพ 9256        | 54421      |                     | 0010111     | 1 101 4        | 00        | 11 0 10               | 100 101             | 10 110 10               |                       | ป่าน[1]9]                   | วังหินลาด ข        | เมแพ  2 | เอนแก่นไ                 |                 |                 |          |          |            |            |
|   | 5     | ขอนแก่นไล้           | ชมพ 2998        | 544213     | 31924010            | 014000181   | ในาจานไ        | 56815121  | 56101113              | 4005008             | 60026ในายไส             | เพ็ดไฝ้ายป            | น[1]9]] ไ                   | ไว้งหินลาดไชมเ     | เพเขอเ  | แแก่นไ                   |                 |                 |          |          |            |            |
|   | 6     | ขอนแก่นไล่           | ชมพ[2999]       | 5442       | 31924010            | 014000180   | ในาจานไ        | 5691113   | 1971011               | 3400500             | 860026 นาย              | สพัดไฝ้าย             | Jาน[1]9]]                   | วังหินลาด ชม       | มแพ/ขล  | ่นแก่นไ                  |                 |                 |          |          |            |            |
|   | 7     | ขอนแก่นไล้           | ชมพ 90771       | 544213     | 31924010            | 014000112   | 6 นาจาน        | 11813117  | 71317510              | 1134005             | 008600541u              | ายใเสวียนไ            | ∛ายป่านไ17                  | 78 9     วังหิน    | ลาดไชม  | แพไขอนแก่                | น               |                 |          |          |            |            |
|   | 8     | ขอนแก่นไล้           | ชมพ 5859        | 5442       | 3 9240 0            | 0 4000 95   | [นาจาน]        | 1043 6 1  | 70 0 1                | 3400600             | 134548 นาย              | สมจิตต์ไวร            | รณพันธ์ 21                  | 4   1       นา     | จานไส้ข | <sub>ี</sub> เมพ ่ขอนแก่ | ่น              |                 |          |          |            |            |
|   | 9     | ขอนแก่นไล่           | ชมพ 5860        | 544213     | 31924010            | 014000194   | ในาจานไ        | 10441612  | 26011                 | 3400600             | 541291 นางไ             | ทรัพย์ไไอเ            | สนริ่ง 111                  | 15      นาจาน      | เปสีชมพ | ไขอนแก่นไ                |                 |                 |          |          |            |            |
|   | 10    | ขอนแก่นไล้           | ชมพ 58541       | 544213     | 31924010            | 014000189   | ในาจานไ        | 1038 11   | 16201                 | 1346120             | 0019769 นาง             | ประครองไ              | ศรีทอง 37                   | 18      วังหื      | น่ลาดไร | ช่มแพไขอนเ               | แก่นไ           |                 |          |          |            |            |
|   | 1     | ขอนแก่นไล้           | ชมพ  5858       | 5442       | 3 9240 0            | 0 4000 96   | ในาจานไ        | 1042 18   | 1 46 0 1              | 1340050             | 0258148 มาง             | มยรีย์ วีรร่          | ์ทรร่งโร่จน์                | 2275 1   1 2       | มแพ ช่ว | มแพ ขอนแ <i>เ</i>        | า่นไ            |                 |          |          |            |            |
|   | 12    | ขอนแก่นไล่           | ชมพ 17064       | 115442     | 131924010           | 001400011   | 50 นาจา        | ul346413  | 31113010              | 1134006             | 00541763 น <sup>.</sup> | ทยไพ็นิจโลา           | สอนไ59 ไว้                  | 12   หนองหญ้       | าขาวไป้ | นาจา่น ไสีชม             | มพ <b>่</b> ขอน | แก่น 1082       | 283540   | 49       |            |            |
|   | 13    | ขอนแก่น  <b>ส</b> ่  | ชมพ 5862        | 5442[3     | 3 9240 0            | 0 4000 10   | 5 น่าจาน       | 1046 20   | 000200                | 134005              | 00258148 u              | เง มยรีย์ วี:         | ภัทรร่งโรจ่เ                | 4 2275 1    Ĭ      | ชมแพ ร  | ชมแพ ข่อนเ               | เก่น            |                 |          |          |            |            |
|   | 14    | ขอนแก่นไล้           | ชมพ 21862       | 215442     | 131924010           | 001400013   | 28 นาจา        | u 4476 4  | 12730                 | 134006              | 00637329 น              | ายไปรัชณาไ            | กันลา 326                   | /2 10     ชมแ      | พ ชมแ   | พ ขอนแก่น                | 1               |                 |          |          |            |            |
|   | 15    | ขอนแก่น  <b>่</b> ส่ | ชมพ 21861       | 5442       | 39240               | 00 4000 3   | 27 นาจา        | u 4475 4  | 11850                 | 134006              | 00637311 u              | เงสาว ปรีญ            | ดา กันลา 1                  | 1037  10           | ชมแพ    |                          | แแก่น 09        | 5196326         | 4        |          |            |            |
|   | 16    | ขอนแก่น ่ส่          | ชมพ 5864        | 5442       | 3 9240 0            | 0 4000 10   | 7 นาจาน        | 1048 8    | 22401                 | 1   340060          | 0637302 น่าง            | สุภาวดี กั            | นลา 326/2                   | 10     ชุมแพ       | ชุมแพ   | ขอนแก่น                  |                 |                 |          |          |            |            |
|   | 17    | ขอนแก่น ส่           | ชมพ 3022        | 5442       | 3 9240 0            | 0 4000 10   | 8 นาจาน        | 592 38    | 1 47 0 1              | นาย ช               | าญ อารีธรรมศึ           | ີ່ ກຸລ 8/20           | คลองเ                       | เตย คลองเตย        | กรุงเทท | เมหานคร                  |                 |                 |          |          |            |            |
|   | 18    | ขอนแก่น ส่           | ชมพ 3022        | 5442       | 3 9240 0            | 0 4000 10   | 8 นาจาน        | 592 38    | 1 47 0 2              | 2  นางสา            | ว อัมพร โรจน์           | ศรีวิชัยกุล           | 8/20      @                 | กลองเตย คลอง       | เดีย กร | งเทพมหาน                 | คร              |                 |          |          |            |            |
|   | 9     | ขอนแก่น ส่           | ชมพ 5861        | 5442       | 3 9240 0            | 0 4000 93   | นาจาน          | 1045 11   | 1 50 0 1              | [] นาย เ <i>ห</i> ื | เย่ง กล้าหาญ            | 37 5     1            | เาจาน สีชม                  | เพ ขอนแก่น         |         |                          |                 |                 |          |          |            |            |
|   | 20    | ขอนแก่น ส่           | ชมพ 5856        | 5442       | 3 9240 0            | 0 4000 92   | นาจาน          | 1040 18   | 1 20 0 1              | 1540050             | 0016493 นาง             | ดิริวรรณไล            | รุณเดชาชัย                  | 103 15             | ชมแพ ร  | ชมแพ ขอนเ                | เก่น            |                 |          |          |            |            |
|   | 21    | ขอนแก่น ส่           | ชมพ 5856        | 5442       | 3 9240 0            | 0 4000 92   | นาจาน          | 1040 18   | 1 20 0 2              | 2310070             | 0339527 นาง             | สาว ศิริพร            | อรุณเดชาช่                  | ชัย 103  15        | ชุมแ1   | พ สีชมพ ขอ               | อนแก่น          |                 |          |          |            |            |
|   | 22    | ขอนแก่น ส่           | ชมพ 5856        | 5442       | 3 9240 0            | 0 4000 92   | นาจาน          | 1040 18   | 1 20 0 3              | 3 540050            | 0016477 มาง             | เสาว ศิริ <b>ลัก</b>  | ษณ์ อรุณเด                  | าชาชัย 209/42      | 11      | เมืองเก่า                | เมืองขอ         | นแก่น ขอ        | ่นแก่น   |          |            |            |
|   | 23    | ขอนแก่น ส่           | ชมพุ 5855       | 5442       | 3 9240 0            | 0 4000 90   | นาจาน          | 1039 6 2  | 8001                  | 3400500             | 002551 นาย              | นรินทร์ อรุ           | ณเดชาชัย                    | 361/1 8     บุ     | มแพ ชฺ  | มแพ ขอนแ                 | ก่น             |                 |          |          |            |            |
|   | 24    | ขอนแก่น  <b>ส</b> ่  | ชมพ 17066       | 5442       | 3 9240              | 00 4000 1   | 52 นาจา        | u 3466 3  | 3 1 31 0              | 134006              | 00541771 u              | าง ฉวี เพีย           | ใเศษ 203                    | 12    HUDOV        | ญ้าขาว  | นาจาน                    | สีชมพู          | ขอนแก่น         | 0858     | 8550829  |            |            |
|   | 25    | ขอนแก่น ส่           | ชมพ 17065       | 5442       | 39240               | 00 4000 1   | 51 นาจา        | u 3465 3  | 3 1 31 0              | 134006              | 00541780 u              | าง สุด <b>า</b> รัตน์ | ดอนคุณสี                    | 185  12   w        | นองหฤ   | ู้ภขาว    เ              | เาจาน           | สีชมพ ขอ        | อนแก่น   | 08032    | 257879     |            |
|   | 06    | แลงแก่งไส่           | 00110 I 17008   | 15442      | 13192401            | 001400011   | 49/11222       | 1134981   |                       | 1340060             | 05656621                | สาวได้ริพร            | มาคเจริกป                   | 114 110 115.00     | ລາແກງ   | <u>ในวลานไสีช</u>        | ແພໄສເລນ         | แก่นได84        | 56798    | 77       |            |            |

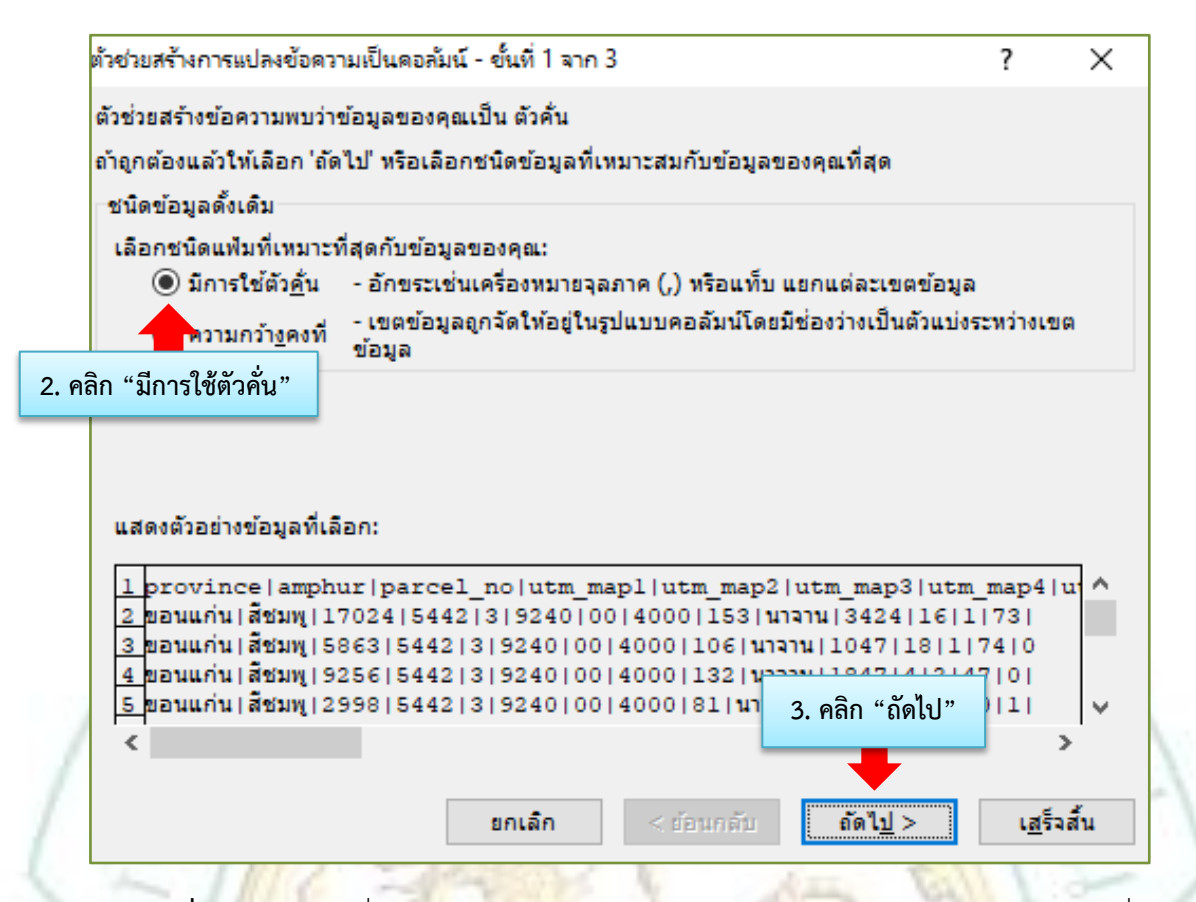

 คลิกเลือก "อื่นๆ" และใส่เครื่องหมาย "|" (โดยการกด Shift แล้วกดสัญลักษณ์ตามรูปด้านล่าง) เนื่องจาก ข้อความถูกขั้นด้วยสัญลักษณ์ "]" จากนั้นกด "ถัดไป" ดังภาพ

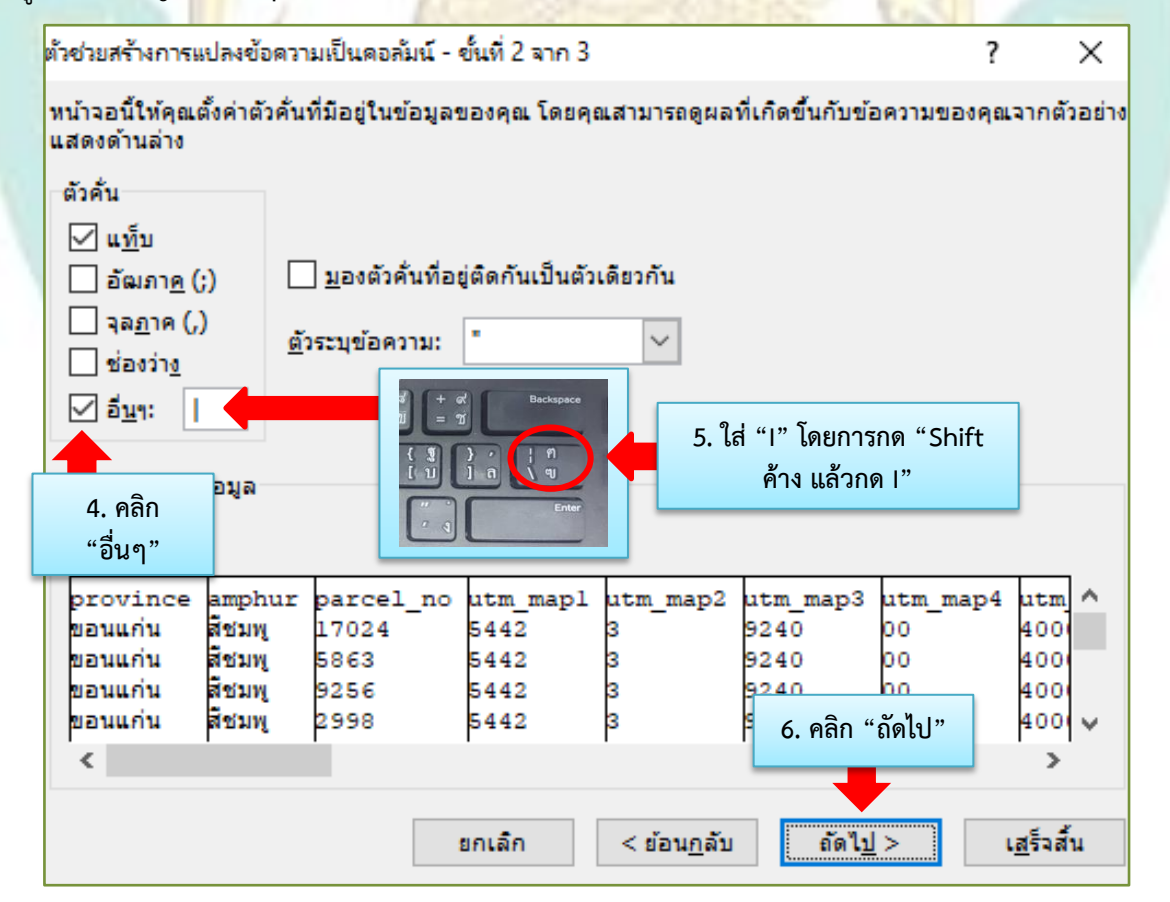

4. คอลัมน์ที่จะต้องใช้ในการเชื่อมข้อมูลกับ Excel มีดังต่อไปนี้ "utm\_map2 ,utm\_map3 ,utm\_map4 ,own\_pers\_id ,own\_Hse\_no ,own\_moo" ดังภาพ

<u>วิธีทำ</u> คลิก "utm\_map2" เสร็จแล้วคลิก "**ข้อความ**" คลิก "utm\_map3" เสร็จแล้วคลิก "**ข้อความ**" ดำเนินการแบบเดียวกันจนถึง "own moo"

| หน้าจอนี้ให้<br>⊨รปแบบข้อ | ์คุณเลือกแต่ส<br>อมลดอลัมน์ | จะคอลัมน์ แล         | ะกำหนดรูปแบ   | ນນ້ອນູລ                   |              | ſ                  | 6             | າລີກ    |
|---------------------------|-----------------------------|----------------------|---------------|---------------------------|--------------|--------------------|---------------|---------|
| ⊖ ทั่วไม                  | 1                           |                      |               |                           | _            |                    | r<br>utmu     | man?    |
| • ข้อค                    | ערג                         | 7. คลิก '            | 'ข้อความ"     | ปลี่ยนค่าตัว<br>ในข้อความ | เลขเป็นจำเ   | นวน ค่าวันเวล      | utro i        | napz    |
| ◯ วัน <u>ท</u> ี่:        | DMY                         | ~                    |               |                           | ขึ้นสูง      |                    | utm_r         | naps    |
| ◯ ไ <u>ม่</u> ต้อ         | งน่าเข้าคอลัง               | มน์ (ข้าม)           |               |                           |              |                    | utm_r         | map4    |
|                           |                             |                      |               |                           |              |                    | own_p         | pers_id |
| ปลา <u>ย</u> ทาง:         | \$A\$1                      |                      |               |                           |              |                    | own_l         | -lse_no |
| -แส <u>ด</u> งตัวอ        | เข่างข้อมูล                 |                      |               |                           | 1            |                    | own_r         | moo     |
|                           |                             |                      |               |                           | Ľ            |                    |               | _       |
| ทั่วไป                    | ทั่วไป                      | ข้อความ<br>เช่า กากว | ข้อความ       | ข้อความ                   | <u>ไว้ไป</u> | ทั่วไป<br>อไอไอตร์ | ทั่วไป        |         |
| 4                         | 5442                        | 3                    | 9240          | 00                        | 4000         | 153                | 110 เวลาเม    | น       |
|                           | 5442<br>5442                | 3                    | 9240          | 00                        | 4000         | 10-                |               | ਼ਫ ਤੱ   |
|                           | 5442                        | 3                    | 9240          | 00                        | 4000         | 81 8.              | คลก "เ        | เสรจสน" |
| <                         |                             |                      |               |                           |              | _                  |               |         |
|                           |                             | [                    | ยกเลิก        | < ย้อน <u>เ</u>           | <u>า</u> ลับ | ตัดไป >            | เ <u>ส</u> รี | จสั้น   |
|                           | 23                          | Sec. al              | 1.851         | 31.3                      |              |                    | 1             |         |
|                           | Mic                         | crosoft Exce         | el            |                           |              | ×                  | - VI          |         |
|                           |                             |                      |               |                           |              |                    | 111           |         |
|                           | M,                          | <u> </u> 98          | เต้องการแทนท์ | ที่เนื้อหาของเร           | ชลล์ปลายห    | าางหรือไม่         | Ð.            |         |

5. เมื่อกด "**ตกลง**" ตามภาพด้านบน ข้อมูลจะเปลี่ยนอยู่ในรูปของ Excel ที่แยกเซลล์เป็นคอลัมน์ และดำเนินการลบ รายละเอียดของผู้ถือกรรมสิทธิ์ร่วม (Line\_no) ออก โดยการสังเกตที่คอลัมน์ Line\_no ถ้าเป็นเลข 2,3,4....ลบออกทั้งหมด ให้เหลือไว้เฉพาะเลข 1 เท่านั้น ดังภาพ

| X   | 9                   | (24 ×  ∓                            |                                           |                                  |                                                                     |                  | 4006000                                   | 3_parcel - Mi                                 | icrosoft Excel (การเป็                  | ดใช้งานผลิตภัณร                     | ท์ล้มเหลว)                                                                                                    |                         |                            |                                 |                                          |            | - 0                    | ×       |
|-----|---------------------|-------------------------------------|-------------------------------------------|----------------------------------|---------------------------------------------------------------------|------------------|-------------------------------------------|-----------------------------------------------|-----------------------------------------|-------------------------------------|----------------------------------------------------------------------------------------------------|-------------------------|----------------------------|---------------------------------|------------------------------------------|------------|------------------------|---------|
|     | เป็น                | หน้าแรก แทร                         | รก เค้าโครงหน่                            | กักระดาษ สูง                     | ลร ข้อมูล                                                           | ดรวจร            | าน มุมมอง                                 |                                               |                                         |                                     |                                                                                                    |                         |                            |                                 |                                          |            | ، 🕥 ۵                  | - @ 2   |
| Ac  | A ຈາກ<br>cess ເວັ້ນ | จาก จากน<br>ข้อความ<br>รับข้อมูลภาย | พล่งข้อมูล การเขื<br>อื่น * ที่ร่<br>มนอก | ร้อมต่อ พื้นฟู<br>ม้อยู่ ทั้งหมด | คารเชื่อม คณสมบัต์ คณสมบัต์ คณสมบัต์ คณสมบัต์ คณสมบัต์ การเชื่อมต่อ | ต่อ<br>เชื่อมโยง | 2 ↓ <u>2 ∡</u><br>∡↓ เรียงสำตับ<br>เรียงส | 🦷 🖗 ล่าง<br>ตัว<br>กรอง 🏂 ขึ้น<br>าดับและกรอง | ปปริบัทม่<br>ช้อความ<br>สัง เป็นคอลัมน์ | เอารายการ กาะ<br>เพิ่ช้ากันออก ถูกเ | ເຊິ່ງຈະເພື່ອການ<br>ເຊິ່ງຈະເຫຼົ່າ ເພື່ອການ<br>ເພື່ອການເປັນເຫຼົ່າ ເພື່ອການເປັນເຫຼົ່າ ເພື່ອການເປັນເຫຼົ່າ ເພື່ອການເປັນເຫຼົ່າ ເພື່ອການເປັນເປັນເຫັນເປັນເຫັນເປັນເປັນ | ม รวม กา<br>รข้อมูล แบบ | เรวิเคราะท์<br>บ What-if ▼ | น้∎่ม<br>จัด ยกเ<br>กลุ่ม ⊺ จัด | เลิกการ ผลรวม<br>เกลุ่ม ช่อย<br>เคราร่าง |            | ะเอียด<br>ะเอียด<br>รู |         |
|     | P:                  | . <b>.</b>                          | (* <i>f</i> x                             | own_line_n                       | 0                                                                   |                  |                                           |                                               |                                         | :                                   | l. คลิ                                                                                                    | ึกที่คอ                 | ງລັນນ໌                     |                                 |                                          |            |                        |         |
|     | 1 - F               | В                                   | С                                         | D                                | E                                                                   | F                | G                                         | H                                             | Ι.                                      |                                     |                                                                                                    |                         |                            |                                 |                                          | Р          | Q                      | F       |
| 1   | provir              | nce amphu                           | r parcel_no                               | utm_map1                         | utm_map2                                                            | utm_m            | ap3utm_map4                               | lutm_scale                                    | land_no tamb                            | "                                   | own                                                                                                    | Live                    | no"                        | ,                               | ov                                       | vn_line_no | own_pers_              | _own_   |
| 2   | ขอนแ                | ก่น สีชมพู                          | 17024                                     | 4 5442                           | 3                                                                   | 9240             | 00                                        | 4000                                          | 153 นาจา                                |                                     | <u> </u>                                                                                                    |                         |                            |                                 | 0                                        |            | 1 32003001             | 4นาย    |
| 3   | ขอนแ                | กน สชมพู                            | 586.                                      | 3 5442                           | 3                                                                   | 9240             | 00                                        | 4000                                          | 106 นาจา<br>122                         |                                     |                                                                                                    |                         |                            |                                 | 0                                        |            | 1                      | นาง     |
| 4   | ขอนแ                | กน สชมพู                            | 9250                                      | D 5442                           | 3                                                                   | 9240             | 00                                        | 4000                                          | 132 นาจาน                               | 1 10                                | 547                                                                                                    | 4                       | 2                          | 4/                              | 0                                        |            | 134005008              | เนาย    |
| - 6 | ขอนแ                | กน สอมพู<br>ถ่า สีสมพ               | 2990                                      | 5442                             | 5                                                                   | 9240             | 00                                        | 4000                                          | 80 412224                               |                                     | 560                                                                                                    | 11                      | 2                          | 30<br>07                        | 0                                        |            | 124005008              | CUIE    |
|     | 10000               | ก่น สีขบพ                           | 233                                       | 7 5442                           | 5                                                                   | 0240             | 00                                        | 4000                                          | 126 11223                               | 19                                  | 213                                                                                                    | 17                      | 3                          | 75                              | 0                                        |            | 134005008              | ENDER   |
| 8   | 2010                | ก่น สีชนพ                           | 5850                                      | 9 5442                           | Š I                                                                 | 9240             | 00                                        | 4000                                          | 95 1120                                 | . 10                                | )43                                                                                                    | 6                       | 1                          | 70                              | 0                                        |            | 134006001              | Super   |
|     | ขอบแ                | ก่น สีชมพ                           | 5860                                      | 5442                             | 3                                                                   | 9240             | 00                                        | 4000                                          | 94 มาจาง                                | 10                                  | )44                                                                                                    | 6                       | 2                          | 26                              | ő                                        |            | 134006005              | 4110    |
| 1   | ) ขอนแ              | ก่น สีทมพ                           | 585                                       | 4 5442                           | 3                                                                   | 9240             | 00                                        | 4000                                          | 89 นาจาน                                | 10                                  | 038                                                                                                    | 11                      | 1                          | 62                              | ő                                        |            | 134612000              | 1นาง    |
| 1   | 1 ขอนแ              | ก่น สีชมพ                           | 5858                                      | 8 5442                           | 3                                                                   | 9240             | 00                                        | 4000                                          | 96 นาจาน                                | i 10                                | )42                                                                                                    | 18                      | 1                          | 46                              | 0                                        |            | 1 34005002             | รีนาง   |
| 1   | 2 ขอนแ              | ก่น สีชมพ                           | 1706                                      | 4 5442                           | 3                                                                   | 9240             | 00                                        | 4000                                          | 150 นาจาน                               | 4 34                                | 164                                                                                                    | 3                       | 1                          | 30                              | 0                                        |            | 1 34006005             | 4นาย    |
| 1   | 3 ขอนแ              | ก่น สีชมพ                           | 5862                                      | 2 5442                           | 3                                                                   | 9240             | 00                                        | 4000                                          | 105 นาจาน                               | i 10                                | 046                                                                                                    | 20                      | 0                          | 20                              | 0                                        |            | 1 34005002             | 5นาง    |
| 1.  | 4 ขอนแ              | ก่น สีชมพู                          | 21862                                     | 2 5442                           | 3                                                                   | 9240             | 00                                        | 4000                                          | 328 นาจาน                               | ı 44                                | 176                                                                                                    | 4                       | 2                          | 73                              | 0                                        |            | 1 34006006             | อินาย   |
| 1   | 5 ขอนแ              | ก่น สีชมพู                          | 2186                                      | 1 5442                           | 3                                                                   | 9240             | 00                                        | 4000                                          | 327 นาจาเ                               | i 44                                | 175                                                                                                    | 4                       | 1                          | 85                              | 0                                        |            | 1 34006006             | อินางสา |
| 1   | 5 ขอนแ              | ก่น สีชมพู                          | 586                                       | 4 5442                           | 3                                                                   | 9240             | 00                                        | 4000                                          | 107 นาจาเ                               | i 10                                | 048                                                                                                    | 8                       | 2                          | 24                              | 0                                        |            | 1 34006006             | อินาง   |
| 1   | 7 ขอนแ              | ก่น สีชมพู                          | 3022                                      | 2 5442                           | 3                                                                   | 9240             | 00                                        | 4000                                          | 108 นาจาน                               | 1                                   | 592                                                                                                    | 38                      | 1                          | 47                              | 0                                        |            | 1                      | นาย     |
| 1   | 8 ขอนแ              | ก่น สีชมพู                          | 3023                                      | 2 5442                           | 3                                                                   | 9240             | 00                                        | 4000                                          | 108 นาจาน                               | 1 1                                 | 592                                                                                                    | 38                      | 1                          | 47                              | 0                                        |            | 2                      | นางส    |
| 1   | 9 ขอนแ              | ก่น สีชมพู                          | 586                                       | 1 5442                           | 3                                                                   | 9240             | 00                                        | 4000                                          | 93 นาจาเ                                | + 10                                | 045                                                                                                    | 11                      | 1                          | 50                              | 0                                        |            | 1                      | นาย     |
| 2   | 0 ขอนแ              | ก่น สีชมพู                          | 5850                                      | 5442                             | 3                                                                   | 9240             | 00                                        | 4000                                          | <u>92 นาจา</u> เ                        | i 10                                | 040                                                                                                    | 18                      | 1                          | 20                              | 0                                        |            | 154005000              | ปนาง    |
| 2   | 1 ขอนแ              | ก่น สีชมพู                          | 5850                                      | 6 5442                           | 3                                                                   | 9240             | 00                                        | 4000                                          | 92 นาจาเ                                | i 10                                | 040                                                                                                    | 18                      | 1                          | 20                              | 0                                        |            | 2 31007003             | อินางสา |
| 2   | 2 ขอนแ              | ก่น สีชมพู                          | 5850                                      | 6 5442                           | 3                                                                   | 9240             | 00                                        | 4000                                          | 92 นาจาเ                                | i 10                                | 040                                                                                                    | 18                      | 1                          | 20                              | 0                                        |            | 354005000              | 1นางส   |
| 14  | A h hi .            | 10060002 ps                         | arcol / 🐑 /                               |                                  |                                                                     |                  |                                           |                                               |                                         |                                     | 4                                                                                                    |                         |                            |                                 |                                          |            |                        |         |

~ m ~

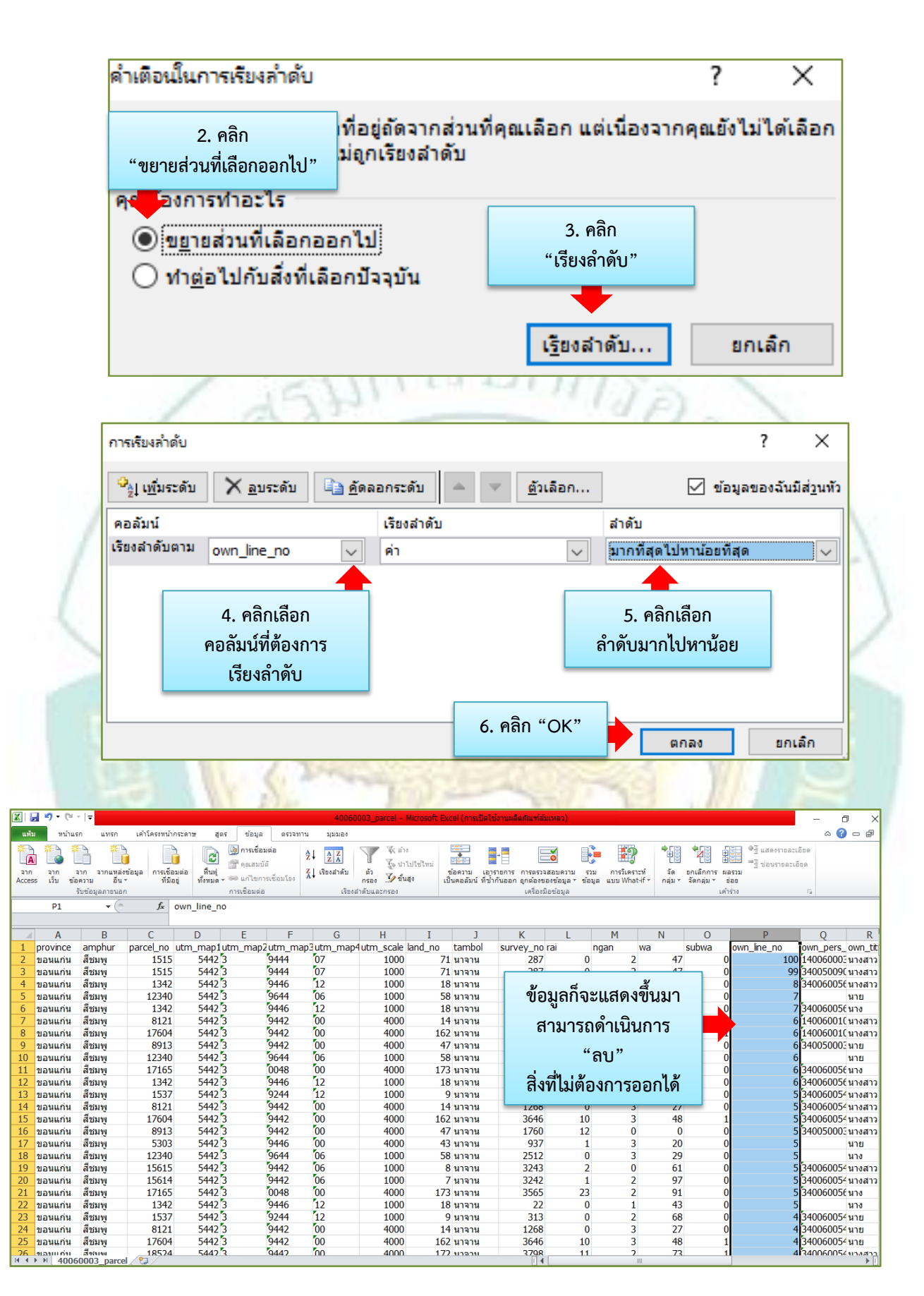

|              | <b></b>             | (∺ -   =                                       |                                  |                              |                                                                                                    |                | 40060                       | 003_parcel - Micr                                             | osoft Excel (การเปิ                 | ลใช้งานผลิตภัณฑ์ลัม                                 | แหลว)                                     |                             |          |                                 |                                  |                         | -                     | ٥                   | ×     |
|--------------|---------------------|------------------------------------------------|----------------------------------|------------------------------|----------------------------------------------------------------------------------------------------|----------------|-----------------------------|---------------------------------------------------------------|-------------------------------------|-----------------------------------------------------|-------------------------------------------|-----------------------------|----------|---------------------------------|----------------------------------|-------------------------|-----------------------|---------------------|-------|
| แห่          | ม ทา                | ้ำแรก แทรก                                     | เค้าโครงหน้าก                    | าระดาษ สูตร                  | ร ข้อมูล                                                                                                    | ตรวจทาน        | สมมอง                       |                                                               |                                     |                                                     |                                           |                             |          |                                 |                                  |                         |                       | s 🕜 =               | . 6   |
| ann<br>Acces | า<br>จาก<br>ธร เว็บ | ราก จากแหล่ง<br>ข้อความ อื่น<br>รับข้อมูลภายนอ | งข้อมูล การเชื่อว<br>ที่มือ<br>ก | มต่อ พื้นฟู<br>ยู่ ทั้งหมด * | <ul> <li>คณสมบัติ</li> <li>คณสมบัติ</li> <li>คณสมบัติ</li> <li>แก้ไขการเชื่อ</li> <li>การเชื่อมต่อ</li> </ul> | 2↓<br>กมโอง X↓ | AZA<br>เรียงสำดับ<br>เรียงส | T มี ล้าง<br>ตัว ป้าไปใข<br>กรอง 2⁄9 ขึ้นสูง<br>ถ้าดับและกรอง | ใหม่<br>ข้อความ เ<br>เป็นคอลัมน์ ที | อาราชการ การตรวจ<br>ข้ากันออก ถูกต้องข<br>เครื่องมี | สอบความ รวม<br>องข้อมูล ช้อมูล<br>อข้อมูล | การวิเคราะท์<br>แบบ What-if | * กลุ่ม⊺ | ขกเลิกการ ะ<br>จัดกลุ่ม ▼<br>เค | ม<br>มี<br>มี<br>มีอย<br>ม้าร่าง | แสดงรายละ<br>ช่อนรายละเ | ເວັນດ<br>ວັນດ<br>ເພ   |                     |       |
|              | A2                  | • (                                            | f <sub>x</sub>                   | ขอนแก่น                      |                                                                                                    |                |                             |                                                               |                                     |                                                     |                                           |                             |          |                                 |                                  |                         |                       |                     |       |
| _            | Δ                   | D                                              |                                  | D                            | F                                                                                                    | F              | G                           | ш                                                             | т 1                                 | K                                                   |                                           | м                           | N        | 0                               |                                  | D                       |                       |                     | D     |
| 286          | A                   | ป สี่สราม                                      | 1242                             | 5442 2                       |                                                                                                    | 46             | 12                          | 1000                                                          | 18 12221                            | 22                                                  | L 0                                       | 1                           | 42       | 0                               |                                  | <b>r</b>                |                       |                     |       |
| 387          | າລາແກ່              | น สีชบพ                                        | 17877                            | 5442                         | 00                                                                                                    | 48             | 10                          | 1000                                                          | 18 มาจาม                            | 3705                                                | 0                                         | 1                           | 88       |                                 | í                                |                         | 2 84006               | 001-111             | 1.3   |
| 388          | ของแก่              | น สีชบพ                                        | 26673                            | 5442                         | 00<br>100                                                                                                    | 46 1           | 08                          | 1000                                                          | 91 11221                            | 5449                                                | 0                                         | 1                           | 62       |                                 | 5                                |                         | 2 4006                | 0006 113            | งสาวไ |
| 389          | ขอนแก่              | น สีชบพ                                        | 13287                            | 5442 3                       | 98                                                                                                    | 46 0           | 00                          | 4000                                                          | 165 มาจาน                           | 2651                                                | 6                                         | 3                           | 56       |                                 | 6                                |                         | 2 84006               | 003(11)             | 1.3   |
| 390          | ขอนแก่              | น สีชมพ                                        | 8927                             | 5442 3                       | 9                                                                                                    |                |                             |                                                               |                                     |                                                     | 10                                        | 1                           | 60       |                                 | 5                                |                         | 2 84006               | 001 <sup>-</sup> มา | 14    |
| 391          | ขอนแก่              | น สีชมพ                                        | 5341                             | 5442 3                       | 9                                                                                                    | 7 0            | ລລີກຄ                       | ນດວລັນນໍ                                                      | พี่ต้องการ                          | ເລະລາ                                               | 7                                         | Ô                           | 6        |                                 | 5                                |                         | 2 81901               | 000C un             | 171   |
| 392          | ขอนแก่              | น สีชมพ                                        | 16740                            | 5442 3                       | 9                                                                                                    | 1.1            | ពសារក្នុ                    | มหายถมน                                                       | ווועשואוו                           | างจอบ                                               | 0                                         | 3                           | 94       |                                 |                                  |                         | 2 84004               | 0042 นา             | E     |
| 393          | ขอนแก่              | น สีชมพ                                        | 5842                             | 5442 3                       | 9                                                                                                    |                | (×                          | <u>ب</u>                                                      | ٢                                   |                                                     | 9                                         | 3                           | 56       |                                 | 5                                |                         | 2 84006               | 0025 นา             | 10    |
| 394          | ขอนแก่              | น สีชมพ                                        | 27113                            | 5442 3                       | 9                                                                                                    |                | (สงเก                       | าตคอลมเ                                                       | J Line r                            | 10                                                  | 1                                         | 0                           | 0        |                                 | 5                                |                         | 2 4002                | 0005 นา             | 2     |
| 395          | ขอนแก่              | น สีชมพ                                        | 14498                            | 5442 3                       | 3 9                                                                                                    |                | ما م                        | 2                                                             | . –                                 |                                                     | 0                                         | 2                           | 73       |                                 | )                                |                         | 2 84006               | 0013 นา             | 1.0   |
| 396          | ขอนแก่              | น สีชมพ                                        | 14497                            | 5442 3                       | 3 9                                                                                                    |                | ที่บี                       | ເລາເຫັ້າແຜ                                                    | 1234                                |                                                     | 0                                         | 2                           | 96       |                                 | )                                |                         | 2 84016               | 0057ีนา             | EI I  |
| 397          | ขอนแก่              | น สีชมพ                                        | 11788                            | 5442 3                       | 3 9                                                                                                    |                | 1104                        | 001 0 71 4007                                                 | - 2,3, 1                            | <b>`</b>                                            | 0                                         | 1                           | 30       |                                 | )                                |                         | 2 84006               | 0013 นา             | 0     |
| 398          | ขอนแก่              | น สีชมพ                                        | 26594                            | 5442 3                       | 3 9                                                                                                    | າ              |                             | പ്പ്പപ്പ                                                      | a. 1                                | <u>ا</u> س                                          | 0                                         | 2                           | 12       |                                 | )                                |                         | 2 14096               | 0002ีนา             | งสาว  |
| 399          | ขอนแก่              | น สีชมพ                                        | 19852                            | 5442 3                       | 3 9                                                                                                    | Į              | เหเทล                       | อเวเหลเย                                                      | 1 1 1 1 1 U                         | มน)                                                 | 0                                         | 1                           | 96       |                                 | )                                |                         | 2 84006               | 0012 นา             | EI I  |
| 400          | ขอนแก่              | น สีชมพู                                       | 1424                             | 5442 3                       | 3 9                                                                                                    |                |                             |                                                               |                                     |                                                     | 0                                         | 1                           | 60       |                                 | þ                                |                         | 2 84006               | 0031 นา             | 13    |
| 401          | ขอนแก่              | น สีชมพู                                       | 5325                             | 5442 3                       | 3 94                                                                                                    | 46 (           | 00                          | 4000                                                          | /1 นาจาน                            | 959                                                 | 8                                         | 1                           | 55       |                                 | )                                |                         | 2 14006               | 0013 นา             | ึงสาว |
| 402          | ขอนแก่              | น สีชมพู                                       | 13559                            | 5442 3                       | 98                                                                                                    | 46 (           | 00                          | 4000                                                          | 203 นาจาน                           | 2774                                                | 3                                         | 3                           | 63       |                                 | þ                                |                         | 2 84006               | 0014 นา             | ย     |
| 403          | ขอนแก่              | น สีชมพู                                       | 13881                            | 5442 3                       | 3 98                                                                                                    | 44 (           | 00                          | 4000                                                          | 22 นาจาน                            | 2886                                                | 33                                        | 3                           | 78       |                                 | )                                |                         | 2 54006               | 990( นา             | 10    |
| 404          | ขอนแก่              | น สีชมพู                                       | 13598                            | 5442 3                       | 98                                                                                                    | 44 (           | 00                          | 4000                                                          | 20 นาจาน                            | 2827                                                | 10                                        | 2                           | 32       |                                 | )                                |                         | 2 14096               | 001( ด.             | ຄູ.   |
| 405          | ขอนแก่              | น สีชมพู                                       | 13599                            | 5442 3                       | 3 98                                                                                                    | 44 (           | 00                          | 4000                                                          | 6 นาจาน                             | 2828                                                | 14                                        | 1                           | 65       |                                 | þ                                |                         | 2 84006               | 0012 นา             | ย     |
| 406          | ขอนแก่              | น สีชมพู                                       | 12245                            | 5442 3                       | 3 96                                                                                                    | 44 (           | 05                          | 1000                                                          | 157 นาจาน                           | 2417                                                | 0                                         | 1                           | 54       |                                 | )                                |                         | 2                     | นา                  | 10    |
| 407          | ขอนแก่              | น สีชมพู                                       | 12338                            | 5442 3                       | 3 96                                                                                                    | 44 (           | 06                          | 1000                                                          | 61 นาจาน                            | 2510                                                | 0                                         | 1                           | 94       |                                 | )                                |                         | 2                     | นา                  | 1E    |
| 408          | ขอนแก่              | น สีชมพู                                       | 17024                            | 5442 3                       | 92                                                                                                    | 40 (           | 00                          | 4000                                                          | 153 นาจาน                           | 3424                                                | 16                                        | 1                           | 73       |                                 | 0                                |                         | 1 32003               | 0014 นา             | เย    |
| 409          | ขอนแก่              | น สีชมพู                                       | 5863                             | 5442 3                       | 92                                                                                                    | 40             | 00                          | 4000                                                          | 106 นาจาน                           | 1047                                                | 18                                        | 1                           | 74       |                                 | þ                                |                         | 1                     | นา                  | 10    |
| 410          | ขอนแก่              | น สีชมพู                                       | 9256                             | 5442 3                       | 92                                                                                                    | 40 🕻           | 00                          | 4000                                                          | 132 นาจาน                           | 1847                                                | 4                                         | 2                           | 47       |                                 | P                                |                         | 1 <mark>8</mark> 4005 | 008€นา              | 18    |
| 411          | ของแค่              | ม สี่ชมพ<br>1060003 กละce                      | 2008                             | 5442                         | <u>م</u>                                                                                                    | 40 <b>î</b>    | 00                          | 4000                                                          | 81 11221                            | 568                                                 | 5                                         | 2                           | 56       |                                 |                                  |                         | 1 \$4005              | 0086317             | er i  |

|                        |                       |                                                                    |                                         |                           |                              |                       |                        |                                         |                       |                                             | -             |                               |                     |                         |               |                                      |            | _                  |
|------------------------|-----------------------|--------------------------------------------------------------------|-----------------------------------------|---------------------------|------------------------------|-----------------------|------------------------|-----------------------------------------|-----------------------|---------------------------------------------|---------------|-------------------------------|---------------------|-------------------------|---------------|--------------------------------------|------------|--------------------|
| 🔣 🔚 🍤 -                | (°" - ∣∓              |                                                                    |                                         | 40060                     | 003_parcel -                 | Microsoft             | Excel (การ             | เปิดใช้งานผ                             | ลิตภัณฑ์ล้ม           | แหลว)                                       |               |                               |                     |                         |               |                                      | -          | o x                |
| แพ้ม พร                | น้ำแรก                | แทรก เค้าโครงหน้ากระดาษ สูตร ข                                     | ้อมูล ตรวจท                             | าน มุมมอง                 |                              |                       |                        |                                         |                       |                                             |               |                               |                     |                         |               |                                      | $\diamond$ | 🕜 — 🗗              |
| A<br>A<br>Access ເວັ້ນ | มาก<br>จาก<br>ข้อความ | มากแหล่งข้อมูล การเชื่อมต่อ ที่ในฟู<br>อัน∗ ที่มีอยู่ ทั้งหมด ∞ แก | รเชื่อมต่อ<br>เสมบัติ<br>ไขการเชื่อมโยง | A<br>Z↓ AZ<br>Z↓ Suvariaŭ | 🍸 🦝 ลัก<br>ตัว<br>กรอง 🏂 ขึ้ | ง<br>ไปใช่ไหม่<br>เสง | ข้อความ<br>เป็นคอลัมน์ | เอารายการ<br>เจารายการ<br>เที่ช้ำกันออก | การตรวจง<br>ถูกต้องขอ | <mark>⊘้</mark><br>สอบความ<br>องข้อมูล * 12 | รวม<br>ข้อมูล | การวิเคราะท์<br>แบบ What-if * | *<br>มัด<br>กลุ่ม ⊺ | ขกเล็กการ<br>จัดกลุ่ม ▼ | ผลรวม<br>ช่อย | ⊕∃ี แสดงรายละเอี<br>"∃ีช่อนรายละเอีย | បត<br>(គ   |                    |
|                        | รับข้อมู              | ลภายนอก การเชื                                                     | อมต่อ                                   | เรียงส                    | ำดับและกรอง                  |                       |                        |                                         | เครื่องมีเ            | อข้อมูล                                     |               |                               |                     |                         | เค้าร่าง      |                                      | Gi -       |                    |
| A2                     | ¥                     | <u>ตั</u> ด                                                        |                                         |                           |                              |                       |                        |                                         |                       |                                             |               |                               |                     |                         |               |                                      |            |                    |
| A                      | Ch-                   | ~                                                                  | F                                       | G                         | H                            | I                     |                        |                                         | K                     | L                                           |               | M                             | N                   | 0                       |               | Р                                    | Q          | R                  |
| 386 ขอนแ <i>t</i>      |                       | <u>ค</u> ดลอก                                                      | % , -a-                                 | 12                        | 1000                         |                       | 18 นาจา <b>เ</b>       | 4                                       | 22                    |                                             | 0             | 1                             | 43                  |                         | 0             | 2                                    |            | นาย                |
| 387 ขอนแ <i>เ</i>      | (230)                 |                                                                    | 0.00                                    | 10                        | 1000                         |                       | 18 นาจา <b>เ</b>       | 1                                       | 3/05                  |                                             | 0             | 1                             | 88                  |                         | 1             | 2                                    | 3400600    | )12 uno            |
| 388 ขอนแก              |                       | ดวเลอกการวาง:                                                      | 5 ÷.6 V                                 | 08                        | 1000                         |                       | 91 นาจา <del>เ</del>   | 4                                       | 5449                  |                                             | 0             | 1                             | 62                  |                         | 0             | 2                                    | 1400600    | JUE นางสาว<br>วาร  |
| 389 1214               |                       |                                                                    | 9840                                    | 00                        | 4000                         | 1                     | 16 นาจาเ               |                                         | 1774                  |                                             | 0             | 3                             | 50                  |                         | 0             | 2                                    | 3400600    | J3เนาง<br>D12      |
| 390 ปอนแก              |                       |                                                                    | 0446                                    | 00                        | 4000                         |                       | 10 10 10 11            | 4                                       | 075                   | 1                                           | 7             | 0                             | 6                   |                         | 0             | 2                                    | 2100100    | 00(4)24            |
| 202 100144             |                       |                                                                    | 0446                                    | 00                        | 4000                         | 7                     | 01 14 14 11            |                                         | 2204                  |                                             | <u></u>       | 2                             | 04                  |                         | 1             | 2                                    | 2190100    | 0001118            |
| 303 91291116           |                       | 22 AU 313190 ตั้งช                                                 | 0244                                    | 00                        | 4000                         | 2                     | 06 11222               | •                                       | 1026                  |                                             | 0             | 3                             | 56                  |                         | 0             | 2                                    | 3400600    | 1254124            |
| 394 212111             |                       | a low D D Men B                                                    | 9444                                    | 00                        | 4000                         | 3                     | 77 11221               | •                                       | 5532                  |                                             | 1             | 0                             | 0                   |                         | 0             | 2                                    | 1400200    | 0051120            |
| 395 ขอมแส              |                       |                                                                    | 9644                                    | 00                        | 4000                         | 1                     | 29 มาลาเ               | •                                       | 3069                  |                                             | 0             | 2                             | 73                  |                         | ő             | 2                                    | 3400600    | 015404             |
| 396 ขอนแ <i>t</i>      |                       | แทรก                                                               |                                         | Pag                       | 1000                         |                       | นาจา                   | 1                                       | 3068                  |                                             | 0             | 2                             | 96                  |                         | 0             | 2                                    | 3401600    | 057นาย             |
| 397 ขอนแก              |                       |                                                                    |                                         | 9                         |                              |                       | มาจาเ                  | 1                                       | 2266                  |                                             | 0             | 1                             | 30                  |                         | 0             | 2                                    | 3400600    | 013 uno            |
| 398 ขอนแก              |                       | ลบ                                                                 | 8.                                      | คลักขว                    | า "ลบ                        | ,,                    | มาจาร                  | 4                                       | 5408                  |                                             | 0             | 2                             | 12                  |                         | 0             | 2                                    | 1409600    | 002นางสาว          |
| 399 ขอนแ <i>เ</i>      |                       |                                                                    |                                         |                           |                              |                       | มาจาเ                  | 4                                       | 3872                  |                                             | 0             | 1                             | 96                  |                         | 0             | 2                                    | 3400600    | 012นาย             |
| 400 ขอนแก              |                       | ล้างเนื้อหา                                                        | 9040                                    | 12                        | 1000                         |                       | <u>&lt;า</u> นาจาเ     | a 🛛                                     | 153                   |                                             | 0             | 1                             | 60                  |                         | 0             | 2                                    | 3400600    | J31นาง             |
| 401 ขอนแ <i>เ</i>      |                       |                                                                    | 9446                                    | 00                        | 4000                         |                       | 71 นาจาเ               | 4                                       | 959                   |                                             | 8             | 1                             | 55                  |                         | 0             | 2                                    | 1400600    | 013นางสาว          |
| 402 ขอนแก              | 100                   |                                                                    | 9846                                    | 00                        | 4000                         | 2                     | .03 นาจาเ              | a l                                     | 2774                  |                                             | 3             | 3                             | 63                  |                         | 0             | 2                                    | 3400600    | )14นาย             |
| 403 ขอนแก              |                       | ำ จดรูปแ <u>บ</u> บเชลล                                            | 9844                                    | 00                        | 4000                         |                       | 22 นาจาเ               | a 👘                                     | 2886                  | 3                                           | 3             | 3                             | 78                  |                         | 0             | 2                                    | 5400699    | <del>)</del> 0(นาง |
| 404 ขอนแ <i>เ</i>      |                       |                                                                    | 9844                                    | 00                        | 4000                         |                       | 20 นาจาเ               | 1                                       | 2827                  | 1                                           | .0            | 2                             | 32                  |                         | 0             | 2                                    | 1409600    | )1( ด.ญ.           |
| 405 ขอนแก              |                       | ความสูงของแถว                                                      | 9844                                    | 00                        | 4000                         |                       | 6 นาจาเ                | 4                                       | 2828                  | 1                                           | .4            | 1                             | 65                  |                         | 0             | 2                                    | 3400600    | )12นาย             |
| 406 ขอนแ <i>เ</i>      |                       |                                                                    | 9644                                    | 05                        | 1000                         | 1                     | .57 นาจาเ              | 4                                       | 2417                  |                                             | 0             | 1                             | 54                  |                         | 0             | 2                                    |            | นาง                |
| 407 <u>ขอนแ</u> ก      |                       | ช่อน                                                               | 9644                                    | 06                        | 1000                         |                       | 61 นาจาเ               | ł                                       | 2510                  |                                             | 0             | 1                             | 94                  |                         | 0             | 2                                    |            | นาย                |
| 408 ขอนแก              |                       |                                                                    | 9240                                    | 00                        | 4000                         | 1                     | .53 นาจาเ              | 4                                       | 3424                  | 1                                           | 6             | 1                             | 73                  |                         | 0             | 1                                    | 3200300    | )14นาย             |
| 409 ขอนแ <i>เ</i>      |                       | แกเล็กการช่อน                                                      | 9240                                    | 00                        | 4000                         | 1                     | .06 นาจาเ              | 1                                       | 1047                  | 1                                           | .8            | 1                             | 74                  |                         | 0             | 1                                    |            | นาง                |
| 410 ขอนแร              | 1                     |                                                                    | 9240                                    | 00                        | 4000                         | 1                     | .32 นาจาเ              | 4                                       | 1847                  |                                             | 4             | 2                             | 47                  |                         | 0             | 1                                    | 3400500    | J86 นาย            |
| 411 0.2011.0           | a) (Mara              |                                                                    | 0040                                    | 00                        | 4000                         | -                     | 81 912229              |                                         | 568                   |                                             |               | 2                             | 56                  |                         | 0             | 1                                    | 2400500    | IREALDER           |

|      |       |                 |                                              |                             |                            |                                       |                          |                                        | -               |                           |                             |                                                                  | 100 m                           | 100 C                         | 100                   |                         |                           |                                | 1                   |                  |
|------|-------|-----------------|----------------------------------------------|-----------------------------|----------------------------|---------------------------------------|--------------------------|----------------------------------------|-----------------|---------------------------|-----------------------------|------------------------------------------------------------------|---------------------------------|-------------------------------|-----------------------|-------------------------|---------------------------|--------------------------------|---------------------|------------------|
|      | 🔒 🤊   | - (° -          | r I 🕈                                        |                             |                            |                                       |                          | 40060                                  | 003_parcel - I  | Microsoft Exc             | cel (การเปิด                | ใช้งานผลิตภัณฑ์ล้มเหลว                                           |                                 |                               |                       |                         |                           |                                | -                   | 0 )              |
| u    | พ้ม   | หน้าแร          | กแทรก                                        | เค้าโครงหน้าก               | ระดาษ สูเ                  | าร ข้อมูล                             | ตรวจท                    | าน มุมมอง                              |                 |                           |                             |                                                                  |                                 |                               |                       |                         |                           |                                | ۵                   | () – é           |
| Acco | A a   | าก จ<br>วิบ ข้อ | มาก จากแหล่ง<br>ความ อื่น<br>รับข้อมูลภายนอก | ข้อมูล การเชื่อม<br>ที่มือเ | เต่อ พื้นฟู<br>มู่ ทั้งหมด | คารเชื่อม<br>คิดแสมบั<br>ดารเชื่อมต่อ | เต่อ<br>ริ<br>รเชื่อมโยง | AZ↓ AZ<br>ZA<br>Z↓เรียงสำดับ<br>เรียงส |                 | ง<br>ไปใช้ไหม่<br>สุง เป็ | ม้อความ เอ<br>นคอลัมน์ ที่ว | ารายการ การตรวจสอบค<br>ไากันออก ถูกต้องของข้อ:<br>เครื่องมือข้อม | เวาม รวม<br>มูล ∗ ข้อมูล<br>มูล | การวิเคราะท์<br>แบบ What-if * | *่∎<br>จัด<br>กลุ่ม * | ขกเล็กการ<br>จัดกลุ่ม ™ | ผลรวม<br>ช่อย<br>เค้าร่าง | '] แสดงรายละเ<br>'] ช่อนรายละเ | ເວັນດ<br>ວັນດ<br>ເພ |                  |
|      |       | P1              | <b>+</b> (0                                  | f <sub>x</sub> c            | wn_line_n                  | 0                                     |                          |                                        |                 |                           |                             |                                                                  |                                 |                               |                       |                         |                           |                                |                     |                  |
|      | -     | ^               | D                                            | 6                           | D                          | E                                     | F                        | C                                      |                 | T                         | 1                           | K                                                                | 1                               | М                             | N                     | 0                       |                           | D                              | 0                   | D                |
| 1    | nro   | A               | amphur                                       | narcel no u                 | utm_man1                   | E<br>utm_man2                         | F<br>utm ma              | utm mane                               | H<br>Lutm scale | I<br>on boel              | tambol                      | N SURVAY, DO FRI                                                 | L                               | IMI wa                        | IN                    | cubwa                   | lown                      | line no                        |                     | rs own t         |
| 2    | 2121  | พกตะ<br>เมณ์ม   | สีชาพ                                        | 17024                       | 5442                       | uun_mapz<br>ິ່ງ                       | 0240                     | 00                                     | 4000            | 153                       | นวลวม                       | 3424                                                             | 16                              | 1 vva                         | 73                    | Subwa                   | O                         |                                | 320030              | 3_0WILU          |
| 3    | າລາ   | แก่น            | สีชมพ                                        | 5863                        | 5442                       | 2                                     | 9240                     | 00                                     | 4000            | 106                       | มาลาม                       | 1047                                                             | 18                              | 1                             | 74                    |                         | 0                         | 1                              | 520050              | มาง              |
| 4    | າລາ   | แเก่น           | สีชมพ                                        | 9256                        | 5442                       | 3                                     | 9240                     | 00                                     | 4000            | 132                       | นาจาน                       | 1847                                                             | 4                               | 2                             | 47                    |                         | 0                         |                                | 340050              | 0861178          |
| 5    | ของ   | มแก่น           | สีชมพ                                        | 2998                        | 5442                       | 3                                     | 9240                     | 00                                     | 4000            | 81                        | นาจาน                       | 568                                                              | 5                               | 2                             | 56                    |                         | 0                         | 1                              | 340050              | 086 ung          |
| 6    | ของ   | มแก่น           | สีชมพ                                        | 2999                        | 5442                       | 3                                     | 9240                     | 00                                     | 4000            | 80                        | นาจาน                       |                                                                  |                                 |                               |                       |                         | 0                         |                                | 340050              | 086นาย           |
| 7    | ขอน   | แแก่น           | สีชมพ                                        | 9077                        | 5442                       | 3                                     | 9240                     | 00                                     | 4000            | 126                       | นาจาน                       | ຄວະ                                                              | รัญจำ 1                         | ino n                         | ~                     |                         | 0                         | 1                              | 340050              | 086นาย           |
| 8    | ขอน   | แแก่น           | สีชมพ                                        | 5859                        | 5442                       | 3                                     | 9240                     | 00                                     | 4000            | 95                        | นาจาน                       | 106                                                              | INR L                           |                               | 0                     |                         | N                         | 1                              | 340060              | 013นาย           |
| 9    | ขอน   | แแก่น           | สีชมพ                                        | 5860                        | 5442                       | 3                                     | 9240                     | 00                                     | 4000            | 94                        | นาจาน                       | ಡ                                                                |                                 | v                             |                       |                         |                           | 1                              | 340060              | J54นาง           |
| 10   | ขอน   | แแก่น           | สีชมพ                                        | 5854                        | 5442                       | 3                                     | 9240                     | 00                                     | 4000            | 89                        | นาจาน                       | า กจ                                                             | າະແລດ                           | ุกง ดงน                       |                       |                         |                           | 1                              | 346120              | <b>J01นาง</b>    |
| 11   | ขอน   | แแก่น           | สีชมพ                                        | 5858                        | 5442                       | 3                                     | 9240                     | 00                                     | 4000            | 96                        | นาจาน                       |                                                                  |                                 |                               |                       |                         | 0                         | _ 1                            | 340050              | )25นาง           |
| 12   | ขอน   | แก่น            | สีชมพ                                        | 17064                       | 5442                       | 3                                     | 9240                     | 00                                     | 4000            | 150                       | นาจาน                       |                                                                  |                                 |                               |                       |                         | 0                         | 1                              | 340060              | <u>)54นาย</u>    |
| 13   | ขอน   | แก่น            | สีชมพู                                       | 5862                        | 5442                       | 3                                     | 9240                     | 00                                     | 4000            | 105                       | นาจาน                       | 1040                                                             | 20                              | U                             | 20                    |                         | 0                         | 1                              | 340050              | )25นาง           |
| 14   | ขอน   | แแก่น           | สีชมพู                                       | 21862                       | 5442                       | 3                                     | 9240                     | 00                                     | 4000            | 328                       | นาจาน                       | 4476                                                             | 4                               | 2                             | 73                    |                         | 0                         | 1                              | 340060              | <b>)6</b> 3นาย   |
| 15   | ขอน   | แแก่น           | สีชมพู                                       | 21861                       | 5442                       | 3                                     | 9240                     | 00                                     | 4000            | 327                       | นาจาน                       | 4475                                                             | 4                               | 1                             | 85                    |                         | 0                         | 1                              | 340060              | <b>)6</b> 3นางสา |
| 16   | ขอน   | เแก่น           | สีชมพู                                       | 5864                        | 5442                       | 3                                     | 9240                     | 00                                     | 4000            | 107                       | นาจาน                       | 1048                                                             | 8                               | 2                             | 24                    |                         | 0                         | 1                              | 340060              | <b>)63นาง</b>    |
| 17   | ี ขอน | แแก่น           | สีชมพู                                       | 3022                        | 5442                       | 3                                     | 9240                     | 00                                     | 4000            | 108                       | นาจาน                       | 592                                                              | 38                              | 1                             | 47                    |                         | 0                         | 1                              |                     | นาย              |
| 18   | ขอน   | แแก่น           | สีชมพู                                       | 5861                        | 5442                       | 3                                     | 9240                     | 00                                     | 4000            | 93                        | นาจาน                       | 1045                                                             | 11                              | 1                             | 50                    |                         | 0                         | 1                              |                     | นาย              |
| 19   | ี ขอน | เแก่น           | สีชมพู                                       | 5856                        | 5442                       | 3                                     | 9240                     | 00                                     | 4000            | 92                        | นาจาน                       | 1040                                                             | 18                              | 1                             | 20                    |                         | 0                         | 1                              | 540050              | J01นาง           |
| 20   | ี ขอน | แแก่น           | สีชมพู                                       | 5855                        | 5442                       | 3                                     | 9240                     | 00                                     | 4000            | 90                        | นาจาน                       | 1039                                                             | 6                               | 2                             | 80                    |                         | 0                         | 1                              | 340050              | )0(นาย           |
| 21   | ขอน   | แแก่น           | สีชมพ                                        | 17066                       | 5442                       | 3                                     | 9240                     | 00                                     | 4000            | 152                       | นาจาน                       | 3466                                                             | 3                               | 1                             | 31                    |                         | 0                         | <u> </u>                       | 340060              | <u>)54 นาง</u>   |

🕅 🛃 🍠 • (° - 1 = แพ้ม หน้าแรก () – Ø แทรก ข้อมูล ตรวจทาน ដ្ដទទ 📵 การเชื่อมต่อ \* 🖳 แสดงรายละเอียง Ä C  $\begin{array}{c} A \\ Z \end{array} \downarrow \quad \begin{array}{c} A \\ Z \\ \end{array} \begin{array}{c} Z \\ A \end{array}$ Y 🔨 ล้าง -B. 12 🧞 นาไปใช่ใหม่ 📲 ช่อนรายละเอียด 🚰 คุณสมบัติ เป็นคอล้มน์ ที่ข่ากับออก ถูกต่องของของของ เม การปิดศาวท์ เป็นคอล้มน์ ที่ข่ากับออก ถูกต่องของข้อมูล \* ข่อมูล แบบ WhatH\* เครื่องป้อข่อมูล Tahoma \* 11 \* A\* A\* 🕎 \* % , 🖼 จาก จากจากแหล่งข้อมูล เว็บ ข้อความ อื่นร การเชื่อมต่อ ที่มีอยู่ พื้นฟู ทั้งหมด + 60 แก้ไขการเชื่อมโยง Z↓ เรียงสำดับ A↓ ตัว กรอง 🏷 ขั้นสูง จาก Access จัด ยกเล็กการผลรวม กลุ่ม⊤ จัดกลุ่ม⊤ ย่อย รับข้อมูลภายนอย การเชื่อมต่อ f<sub>x</sub> J1 tambo B I ≣ 🌆 × 🗛 × 🖽 × 號 🐝 🛷 
 D
 E
 F
 G
 H
 I
 J

 utm\_map1utm\_map1utm\_map2utm\_map2utm\_map2utm\_map2utm\_map2utm\_map2utm\_map2utm\_scale
 land\_no
 tambol

 4
 5442 3
 9240
 00
 4000
 153 unanu

 5
 5442 3
 9240
 00
 4000
 166 unanu

 6
 5442 3
 9240
 00
 4000
 132 unanu

 8
 5442 3
 9240
 00
 4000
 81 unanu

 9
 5442 3
 9240
 00
 4000
 80 unanu

 9
 5442 3
 9240
 00
 4000
 80 unanu

 9
 5442 3
 9240
 00
 4000
 94 unanu

 0
 5442 3
 9240
 00
 4000
 94 unanu

 0
 5442 3
 9240
 00
 4000
 94 unanu

 2
 5442 3
 9240
 00
 4000
 105 unanu

 2
 5442 3
 9240
 00
 4000
 327 unanu

 2
 5442 3</ D K L М 0 A В С Е G Н N 0 1 0 subwa 73 own\_line\_n own\_pers\_ own\_title 1 32003001<sup>4</sup> นาย amphur สีชมพู cel\_no 17024 \* province <u>ตั</u>ด ngan wa ขอนแก่น 🗈 <u>คั</u>ดลอก ขอนแก่น สีชมพู สีชมพู 5863 2 \_\_\_\_\_ ตัวเลือกการวาง นาง ขอนแก่น 9256 0050086 นาย สีชมพู 1. คลิกขวาหลัง 2998 005008€ นาย ขอนแก่น สีชมพู สีชมพู ขอนแก่น 2999 005008€ นาย ขอนแก่น 9077 005008f upg คอลัมน์ <u>แพ</u>รศ สีชมพู 5859 0060013 นาย ขอนแก่น <u>ລ</u>ນ สีชมพู สีชมพู ขอนแก่น 5860 0060054 นาง ล้างเนื้อหา "land no" ขอนแก่น 5854 5120001นาง 5858 **P** จัดรปแบบเซลล์.. 0050025 นาง สีชมพู ขอนแก่น ความกว่างคอลัมน์... <u> 0060054 นาย</u> ขอนแก่น สีชมพ 17064 เลือก "แทรก" ขอนแก่น ขอนแก่น สีชมพู สีชมพู 5862 0050025 นาง ช่<u>อ</u>น 0060063 นาย 340060063 นางสาว 21862 ยกเ<u>ล</u>ิกก ขอนแก่น สีชมพู 21861 1048 592 592 ขอนแก่น ขอนแก่น สีชมพู สีชมพู 5864 24 47 47 1 340060063 นาง 0 3022 นาย ขอนแก่น สีชมพ 3022 38 0 นางสาว ขอนแก่น ขอนแก่น สีชมพู สีชมพู 1 นาย 1 540050001 นาง 5861 1045 11 18 50 0 5856 5856 1040 1040 20 2 310070033 นางสาว 3 540050001 นางสาว สีชมพ ขอนแก่น 18 20 0 21 ออนแก่น สีชมพู 22 ขอนแก่น สีชมพู ∢ ▶ № 40060003\_parcel ∕ 🖏 5856 1040 18 20 0 14 นับสำนวน: 5408 🔟 💷 100% — 🛞 Scale 1:n/d, main V 🔒 Magnifier 😡 🗢 Rotation 🗔 . o 🗧 🗹 แสดงผล 💮 EPSG:24048 ggles the editing state of the current lay Coordinate 197553, 1839649 🗽 | 🚽 🔊 ד 🕅 ד | ד แพ้ม หน้าแรก แทรก a 🕜 🗆 🗗 เค้าโครงหน้ากระดาษ ត្តូតទ ข้อมูล ตรวจทาน คณสมบัติ T & ล้าง รู้ นาไปไข้ไหม่ ⊕] แสดงรายละเอียด ™] ช่อนรายละเอียด 12 i, A ข้อความ เอารายการ การตรวจสอบความ รวม การวิเคราะท์ เป็นคอล้มน์ ที่ข้ากันออก ถูกต้องของข้อมูล ฯ ข้อมูล แบบ What-If ฯ เครื่องมือข้อมูล จาก จาก จาก จากแหล่งข้อมูล การเชื่อบล่อ พื้นทู่ Access เว็บ ข้อความ อื่น \* ที่มืออู่ ทั้งหมด ∞ แก้ไขการเชื่อบโอง Z↓ เรียงสำตับ ตัว กรอง 🏷 ขึ้นสูง จัด ยกเลิกการผลรวม กลุ่ม⊻ จัดกลุ่ม⊻ ย่อย การเชื่อมต่อ รับข้อมูลภายนอก fx parcelname D N В С E F G Н 0 Ρ R Α L М Q survey\_no rai 3424 1047 province ขอนแก่น amphur สีชมพู own\_line\_n own\_per 1 /3200300 parcelname tambol subwa ngan wa 73 74 สีชมพ ขอนแก่น นาจาน 18 3400500 າລາແກ່ນ สีชมพู นาจาน 1847 47 56 97 75 70 26 62 46 30 สีชมพู สีชมพู สีชมพู 1 3400500 1 3400500 1 3400500 1 3400500 ขอนแก่น 568 569 2. พิมพ์ชื่อคอลัมน์ว่า 0 ขอนแก่น 11 สีชมพู สีชมพู สีชมพู สีชมพู

6. ขั้นตอนต่อไปเป็นการสร้างคอลัมน์ใหม่ชื่อว่า "parcelname" สำหรับใช้เชื่อมต่อข้อมูลเข้าโปรแกรม LTAX GIS

24 47 47 38 592 นาจาน 7. ดำเนินการใส่ส<mark>ูตรใน</mark>คอลัมน์ "**parcelname** : =D<mark>2&E2&F2&G2&H2&I2"</mark> เพื่อเชื่อมข้อมูลให้อยู่คอลัมน์ เดียวกัน (utm map1, utm map2, utm map3, utm map4, utm scale และ land no) ดังภาพ

"parcelname"

นาจาง

นาจาน

นาจาน

นาจาน

นาจาน

นาจาน

นาจาน

1813

1043 1044

1038

1042 3464

1046

4476 4475

1048

592

17

11

18

20

8

38

0

0

0

0

0

0

0

20 73 85

3400600 3400600

3461200

3400500 3400600

3400500

1 3400600 1 3400600

3400600

ขอนแก่น

ขอนแก่น

ขอนแก่น

ขอนแก่น

ขอนแก่น

ขอนแก่น

ขอนแก่น

ขอนแก่น

ขอนแก่น

ขอนแก่น

ขอนแก่น

สีชมพู สีชมพู

สีชมพู

สีชมพู

สีชมพู

สีชมพู

สีชมพู สีชมพู

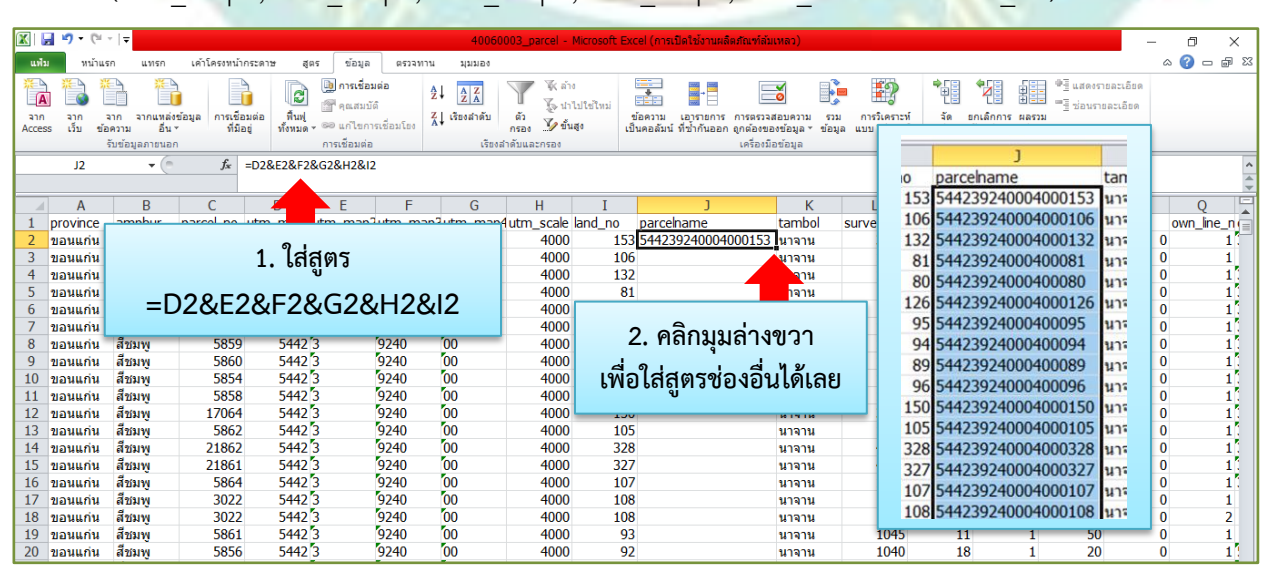

8. บันทึกไฟล์ "Save as" เมื่อบันทึกเป็นไฟล์ใหม่ให้เลือกชนิดของไฟล์เป็น "CSV (Comma delimited)" โดยตั้งชื่อไฟล์ว่า "Parcelname" ดังภาพ

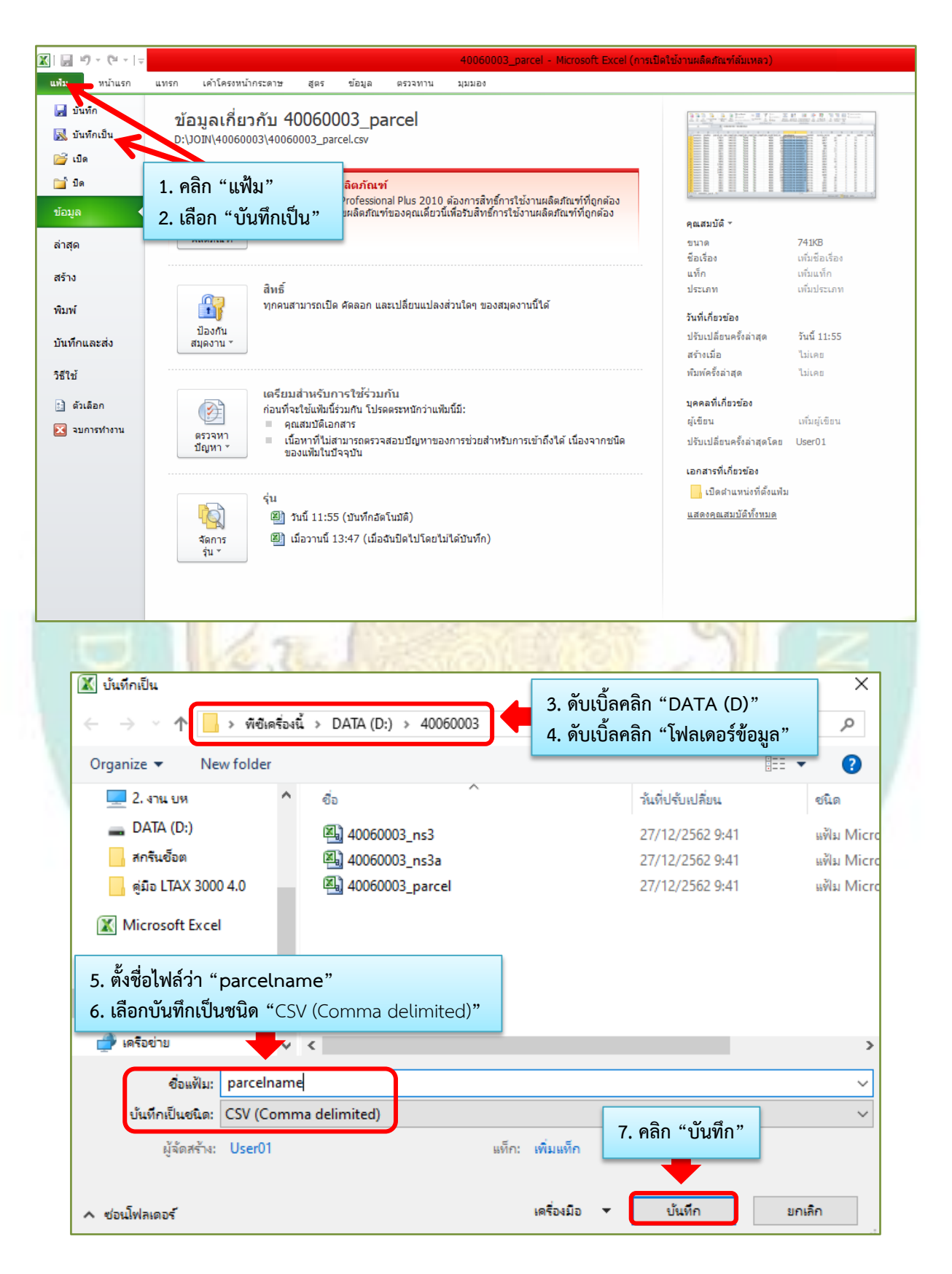

| X           | <b>- 1</b>          | (" - ∣⊽             |                                      |                             |                                                     | pa                     | rcelname - Microsof                         | t Excel (การเป็             | ดใช้งานผลิตภัณฑ์ล้มเห                       | ลว)                    |                                       |                                 |      |              | - 0 X        |
|-------------|---------------------|---------------------|--------------------------------------|-----------------------------|-----------------------------------------------------|------------------------|---------------------------------------------|-----------------------------|---------------------------------------------|------------------------|---------------------------------------|---------------------------------|------|--------------|--------------|
| แห่         | ม่า                 | น้ำแรก แท•          | ก เค้าโครงหน้าก                      | กระดาษ สูตร                 | ข้อมูล ตรวจทา                                       | าน มุมมอง              |                                             |                             |                                             |                        |                                       |                                 |      |              | a 🕜 🗆 🗗 🐹    |
| anf<br>Acce | า<br>จาก<br>รร เว็บ | จาก จากแ<br>ข้อความ | มล่งข้อมูล การเชือ:<br>อื่น • ที่มือ | มต่อ พื้นฟู<br>เย่ ทั้งหมดร | ] การเชื่อมต่อ<br>ๆ คณสมบัติ<br>© แก้ไขการเชื่อมโยง | Ž↓ ZZA<br>Z↓ (Šeoaložu | 🍸 🦗 ล้าง<br>ผู้จะนำไปใช่ไ<br>กรอง 🏹 ขึ้นสูง | หม่<br>ข้อความ<br>เป็นคอลัม | เอารายการ การตรวจ<br>น์ที่ช้ากันออก ถกต้องข | สอบความ ร่องช่อมล ช่อง | รวม การวิเคราะห์<br>อมล แบบ What-if * | *<br>รัด ยกเล๋เ<br>กล่ม * รัดกะ |      | แสดงรายละเรี |              |
|             |                     | รับข้อมูลภาเ        | นอก                                  | n                           | ารเชื่อมต่อ                                         | เรียง                  | สำดับและกรอง                                |                             | เครื่องมี                                   | ้อข้อมูล               |                                       | · ·                             | 9. ค | ลก "Mir      | iimize″      |
|             |                     | -                   | ( <b>f</b> x :                       | =D2&E2&F2&G                 | 2&H2&I2                                             |                        |                                             |                             |                                             |                        |                                       |                                 |      |              |              |
|             |                     |                     |                                      |                             |                                                     |                        |                                             |                             |                                             |                        |                                       |                                 |      | -            |              |
|             | Α                   | В                   | С                                    | D                           | E F                                                 | G                      | Н                                           | I                           | J                                           | K                      | L                                     | M                               |      |              |              |
| 1           | provine             | e amphu             | r parcel_no                          | utm_map1utr                 | n_map2utm_ma                                        | p3utm_map              | 4utm_scale land                             | _no parc                    | elname                                      | tambol                 | survey_no rai                         | ngan                            | Wd   | Supwa        | own_ine_nre_ |
| 2           | ขอนแก               | ่น สีชมพู           | 17024                                | 5442 3                      | 9240                                                | 00                     | 4000                                        | 153 5442                    | 239240004000153                             | นาจาน                  | 3424                                  | 16                              | 1    | 73           | 0 1          |
| 3           | ขอนแก               | ็น สีชมพู           | 5863                                 | 5442 3                      | 9240                                                | 00                     | 4000                                        | 106 5442                    | 239240004000106                             | นาจาน                  | 1047                                  | 18                              | 1    | 74           | 0 1          |
| 4           | ขอนแก               | ็น สีชมพู           | 9256                                 | 5442 3                      | 9240                                                | 00                     | 4000                                        | 132 5442                    | 239240004000132                             | นาจาน                  | 1847                                  | 4                               | 2    | 47           | 0 1          |
| 5           | ขอนแก               | ็น สีชมพู           | 2998                                 | 5442 3                      | 9240                                                | 00                     | 4000                                        | 81 5442                     | 23924000400081                              | นาจาน                  | 568                                   | 5                               | 2    | 56           | 0 1          |
| 6           | ขอนแก               | ่น สีชมพู           | 2999                                 | 5442 3                      | 9240                                                | 00                     | 4000                                        | 80 5442                     | 23924000400080                              | นาจาน                  | 569                                   | 11                              | 3    | 97           | 0 1          |
| 7           | ขอนแก               | ็น สีชมพู           | 9077                                 | 5442 3                      | Microsoft Excel                                     |                        |                                             |                             |                                             |                        | ×                                     | 17                              | 3    | 75           | 0 1          |
| 8           | ขอนแก               | ็น สีชมพู           | 5859                                 | 5442 3                      |                                                     |                        |                                             |                             |                                             |                        |                                       | 6                               | 1    | 70           | 0 1          |
| 9           | ขอนแก               | ็น สีชมพู           | 5860                                 | 5442 3                      | parcel                                              | name.csv อาจมีค        | <b>ุณลักษณะที่เข้ากันไม่ไ</b> ด             | ์กับ CSV (Comm              | a delimited) คุณต้องการ                     | รักษาสมุดงานใ          | ให้อยู่ในรูปแบบนี้หรือไม่             | 6                               | 2    | 26           | 0 1          |
| 10          | ขอนแก               | น สีชมพู            | 5854                                 | 5442 3                      | . (มือเ                                             | ล้องการเก็บสมุดง       | านไว้ในรูปแบบนี้ ซึ่งเป็นเ                  | าารก่อให้เกิดคุณ            | ลักษณะที่เข้ากันไม่ได้ ให้                  | ัดลัก ใช               |                                       | 11                              | 1    | 62           | 0 1          |
| 11          | ขอนแก               | ็น สีชมพู           | 5858                                 | 5442 3                      | • เมือง                                             | ล้องการเก็บคุณลัก      | าษณะดังกล่าวไว้ ให้คลิก                     | "ไม่ใช่" แล้วบันที          | กสำเนาในรูปแบบ Excel เ                      | <b>่าสุด</b>           |                                       | 18                              | 1    | 46           | 0 1          |
| 12          | ขอนแก               | ็น สีชมพู           | 17064                                | 5442 3                      | • เมอง                                              | ลองการตุวามสงเง        | เทอาจสูญหาย เทคลกว                          | 5410                        |                                             |                        |                                       | 3                               | 1    | 30           | 0 1          |
| 13          | ขอนแก               | ็น สีชมพู           | 5862                                 | 5442 3                      |                                                     |                        | દશં                                         | ไม่ใช่                      | วิธีใช้                                     |                        |                                       | 20                              | 0    | 20           | 0 1          |
| 14          | ขอนแก               | น สีชมพู            | 21862                                | 5442 3                      | 9290                                                | 00                     | 4000                                        | 320 3442                    | 239240004000328                             | นางาน                  | 4470                                  | - 4                             | 2    | 73           | 0 1          |
| 15          | ขอนแก               | น สีชมพู            | 21861                                | 5442 3                      | 9240                                                | 00                     | 4000                                        | 327 5442                    | 239240004000327                             | นาจาน                  | 4475                                  | 4                               | 1    | 85           | 0 1          |
| 16          | ขอนแก               | ็น สีชมพู           | 5864                                 | 5442.2                      | 0040                                                | 00                     | 4000                                        | 107 5447                    | 000040004000403                             | Lunnau                 | 1048                                  | 8                               | 2    | 24           | 0 1          |
| 17          | ขอนแก               | ็น สีชมพู           | 3022                                 | 54                          |                                                     | " <b>9</b> !           |                                             | י ע                         |                                             |                        | 592                                   | 38                              | 1    | 47           | 0 1          |
| 18          | ขอนแก               | ็น สีชมพู           | 3022                                 | 54                          | 8. คลก                                              | า "เช"                 | และ ยอห                                     | นาตาง                       | i Excel ลง                                  |                        | 592                                   | 38                              | 1    | 47           | 0 2          |
| 19          | ขอนแก               | ็น สีชมพู           | 5861                                 | 54                          |                                                     |                        |                                             |                             |                                             |                        | 1045                                  | 11                              | 1    | 50           | 0 1          |
| 20          | ขอนแก               | ็น สีชมพู           | 5856                                 | 54                          |                                                     | (9)                    | ้างเจิโดโงไร                                | แกรม)                       |                                             |                        | 1040                                  | 18                              | 1    | 20           | 0 1          |
| 21          | ขอนแก               | ่น สีชมพู           | 5856                                 | 54                          |                                                     | ()                     |                                             | 6611001/                    |                                             |                        | 1040                                  | 18                              | 1    | 20           | 0 2          |
| 22          | ขอนแก               | ็น สีชมพู           | 5856                                 | 5442 3                      | 9240                                                | 00                     | 4000                                        | 92 0442                     | 0924000400092                               | นางาน                  | 1040                                  | 18                              | 1    | 20           | 0 3          |
| 23          | ขอนแก               | ็น สีชมพู           | 5855                                 | 5442 3                      | 9240                                                | 00                     | 4000                                        | 90 5442                     | 23924000400090                              | นาจาน                  | 1039                                  | 6                               | 2    | 80           | 0 1          |
| 24          | ขอนแก               | ็น สีชมพู           | 17066                                | 5442 3                      | 9240                                                | 00                     | 4000                                        | 152 5442                    | 239240004000152                             | นาจาน                  | 3466                                  | 3                               | 1    | 31           | 0 1          |
| 25          | ขอนแก               | ็น สีชมพู           | 17065                                | 5442 3                      | 9240                                                | 00                     | 4000                                        | 151 5442                    | 239240004000151                             | นาจาน                  | 3465                                  | 3                               | 1    | 31           | 0 1          |
| 26          | 10000               | า สีชราพ            | 17098                                | 5442 2                      | <b>0</b> 240                                        | ľon.                   | 4000                                        | 149 5443                    | 39240004000149                              | มาลาม                  | 2498                                  | 3                               | 2    | 7            | _01^*        |

9. เปิดโปรแกรม LTAX GIS ขึ้นม<mark>า เพื่อเตรียมไฟล์รูปแ</mark>ปลงที่ดินที่จะดำเนินการเชื่อมระหว่างไฟล์รูปแปลงที่ดินกับไฟล์ Excel จากกรมที่ดินที่ได้ดำเนิน<mark>การแ</mark>ตกไฟล์เรียบร้อ<mark>ย</mark>แล้ว ดังภาพ

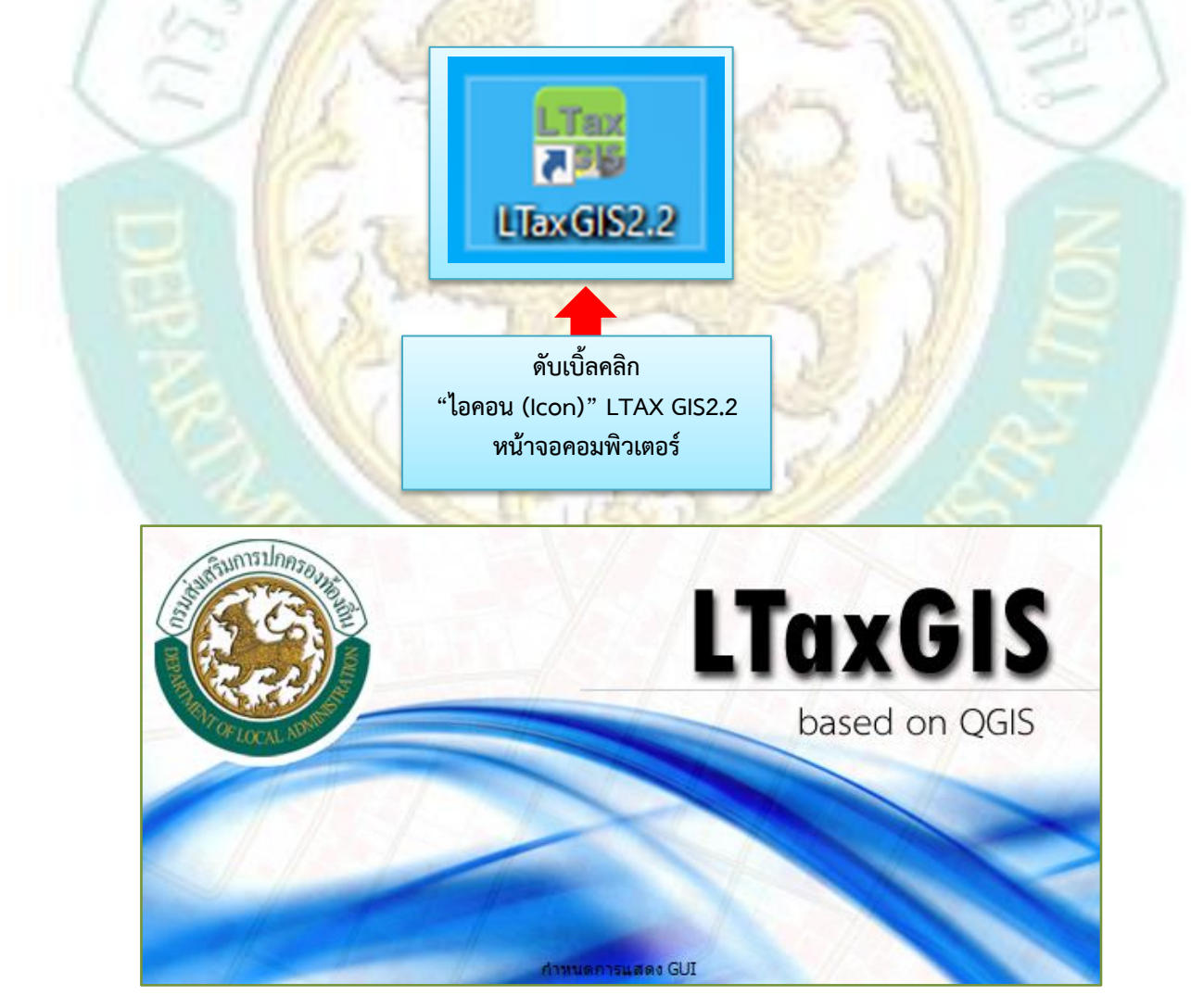

|   | 10. ขั้นตอนการนำ                                                                                                    | เไฟล์รูปแปลงที่ดินเข้าโปรแกรม LTAX GIS สามารถดำเนินการตามภาพ                                                                                                    | ดังนี้    |           |
|---|----------------------------------------------------------------------------------------------------|----------------------------------------------------------------------------------------------------|-----------|-----------|
|   | Gi viaurarhidunnu (GRS launaufusium)<br>ແກ້ເຈັ້ການສອດຄະ ອົນຜ່ອນສູ ອັດຄາ<br>                                                                                                    |                                                                                                    | · & • 0 • | - 0 X     |
| ■ | "Add Vector                                                                                                    | Layer"      แห่ง Directory รานข่อมูล ระเมียนการ Encoding TIS-620      นแลง      แห่ง      แห่ง      แห่ง      แลง      Copen Cancel Heb      Cancel Heb      Cancel Heb | ng" เลือก | "TIS-620" |
|   | LTawGIS<br>สิบดันย้อยูล รพัสแปลรที่สินอัตโนมิลิ<br>รพัสแปลรที่สิน<br>ทั้งหมดจากทะเบียนหริพธ์สิน<br>สิบดันช่อยูล                                                                                                    | <pre>     troubedegendemine void void</pre>                                                                                                    |           |           |
|   | 🐔 เพิ่มจ<br>ชนิดช                                                                                                    | ใ้แข้อมูลเซิงเส้น ?<br>องแหล่งข้อมูล                                                                                                    | 2<br>×    |           |
|   | Incod     Incod     Incod | ∜ม ◯ Directory ◯ ฐานข้อมูล ◯ ระเบียบการ<br>ing TIS-620                                                                                                    | •         | K         |
|   | ชุดข้อ                                                                                                    | มูล D:\40060003\40060003.shp 6. คลิก "Open" แสด                                                                                                    | 0         | 5         |

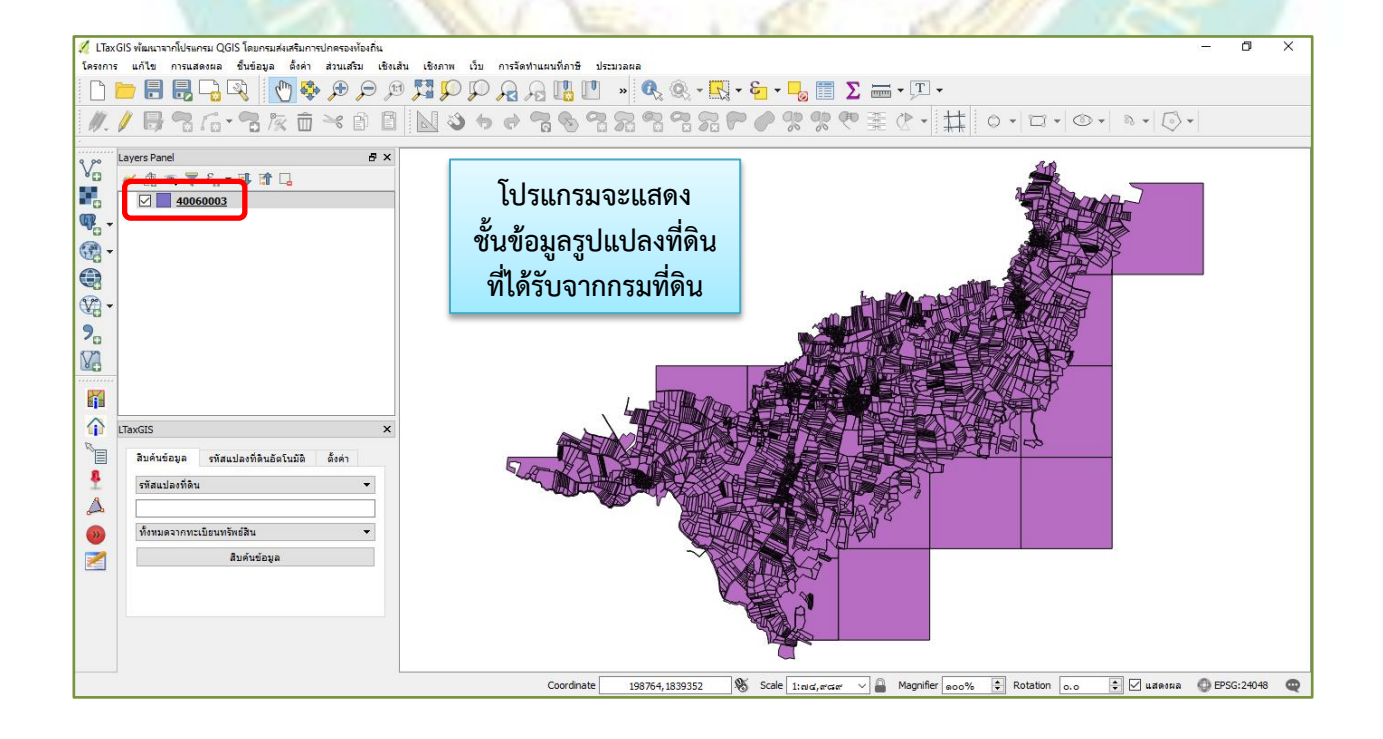

Cancel

Help

Open

11. ดำเนินการตรวจสอบรายละเอียดของไฟล์รูปแปลงที่ดินก่อนที่จะนำไฟล์ Excel เข้ามาในตัวรูปแปลงที่ดิน ดังภาพ

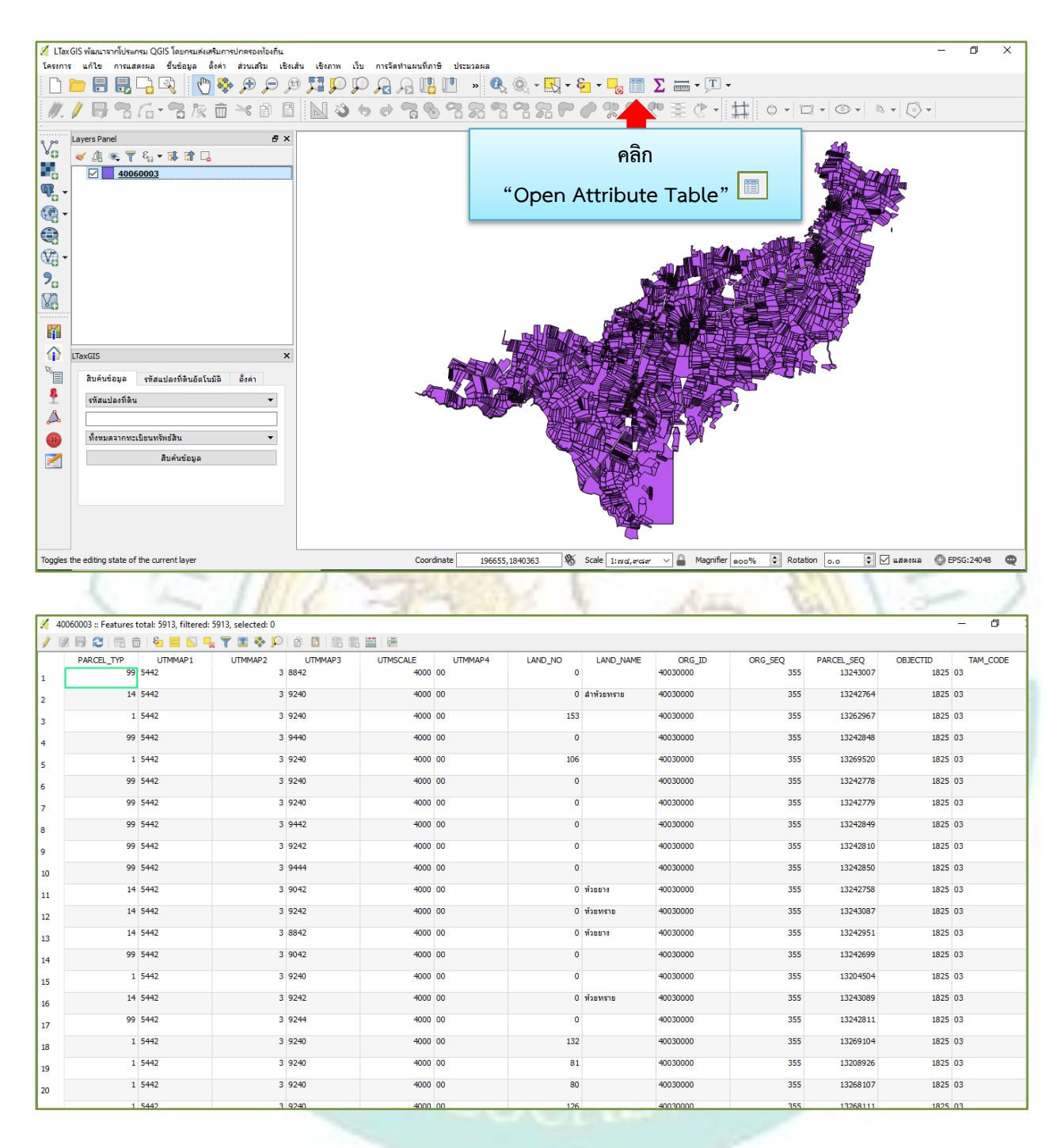

~ @0 ~

12. ดำเนินการแก้ไขข้อมูลในคอลัมน์ เพื่อที่จะเชื่อมข้อมูล Excel ที่ได้รับจากกรมที่ดิน ดังนี้ **วิธีทำ** คือ สร้างคอลัมน์ ขึ้นมาชื่อว่า "**parcelname**" เลือก "**ตัวอักษร**" ขนาด "**254**" เสร็จแล้วดำเนินการเลือกไฟล์ ที่ต้องการจะเชื่อมระหว่างรูปแปลงที่ดินกับไฟล์ Excel ดังภาพ

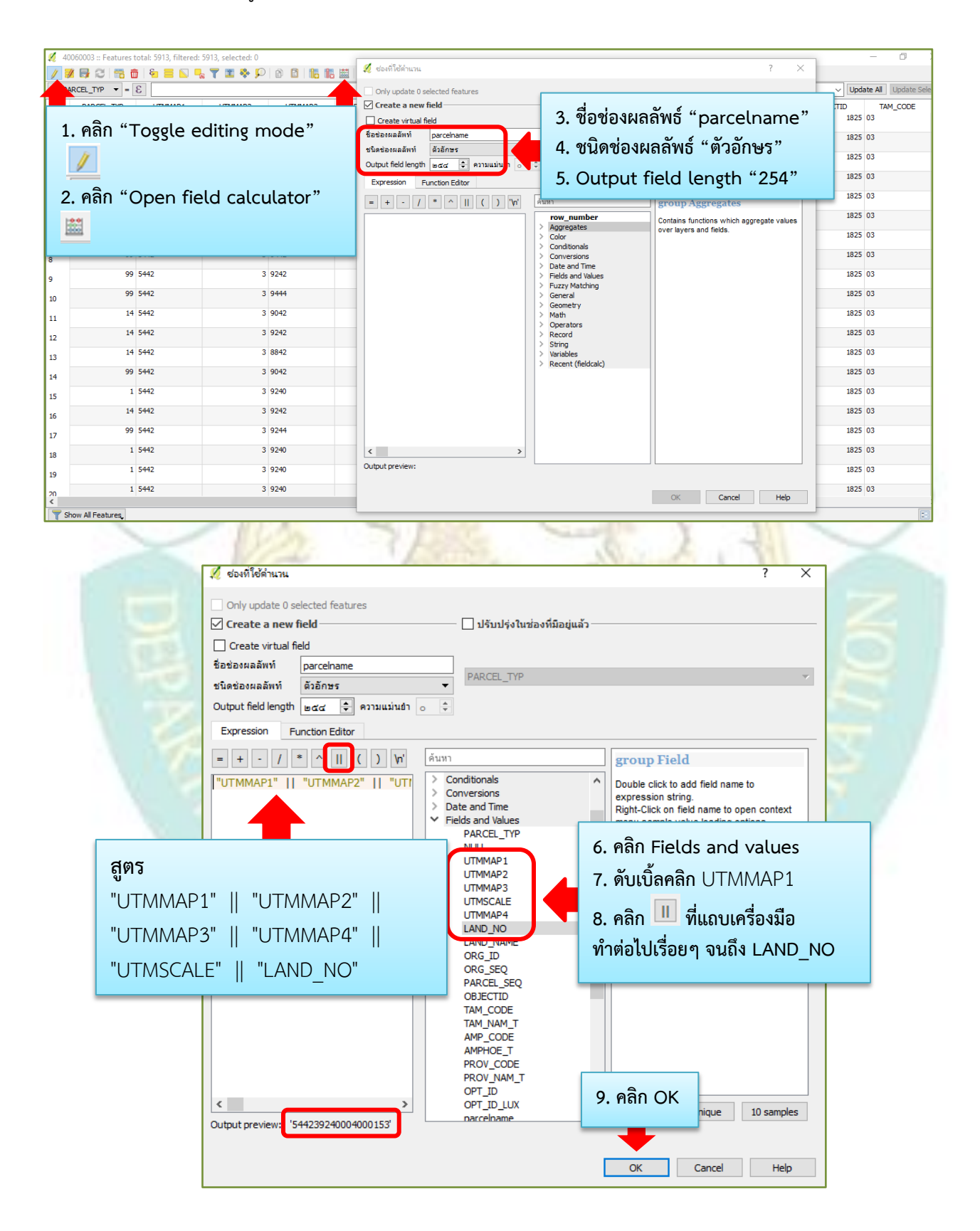

~ ାଘ ~

| <u>%</u> 4 | 0060003 :: Features tota | l: 5503, filtered: 550 | 3, selected: 0       |                    |                       |                    |                |                    |                 | 2 @                   | เลิก (โดง |                        | ×                       |
|------------|--------------------------|------------------------|----------------------|--------------------|-----------------------|--------------------|----------------|--------------------|-----------------|-----------------------|-----------|------------------------|-------------------------|
| /          | / 寻 😂 📅 💼 🛙              | ء 🖻 🔽 🍡                | 7 🔳 🏘 🔎 🛛            | 8 8 8              | <b>ii</b>   <b>ii</b> |                    |                |                    |                 | 2.1                   |           |                        |                         |
| 1.2 P      | AP YP ▼ = ε              |                        |                      |                    |                       |                    |                |                    |                 | _                     |           | VUp                    | date All Update Selecte |
|            |                          |                        | RCEL_SEQ<br>13262967 | OBJECTID<br>1825 0 | TAM_CODE<br>3         | TAM_NAM_T<br>มาจาน | AMP_CODE<br>06 | AMPHOE_T<br>สิชมพู | PROV_CODE<br>40 | PROV_NAM_T<br>ขอนแก่น | OPT_ID    | OPT_ID_LUX<br>40060003 | parceiname              |
| 1          | คลิก Sav                 | 'e 🏴                   | 13242848             | 1825 0             | 3                     | นาจาน              | 06             | สีชมพู             | 40              | ขอนแก่น               |           | 40060003               | 442394400040            |
|            |                          |                        | 13269520             | 1825 0             | 3                     | นาจาน              | 06             | สีชมพู             | 40              | ขอนแก่น               |           |                        | 442392400040            |
| 4          | 40030000                 | 355                    | 13242758             | 1825 0             | 3                     | นาจาน              | 06             | สีชมพู             | 40              | ขอนแก่น               | parcelr   | name                   | 5442390420040           |
| 5          | 40030000                 | 355                    | 13243087             | 1825 0             | 3                     | นาจาน              | 06             | ສີສມທູ             | 40              | ขอนแก่น               |           |                        | 5442392420040           |
| 6          | 40030000                 | 355                    | 13242951             | 1825 0             | 3                     | นาจาน              | 06             | สีชมพู             | 40              | ขอนแก่น               | แยดงง     | นมา                    | 5442388420040           |
| 7          | 40030000                 | 355                    | 13204504             | 1825 0             | 3                     | นาจาน              | 06             | สีชมพู             | 40              | ขอนแก่น               |           | 40060003               | 5442392400040           |
| 8          | 40030000                 | 355                    | 13243089             | 1825 0             | 3                     | นาจาน              | 06             | สีชมพู             | 40              | ขอนแก่น               |           | 40060003               | 5442392420040           |
| 9          | 40030000                 | 355                    | 13269104             | 1825 0             | 3                     | นาจาน              | 06             | สีชมพู             | 40              | ขอนแก่น               |           | 40060003               | 5442392400040           |
| 10         | 40030000                 | 355                    | 13208926             | 1825 0             | 3                     | นาจาน              | 06             | สีชมพู             | 40              | ขอนแก่น               |           | 40060003               | 5442392400040           |
| 11         | 40030000                 | 355                    | 13268107             | 1825 0             | 3                     | นาจาน              | 06             | สีชมพู             | 40              | ขอนแก่น               |           | 40060003               | 5442392400040           |
| 12         | 40030000                 | 355                    | 13268111             | 1825 0             | 3                     | นาจาน              | 06             | สีชมพู             | 40              | ขอนแก่น               |           | 40060003               | 5442392400040           |
| 13         | 40030000                 | 355                    | 13268101             | 1825 0             | 3                     | นาจาน              | 06             | สีชมพู             | 40              | ขอนแก่น               |           | 40060003               | 5442392400040           |
| 14         | 40030000                 | 355                    | 13270872             | 1825 0             | 3                     | นาจาน              | 06             | สีชมพู             | 40              | ขอนแก่น               |           | 40060003               | 5442392400040           |
| 15         | 40030000                 | 355                    | 13208984             | 1825 0             | 3                     | นาจาน              | 06             | ສືສມທູ             | 40              | ขอนแก่น               |           | 40060003               | 5442392400040           |
| 16         | 40030000                 | 355                    | 13208982             | 1825 0             | 3                     | นาจาน              | 06             | สีชมพู             | 40              | ขอนแก่น               |           | 40060003               | 5442392400040           |
| 17         | 40030000                 | 355                    | 13208980             | 1825 0             | 3                     | นาจาน              | 06             | ສືສມທູ             | 40              | ขอนแก่น               |           | 40060003               | 5442392400040           |
| 18         | 40030000                 | 355                    | 13270210             | 1825 0             | 3                     | นาจาน              | 06             | สีชมพู             | 40              | ขอนแก่น               |           | 40060003               | 5442392400040           |
| 19         | 40030000                 | 355                    | 13208983             | 1825 0             | 3                     | นาจาน              | 06             | สีชมพู             | 40              | ขอนแก่น               |           | 40060003               | 5442392400040           |
| 20         | 40030000                 | 355                    | 13262765             | 1825 0             | 3                     | นาจาน              | 06             | สีชมพู             | 40              | ขอนแก่น               |           | 40060003               | 5442392400040           |

14. ดำเนินการ "Save" คอลัมน์ที่เชื่อมไฟล์ Excel เข้ามา เสร็จแล้ว ปิดหน้าต่างนี้ออกไป

15. ขั้นตอนต่อไปเป็น<mark>การดำเนินการเชื่อมไฟล์</mark> Excel เพื่อน<mark>ำรา</mark>ยละเอียดเกี่ยวกับที<mark>่ดินเ</mark>ข้ามาในรูปแปลงที่ดิน สามารถดำเนินการ ดังนี้

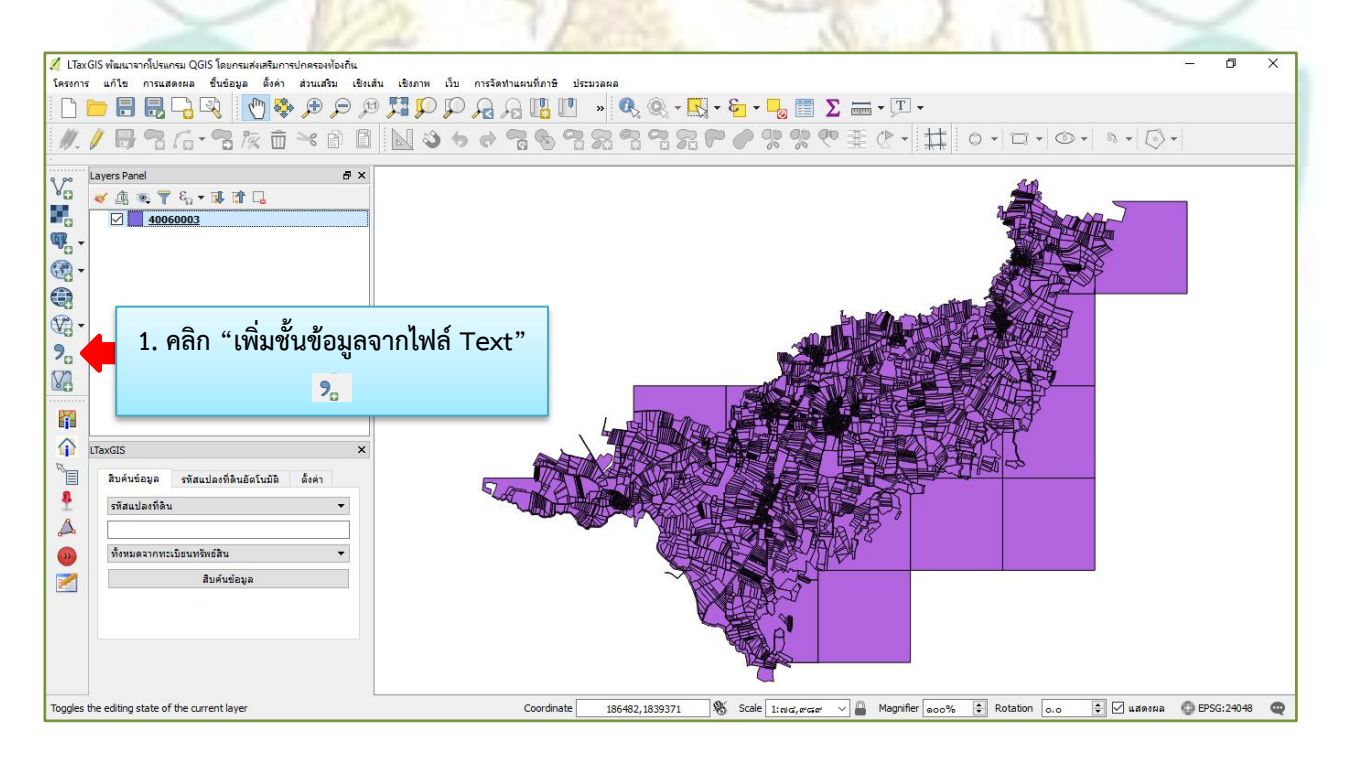

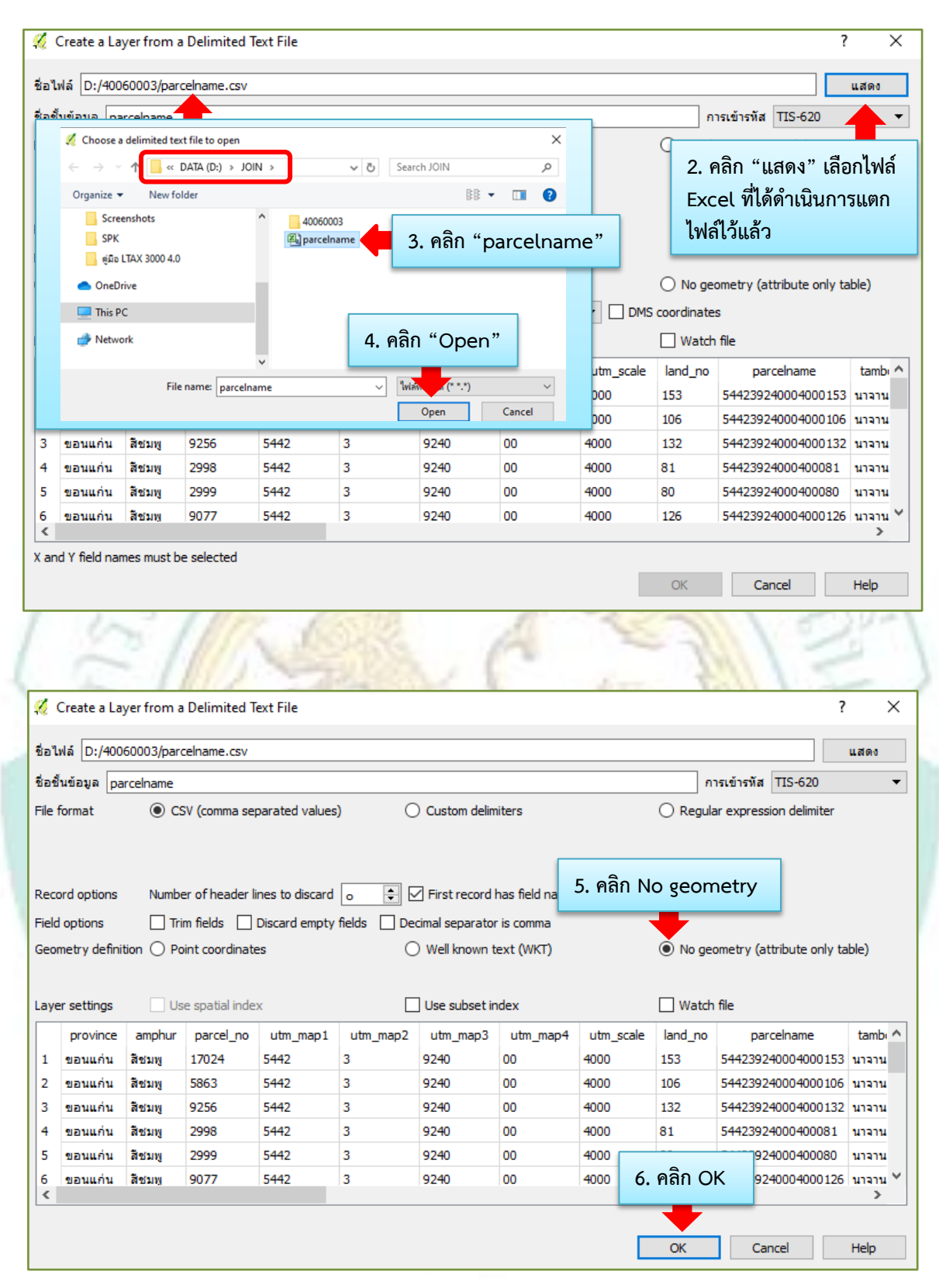

16. ขั้นตอนการดึงไฟล์ Excel เข้ามาในรูปแปลงที่ดิน คือ คลิกขวาที่รูปแปลงที่ดิน เลือก Properties เสร็จแล้ว
 คลิก เชื่อม
 เลือก <a href="#">เพื่อเพิ่มไฟล์ Excel</a>

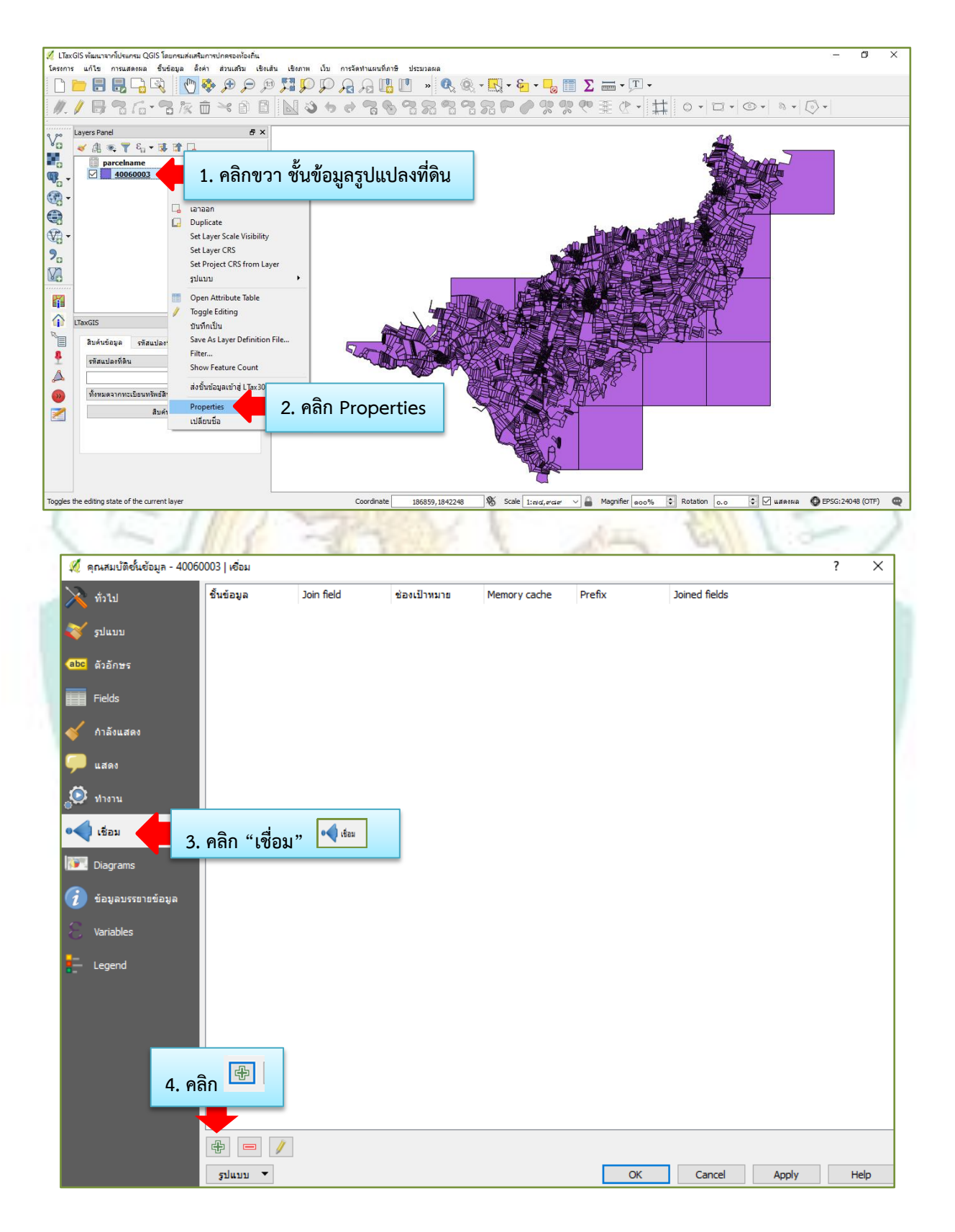

17. คลิกเลือก "Join field" ให้เป็น "abc parcelname" คลิกเลือก "Target field" ให้เป็น "abc parcelname" คลิก "Ok" เพื่อตกลง

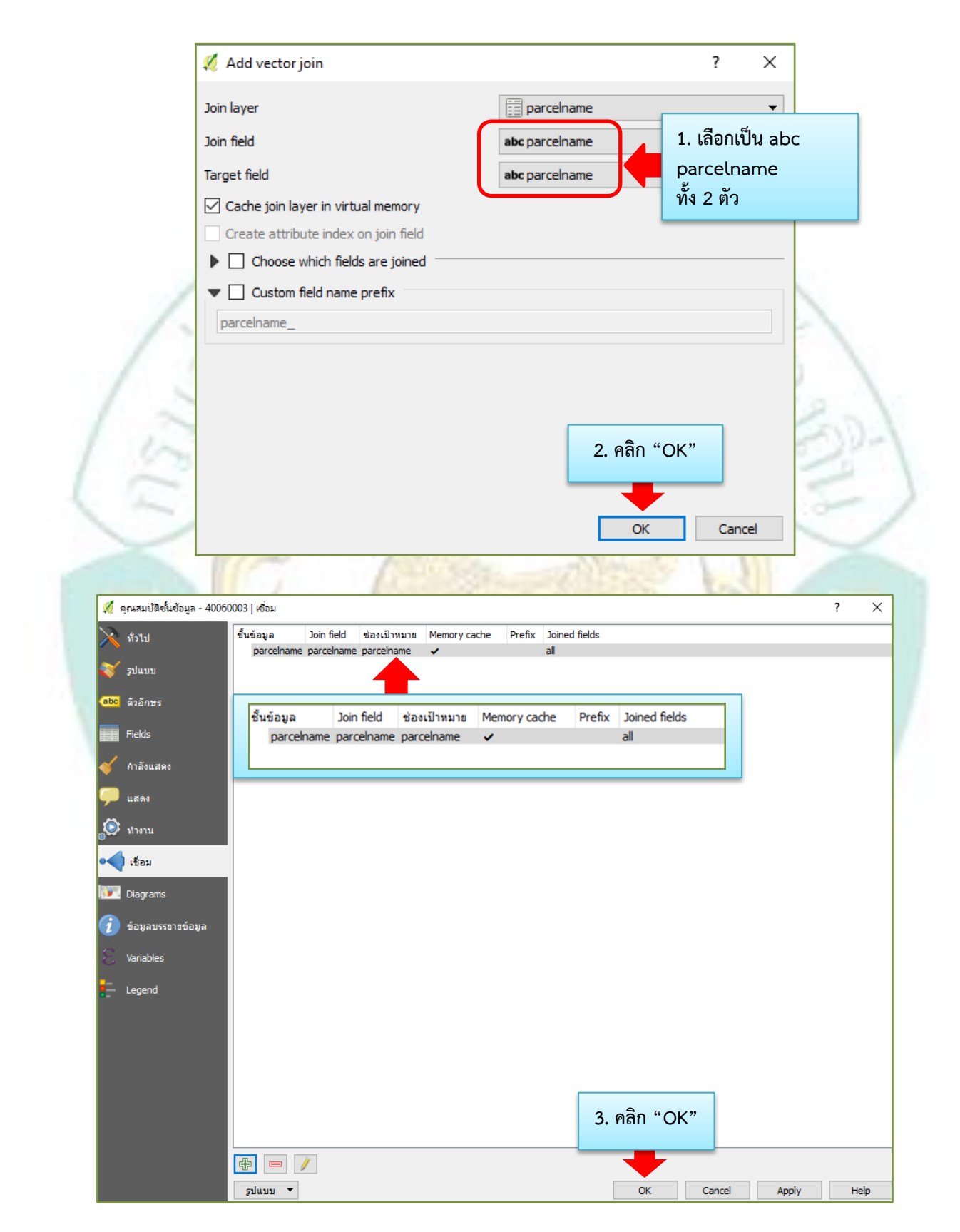

18. เมื่อดำเนินการเสร็จแล้วข้อมูลหรือรายละเอียดเกี่ยวกับที่ดินเพิ่มเข้ามาในคอลัมน์ของรูปแปลงที่ดิน สามารถ ดำเนินการตรวจสอบ ดังภาพ

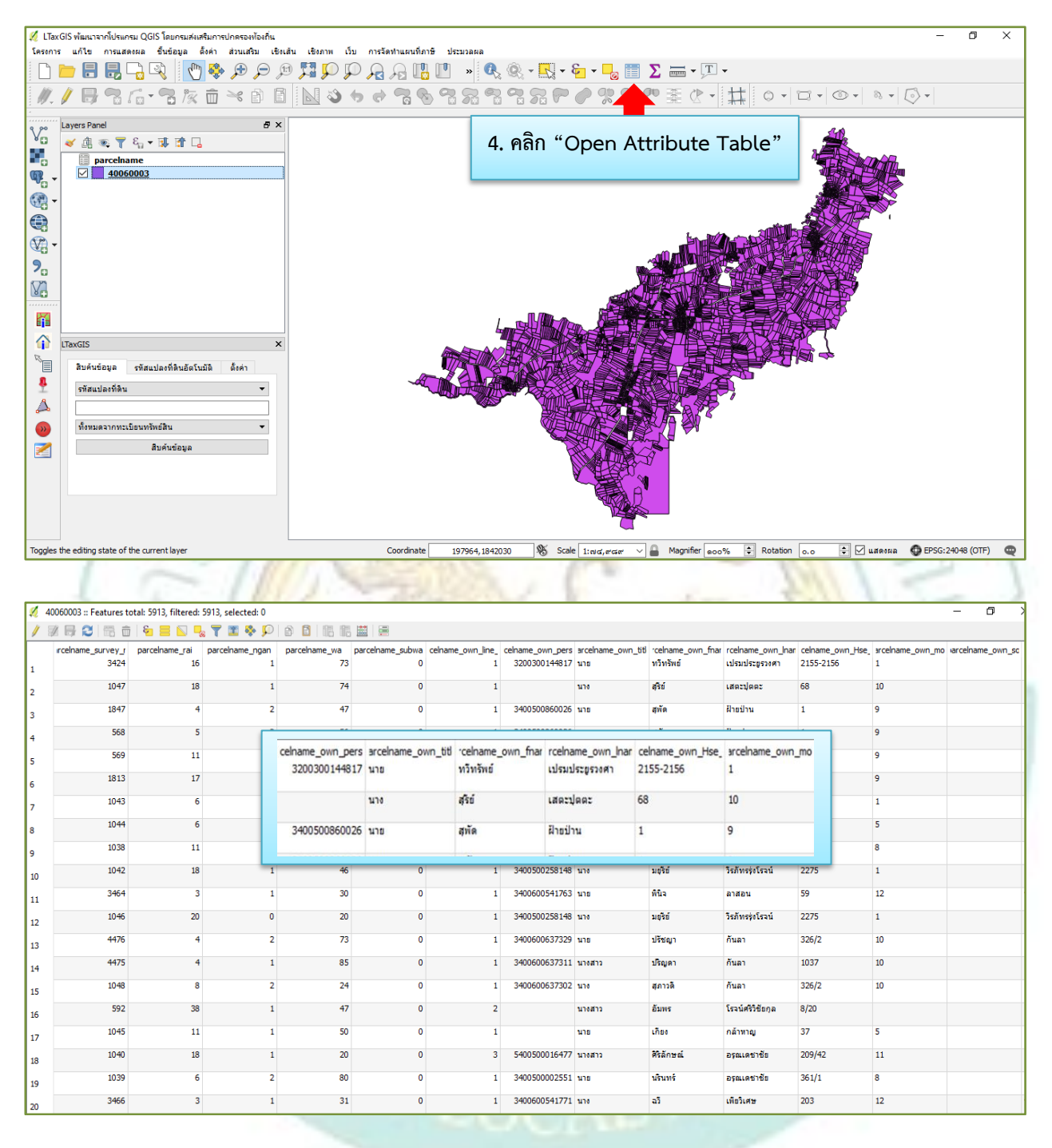

19. ขั้นตอนการรวมคอลัมน์ "**ชื่อ – นามสกุล**" หรือข้อมูลที่ต้องการที่จะให้แสดงในโปรแกรม LTAX GIS สูตร การนำ "**คำนำหน้าชื่อ ชื่อ** และ **นามสกุล**" มารวมอยู่ในคอลัมน์เดียวกัน ดังต่อไปนี้ "parcelname\_own\_title" || "parcelname\_own\_fname" || ' || "parcelname\_own\_lname" เพื่อง่ายในการแสดงในโปรแกรม LTAX GIS

\*ส่วนคอลัมน์ที่จะใช้รวม มีดังนี้

- parcelname\_own\_title

- parcelname\_own\_fname
- parcelname\_own\_lname

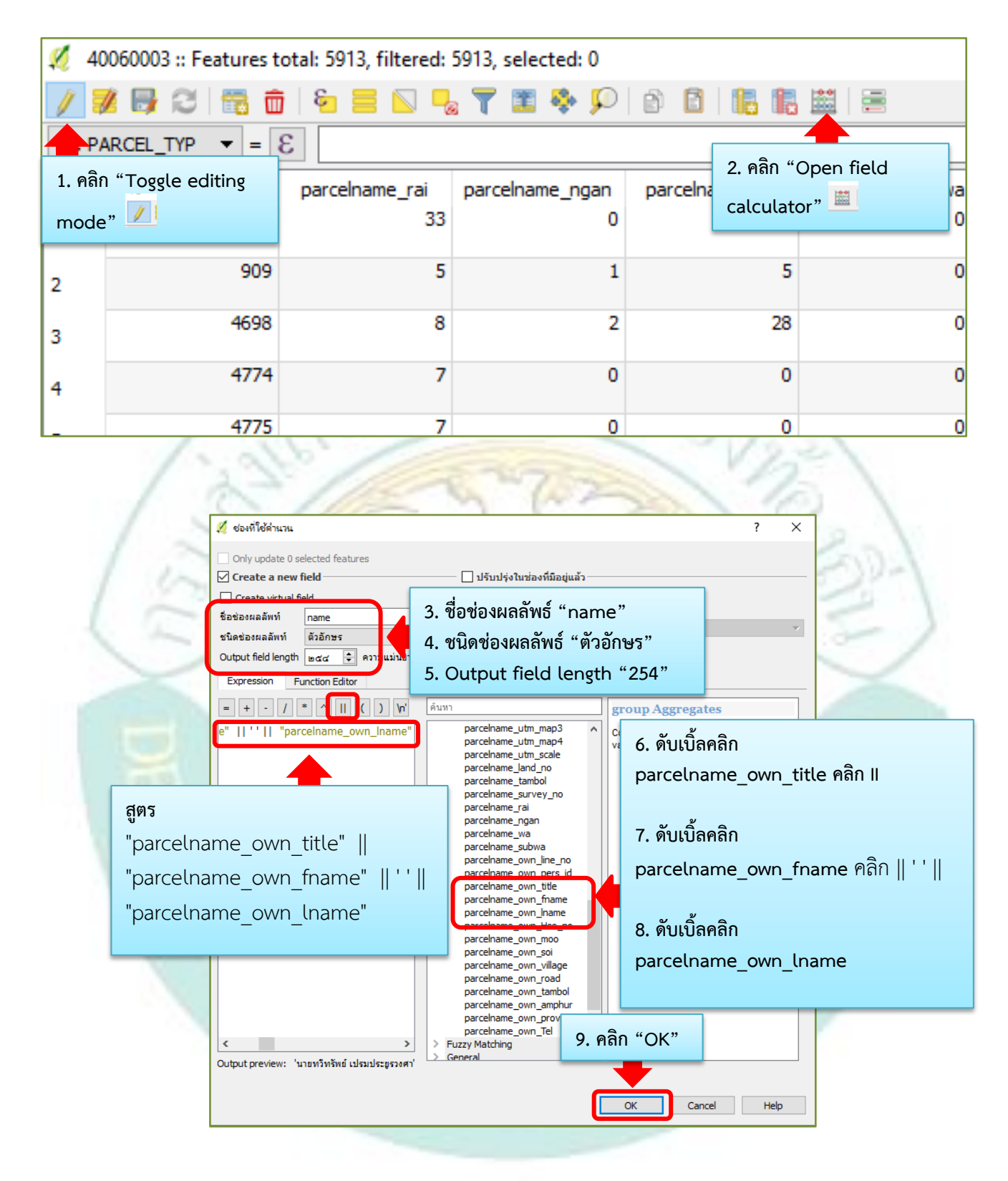

~ ໑๘ ~

| 100  | 60003 :: Features | total: 5913, filtered: 5 | i913, selected: 0 |                          |                        |                  |                               |                              |                              |                     |       |                           |                  | - 0 )                  |
|------|-------------------|--------------------------|-------------------|--------------------------|------------------------|------------------|-------------------------------|------------------------------|------------------------------|---------------------|-------|---------------------------|------------------|------------------------|
| / 🗾  | 🕞 C 📅 i           | 1 🗧 📃 💊                  | 7 🔳 🐥 💭           | 0 0 16 16                | <b>ii</b>   <b>=</b>   |                  |                               |                              |                              |                     |       |                           |                  |                        |
|      |                   | 3                        |                   |                          |                        |                  |                               |                              |                              |                     |       |                           | ~ U              | pdate All Lindate Sele |
| 's   | name_own_t        | titl rcelname_own_fna    | r rcelname_own_In | ar celname_own_Hse<br>69 | srcelname_own_mo<br>10 | arcelname_own_so | <pre>'celname_own_villa</pre> | <pre>ircelname_own_roa</pre> | rcelname_own_taml<br>หนองไผ่ | celname_own<br>ฐมแพ | _ampi | :elname_own_pr<br>ขอนแก่น | ovi arcelname_ow | n_Te name              |
| 10   | ງ ຄລີກ 🤇          | Save 📑                   |                   | 130/268                  | 3                      |                  |                               |                              | ทะเลชบศร                     | ເນືອງ               |       | ລຫນຸຈີ                    |                  | อกอนุรักษ์ เค          |
| 1(   | J. FIBILI .       | Jave                     |                   | 157                      | 11                     |                  |                               |                              | นาจาน                        | สีชมพู              | e     | nar                       | ne               | ສີນເອກຄາວຈ ສຸກັກທີ     |
| 4    | สิบตำรวจโท        | สามารถ                   | เพียวงศ์          | 181                      | 1                      |                  |                               |                              | ท่าดอกคำ                     | บิงโขงหลง           |       | NIII                      |                  | สิบตำรวจโทสามา         |
| 5 4  | สืบตำรวจโท        | สามารถ                   | เพียวงศ์          | 181                      | 1                      |                  |                               |                              | ท่าดอกคำ                     | บึงโขงหลง           |       |                           |                  | สิบตำรวจโทสามา         |
| 5 8  | ว่าที่ร้อยตรี     | ทวีป                     | พัพช้าย           | 136                      | 4                      |                  | สีแขก                         |                              | นาจาน                        | สีชมพู              |       | สิบเอกอนร                 | ถกษ์ เค          | ว่าที่ร้อยตริทวีป ทั   |
| , 8  | ว่าที่ร้อยตรี     | ทวีป                     | พัพช้าย           | 136                      | 4                      |                  | สี่แขก                        |                              | นาจาน                        | สีชมพู              |       |                           |                  | ว่าที่ร้อยดริทวิป ทั   |
| 8    | ว่าที่ร้อยตรี     | ทวีป                     | พัพช้าย           | 136                      | 4                      |                  | สี่แขก                        |                              | นาจาน                        | สีชมพู              |       | สีบเอกถาว                 | ร สุภักดี        | ว่าที่ร้อยตรีทวีป ทั   |
| , 8  | ว่าที่ร้อยตรี     | ทวีป                     | พัพธ้าย           | 136                      | 4                      |                  | สีแขก                         |                              | นาจาน                        | สีชมพู              |       |                           |                  | ว่าที่ร้อยตรีทวีป ทั   |
| 8    | ว่าที่ร้อยตรี     | ทวีป                     | พัพช้าย           | 136                      | 4                      |                  |                               |                              | นาจาน                        | สชมพู               |       | ขอนแก่น                   |                  | ว่าที่ร้อยตริทวีป ทั   |
| 11 2 | ว่าที่ ร.ต.       | ณัฐพงษ์                  | หอมแสง            | 98                       | 11                     |                  | นาเจริญ                       |                              | นาจาน                        | สีชมพู              |       | ขอนแก่น                   | 880878253        | ว่าที่ ร.ต.ณัฐพงษ์     |
| 12   | วัด               | บึงกาญจณ์ (สำนั          |                   |                          | 5                      |                  |                               |                              | นาจาน                        | สีชมพู              |       | ขอนแก่น                   |                  | NULL                   |
| 13   | วัด               | โหนสูง                   |                   | 3                        | 6                      |                  | วังโพน                        |                              | นาจาน                        | สีชมพู              |       | ขอนแก่น                   | 60299154         | NULL                   |
| 14   | วัด               | ศรีแก้ว                  |                   |                          | 1                      |                  |                               |                              | นาจาน                        | สีชมพู              |       | ขอนแก่น                   |                  | NULL                   |
| 15   | วัด               | แจ้งสว่าง                |                   | 128                      | 8                      |                  |                               |                              | นาจาน                        | สีชมพู              |       | ขอนแก่น                   |                  | NULL                   |
| 16   | วัด               | กลางสามัคดิ              |                   | 194                      | 10                     |                  |                               |                              | นาจาน                        | สีชมพู              |       | ขอนแก่น                   |                  | NULL                   |
| 17   | วัด               | ธรรมิการาม               |                   |                          | 9                      |                  |                               |                              | นาจาน                        | สีชมพู              |       | ขอนแก่น                   |                  | NULL                   |
| 18   | วัด               | ป่าจันทรังษี             |                   |                          | 11                     |                  |                               |                              | นาจาน                        | สีชมพู              |       | ขอนแก่น                   |                  | NULL                   |
| 19   | วัด               | ศรีสว่าง                 |                   |                          | 4                      |                  |                               |                              | นาจาน                        | สีชมพู              |       | ขอนแก่น                   |                  | NULL                   |
| 20   | วัด               | สว่างหนองไฮ              |                   | 224                      | 2                      |                  |                               |                              | นาจาน                        | สีชมพู              |       | ขอนแก่น                   |                  | NULL                   |

21. ขั้นตอนการรวมคอลัมน์ **"ไร่-งาน-วา**" หรือข้อมูลที่ต้องการที่จะให้แสดงในโปรแกรม LTAX GIS <u>สูตร</u> การนำ "**ไร่ - งาน - วา" มาร**วมอยู่ในคอลัมน์เดียวกัน ดังนี้

"parcelname\_rai" || '-' || "parcelname\_ngan" || '-' || "parcelname\_wa" เพื่อง่ายในการแสดงในโปร<mark>แกรม</mark> LTAX GIS

- \*ส่วนคอลัมน์ที่จะใช้รว<mark>ม มีดังนี้</mark>
- parcelname\_rai
- parcelname\_ngan
- parcelname\_wa

| 🕺 40   | 0060003 :: Features t        | otal: 5913, filtered: | 5913, selected: 0 |       |            |                |   |  |  |  |  |  |  |  |  |
|--------|------------------------------|-----------------------|-------------------|-------|------------|----------------|---|--|--|--|--|--|--|--|--|
| /      | 🖉 📑 😂 🗟 🏛                    | i   🗞 🗮 💟 🖳           | s 🝸 🖀 🌺 💭         | 0     | 1 🖪 🖪      | <b>iii</b>   = |   |  |  |  |  |  |  |  |  |
| 1.2 P/ | 1.2 PARCEL_TYP ▼ = ε         |                       |                   |       |            |                |   |  |  |  |  |  |  |  |  |
|        | <pre>rcelname_survey_r</pre> | parcelname_rai        | parcelname_ngan   | parce | 1. คลิก "O | pen field      | а |  |  |  |  |  |  |  |  |
| 1      | 1286                         | 33                    | 0                 |       | calculato  | r" 🛄           | 0 |  |  |  |  |  |  |  |  |
| 2      | 909                          | 5                     | 1                 |       | 5          |                | 0 |  |  |  |  |  |  |  |  |
| 3      | 4698                         | 8                     | 2                 |       | 28         |                | 0 |  |  |  |  |  |  |  |  |
| 4      | 4774                         | 7                     | 0                 |       | 0          |                | 0 |  |  |  |  |  |  |  |  |
| _      | 4775                         | 7                     | 0                 |       | 0          |                | 0 |  |  |  |  |  |  |  |  |

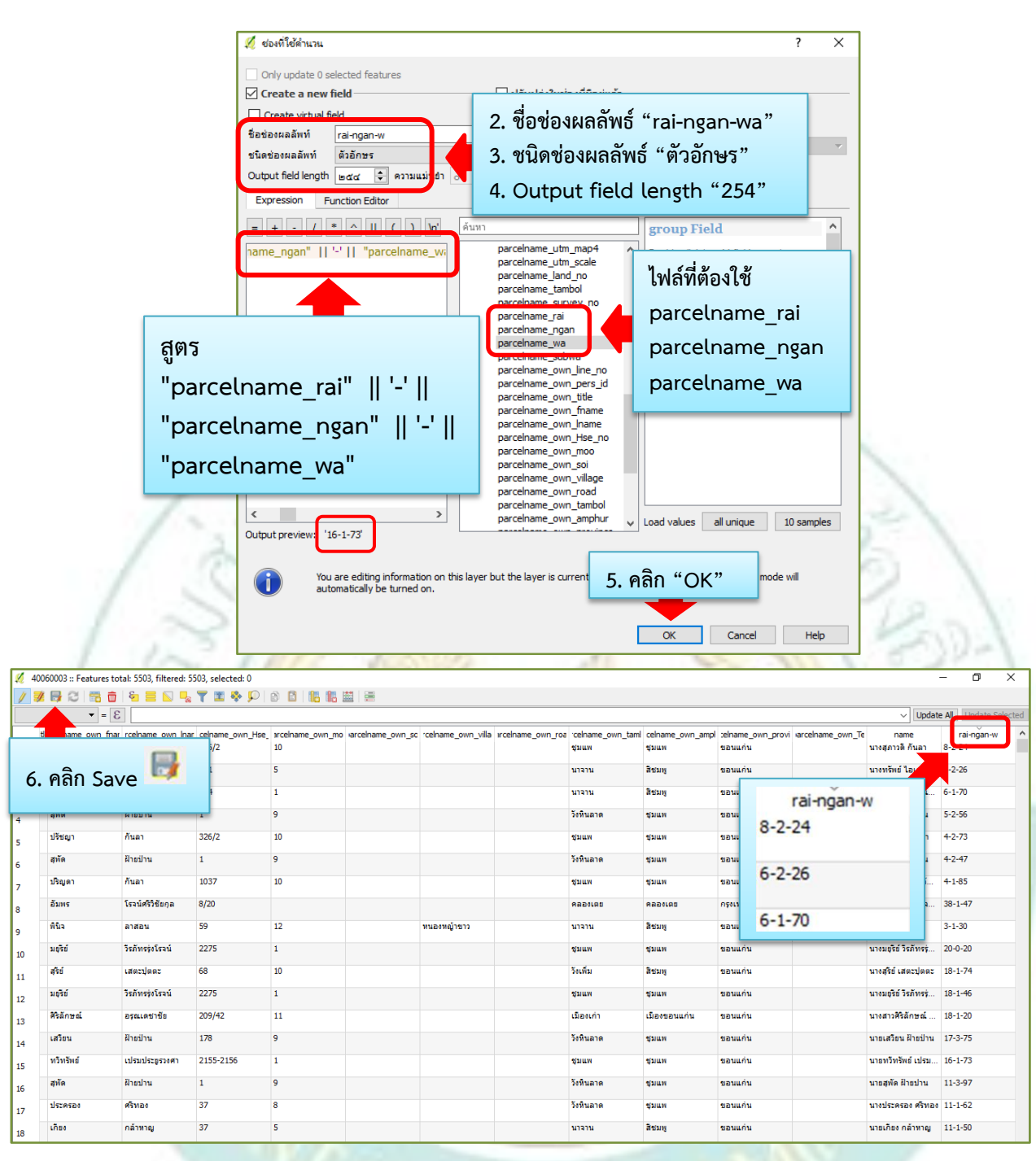

22. ดำเนินการสร้างคอลัมน์หน้าสำรวจ (survey) ดังภาพ

| 💋 4   | 0060003 :: Features t                              | otal: 5913, filtered: | 5913, selected: 0    |     |            |                |  |  |  |  |
|-------|----------------------------------------------------|-----------------------|----------------------|-----|------------|----------------|--|--|--|--|
| /     | 📝 🐉 31 📆 🏛   🍋 🚍 💊 🍢 🍸 🗷 🍫 🔎   8) 🖪   16 16 📖   🚍  |                       |                      |     |            |                |  |  |  |  |
| 1.2 P | <b>1.2</b> PARCEL_TYP $\checkmark$ = $\varepsilon$ |                       |                      |     |            |                |  |  |  |  |
| 1     | rcelname_survey_r<br>1286                          | parcelname_rai<br>33  | parcelname_ngan<br>0 | par | 1. คลิก "O | pen field<br>" |  |  |  |  |
| 2     | 909                                                | 5                     | 1                    |     |            |                |  |  |  |  |
| 3     | 4698                                               | 8                     | 2                    |     | 28         | 0              |  |  |  |  |
| 4     | 4774                                               | 7                     | 0                    |     | 0          | 0              |  |  |  |  |
|       | 4775                                               | 7                     | 0                    |     | 0          | 0              |  |  |  |  |

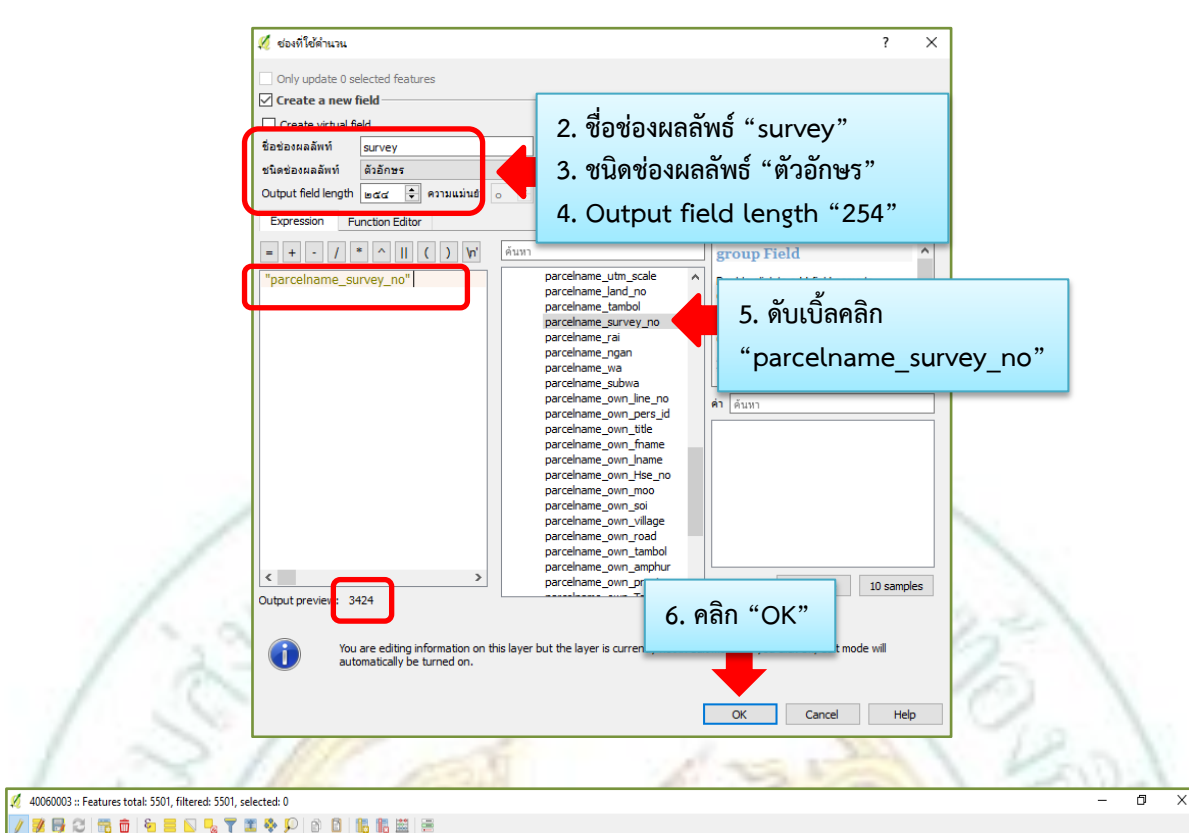

| 1 | ▼ = 8        | E                   |                   |                        |                       |                              |                              |                              |                           |                            |                              | ~ Up                        | odate All  | Upd  |
|---|--------------|---------------------|-------------------|------------------------|-----------------------|------------------------------|------------------------------|------------------------------|---------------------------|----------------------------|------------------------------|-----------------------------|------------|------|
|   | name own tit | t reelname own fnam | rcelname_own_lnam | celname_own_Hse_<br>24 | arcelname_own_mo<br>6 | <pre>varceIname_own_sc</pre> | rcelname_own_villa<br>วังโพน | <pre>srceiname_own_roa</pre> | celname_own_taml<br>นาราน | celname_own_ampl<br>สิชมพู | :elname_own_provi<br>ขอนแก่น | varcelname_own<br>885170365 | 1_Te<br>fo | surv |
|   | คลิก ร       | ave 💴               |                   | 1                      | 9                     |                              |                              |                              | วังหินลาด                 | _                          | ~                            |                             | 9          |      |
|   |              |                     |                   | 1                      | 9                     |                              |                              |                              | วังหินลาด                 |                            | survey                       |                             | 568        |      |
| 1 | οru          | สวรรค์              | ทักขุนทศ          | 431                    | 8                     |                              | บ้านหนองใผ่เหนือ             |                              | วังหินลาด                 | 645                        |                              |                             | 4173       | 3    |
| 1 | มางสาว       | สายเสน่ห์           | ชัยบุตร           | 173                    | 8                     |                              |                              |                              | วังหินลาด                 |                            |                              |                             | 4172       | 2    |
| 1 | มาย          | ทวีทรัพย์           | เปรมประยูรวงศา    | 2155-2156              | 1                     |                              |                              |                              | ชุมแพ                     | 569                        |                              |                             | 3424       | 4    |
| 1 | 110          | เขาว์               | จันธะเมธิ         | 123                    | 10                    |                              |                              |                              | นาจาน                     | 505                        |                              |                             | 3394       | 4    |
| 1 | มาย          | สุพัด               | ฝ้ายป่าน          | 1                      | 9                     |                              |                              |                              | วังหินลาด                 | 560                        |                              |                             | 1847       | 7    |
| 1 | פרע          | เสวียน              | ฝ้ายป่าน          | 178                    | 9                     |                              |                              |                              | วังหินลาด                 | 568                        |                              |                             | 1813       | 3    |
| 1 | 110          | สุรีย์              | เสตะปุตตะ         | 68                     | 10                    |                              |                              |                              | วังเพิ่ม                  | สีชมพู                     | ขอนแก่น                      |                             | 1047       | 7    |
| 1 | 410          | ทรัพย์              | ไอเสนริ่ง         | 111                    | 5                     |                              |                              |                              | นาจาน                     | สีชมพู                     | ขอนแก่น                      |                             | 1044       | 4    |
| 1 | มาย          | สมจิตต์             | วรรณพันธ์         | 214                    | 1                     |                              |                              |                              | นาจาน                     | สีชมพู                     | ขอนแก่น                      |                             | 1043       | 3    |
| 1 | 410          | มยุริย์             | วิรภัทรรุ่งโรจน์  | 2275                   | 1                     |                              |                              |                              | สุมแพ                     | ชุมแพ                      | ขอนแก่น                      |                             | 1042       | 2    |
| 1 | 410          | ประครอง             | ศรีทอง            | 37                     | 8                     |                              |                              |                              | วังหินลาด                 | สุมแพ                      | ขอนแก่น                      |                             | 1038       | 3    |

## 23. ดำเนินการสร้างคอลัมน์เลขที่โฉ<mark>นดที่ดิน (parcel\_no) ดังภาพ</mark>

| <b>1</b>                                        | 🚀 40060003 :: Features total: 5913, filtered: 5913, selected: 0 |                |                 |       |            |           |   |  |  |
|-------------------------------------------------|-----------------------------------------------------------------|----------------|-----------------|-------|------------|-----------|---|--|--|
| 🥖 😻 🕞 😂   🛜 🏛   🗞 🚍 💫 🧠 🍸 🗷 🏘 🔎   🍙 🔷   🎼 🏙   🚍 |                                                                 |                |                 |       |            |           |   |  |  |
| <b>1.2</b> PARCEL_TYP ▼ = 8                     |                                                                 |                |                 |       |            |           |   |  |  |
|                                                 | <pre>ircelname_survey_r</pre>                                   | parcelname_rai | parcelname_ngan | parce | 1. คลิก "O | pen field | a |  |  |
| 1                                               | 1286                                                            | 33             | 0               |       | calculator | ,,        | 0 |  |  |
| 2                                               | 909                                                             | 5              | 1               |       | 5          |           | 0 |  |  |
| 3                                               | 4698                                                            | 8              | 2               |       | 28         |           | 0 |  |  |
| 4                                               | 4774                                                            | 7              | 0               |       | 0          |           | 0 |  |  |
| _                                               | 4775                                                            | 7              | 0               |       | 0          |           | 0 |  |  |

~ ത്ര ~

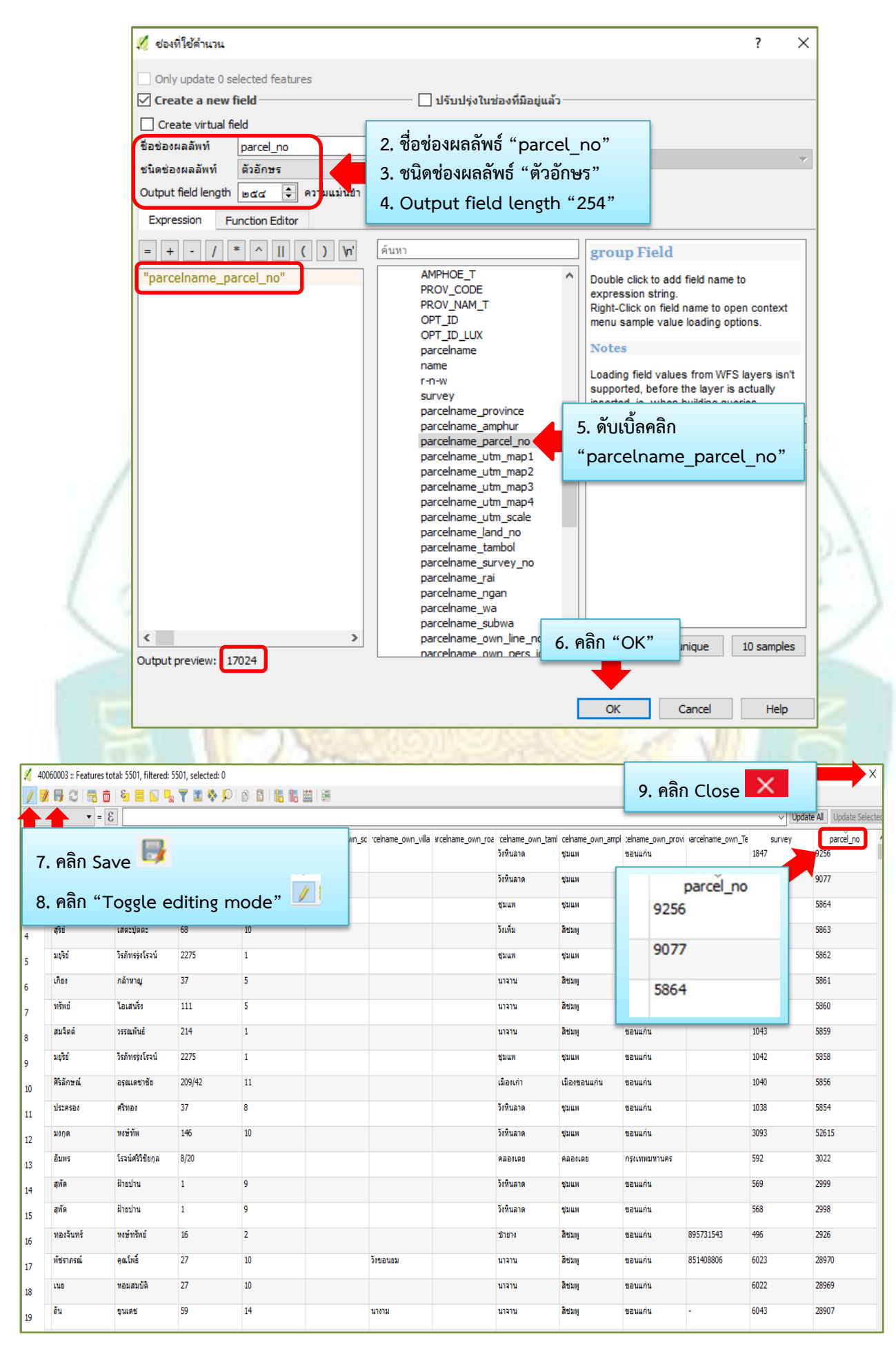

24. บันทึกไฟล์รูปแปลงที่ดินที่มีการเชื่อมข้อมูลแล้ว โดยการคลิกขวาที่ชั้นข้อมูลรูปแปลงที่ดิน และเลือก "**บันทึกเป็น**" ตั้งชื่อชั้นข้อมูลนี้ว่า "parcel" ดังภาพ

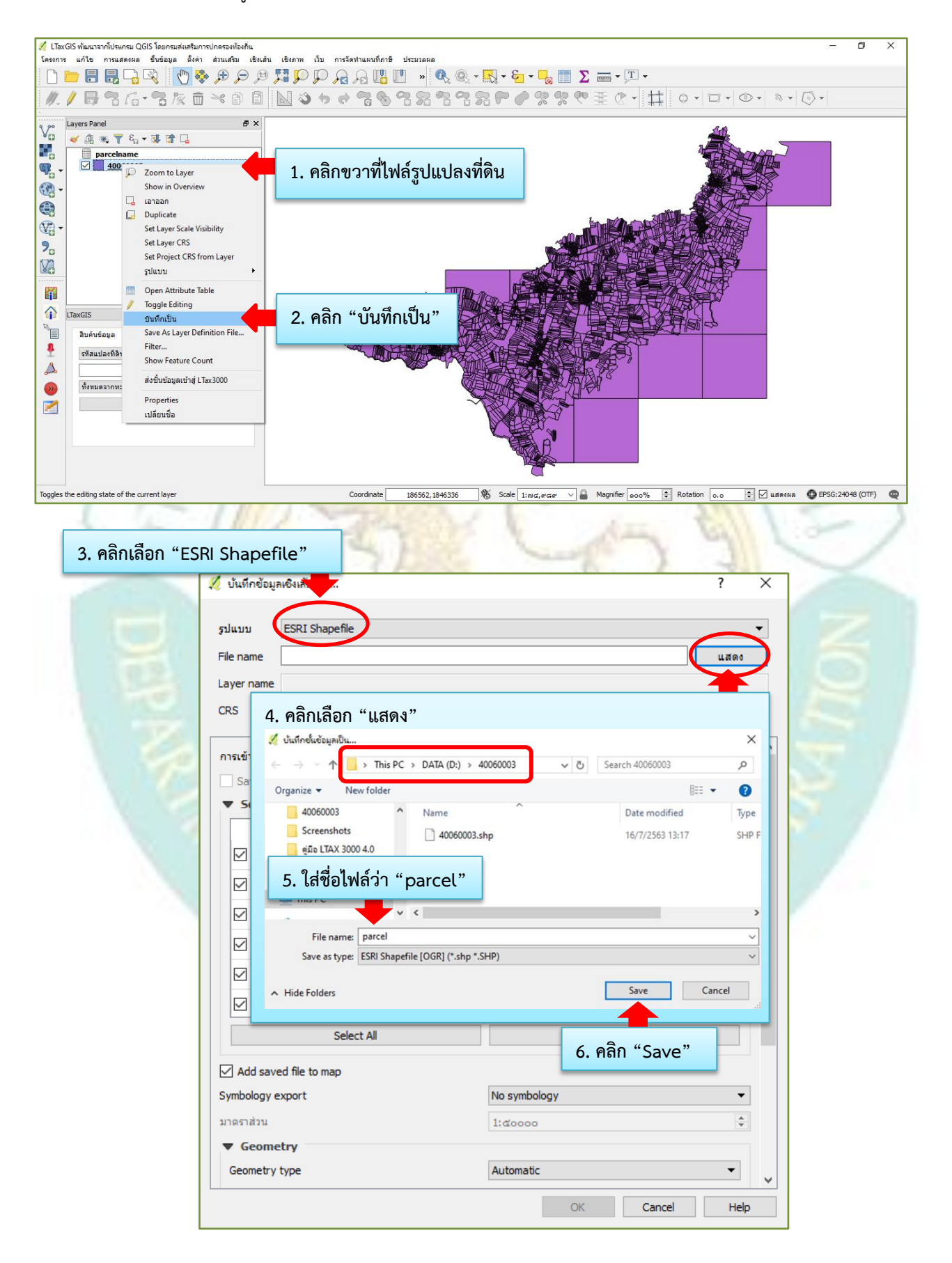

💋 บันทึกข้อมูลเชิงเส้นเป็น... ?  $\times$ รูปแบบ ESRI Shapefile • D:/40060003/parcel.shp File name แสดง 7. เลือกโซนของแต่ละพื้นที่ Layer name 47 หรือ 48 CRS Selected CRS (EPSG: 24048, Indian 1975 / UTM zone 48N) • 8. เลือก "ภาษา" การเข้ารทัส TIS-620 (ใช้อยู่ 2 ชนิด คือ TIS-620 Save only selected features หรือ UTF-8) Select fields to export and their export options ٨ Name Type PARCEL\_TYP Real UTMMAP1 String UTMMAP2 Real UTMMAP3 10.95 String UTMSCALE Real UTMMAP4 String Select All Deselect All Add saved file to map Symbology export No symbology • ÷ มาตราส่วน 1:00000 9. คลิก "OK" Geometry Geometry type Automatic Cancel Help OK // ไระเริ่ารับสมาราก็ประกรม QGIS โดยกรมสันตรียการปกครองก้องกัน โครงการ แก้ไข การแสดงผล ชั้นข้อมูล ตั้งค่า ส่วนเสริม เรียงสัน เรียงกาท เป็น การจัดทำแผนที่ภาษี ประมวลผล ชั้นข้อมูลรูปแปลงที่ดินก็จะแสดงเพิ่มมาอีก Layers Panel vo 🖌 🐧 👁 🍸 د، - 🗊 📬 🗔 **1** 1 ชั้น ซึ่งเป็นชั้นข้อมูลที่จะนำไปใช้งานจริง D Zoom to Layer Show in Overview "parcel" 🗔 เอาออก plicate G **V**. Layer Scale Visibility 10. คลิกซ้าย "40060003" (รูปแปลงที่ดิน) 11. คลิกขวา "เอาออก" Save As Layer Definition File... สีบค้นข้อมูล รหัส 8 Filter... รหัสแปลงที่ดิน Show Feature Count 2 ส่งขึ้นข้อมูลเข้าสู่ LTax3000 .... ทั้งหมดจากทะเบียนท Properties 1 เปลี่ยนชื่อ

Toggles the editing state of the current layer

Task View

Coordinate 186462,1845165 🛞 Scale 1:erd,erder 🗸 🖨 Magnifier 800% 🔅 Rotation 0.0 🕃 🗸 цаянда 🕼 EPSG:24048 📿

25. ขั้นตอนการลบคอลัมน์ที่ไม่จำเป็นออก เพื่อความสะดวกในการค้นหาหรือดูรายละเอียดข้อมูลโดยการคลิกขวาที่ ชั้นข้อมูล "parcel" และเลือกมูล "Open Attribute Table"

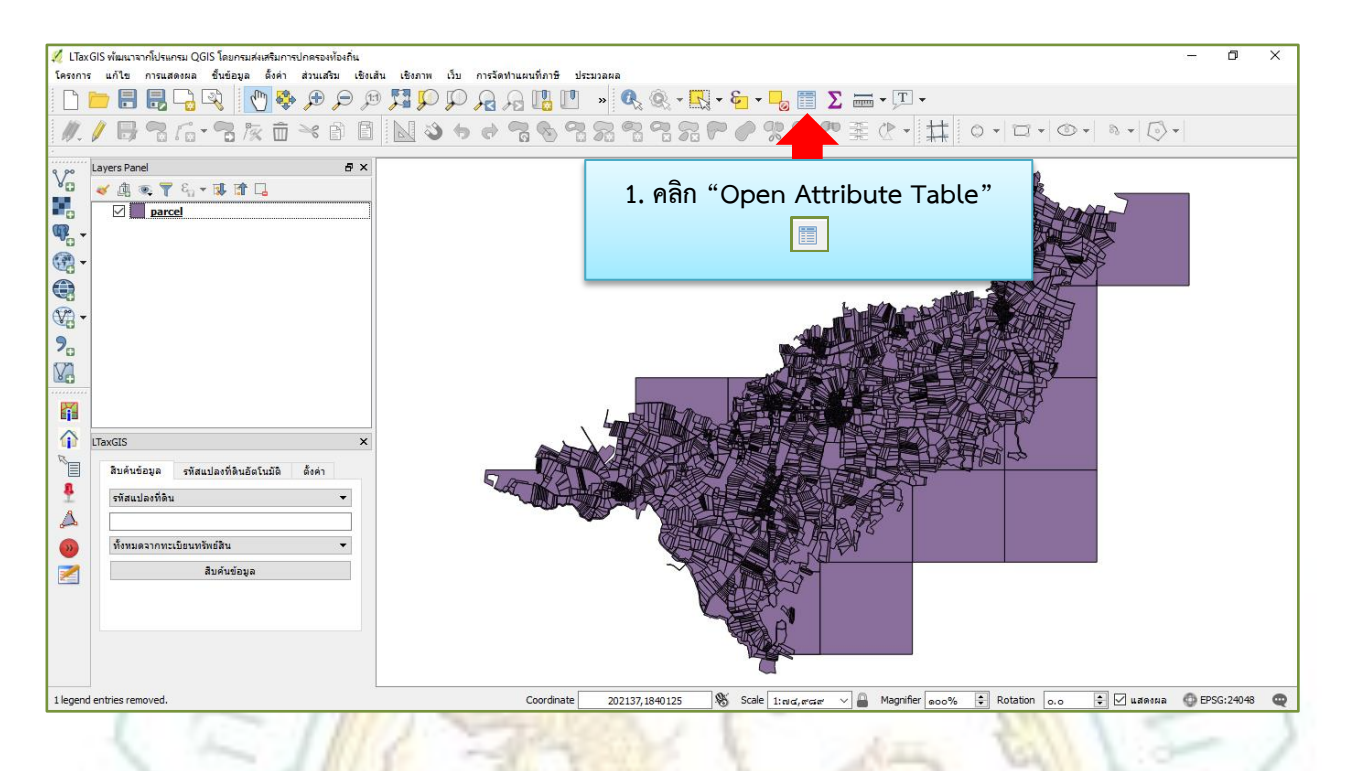

| 🌠 40         | 0060003 :: Features t | otal: 59         | 13, filtered: | 5913, selected: 0 |                 |              |
|--------------|-----------------------|------------------|---------------|-------------------|-----------------|--------------|
| /            | 🌶 📑 😂 🗟 🛍             | 5 <mark>8</mark> | = 🛯 🧣         | s 🝸 🖀 🌺 💭         | 0 0 6 6         |              |
| <b>•</b> • • |                       | 6                | 1             |                   |                 |              |
| 2. คริ       | ຄ້ກ "Toggle editing m | node"            | name_rai      | parcelname_ngan   | 3. คลิก "Delete | e Field" 🐻 🙀 |
| _            |                       |                  | 33            | 0                 | 10              | 0            |
| -            |                       |                  | -             |                   | _               |              |
| 2            | 909                   |                  | 5             | 1                 | 5               | 0            |
| 3            | 4698                  |                  | 8             | 2                 | 28              | 0            |
| 4            | 4774                  |                  | 7             | 0                 | 0               | 0            |
| _            | 4775                  |                  | 7             | 0                 | 0               | 0            |
|              |                       |                  |               |                   |                 |              |

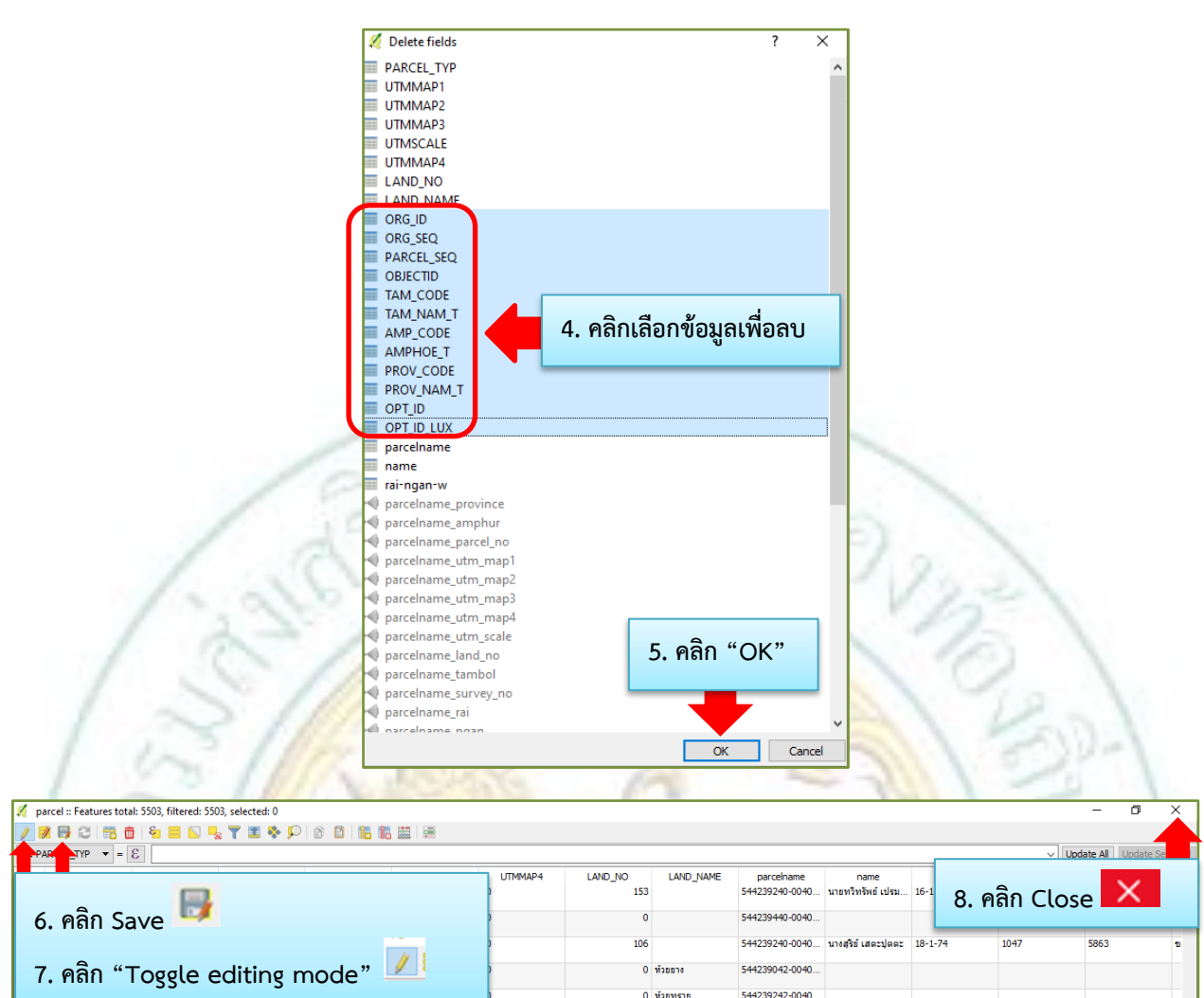

~ ๒๕ ~

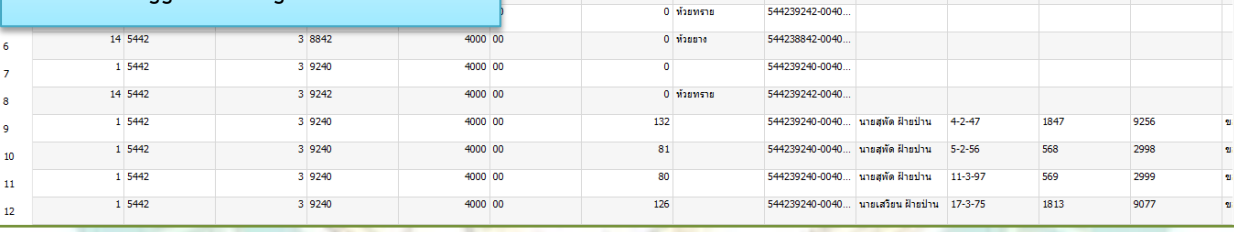

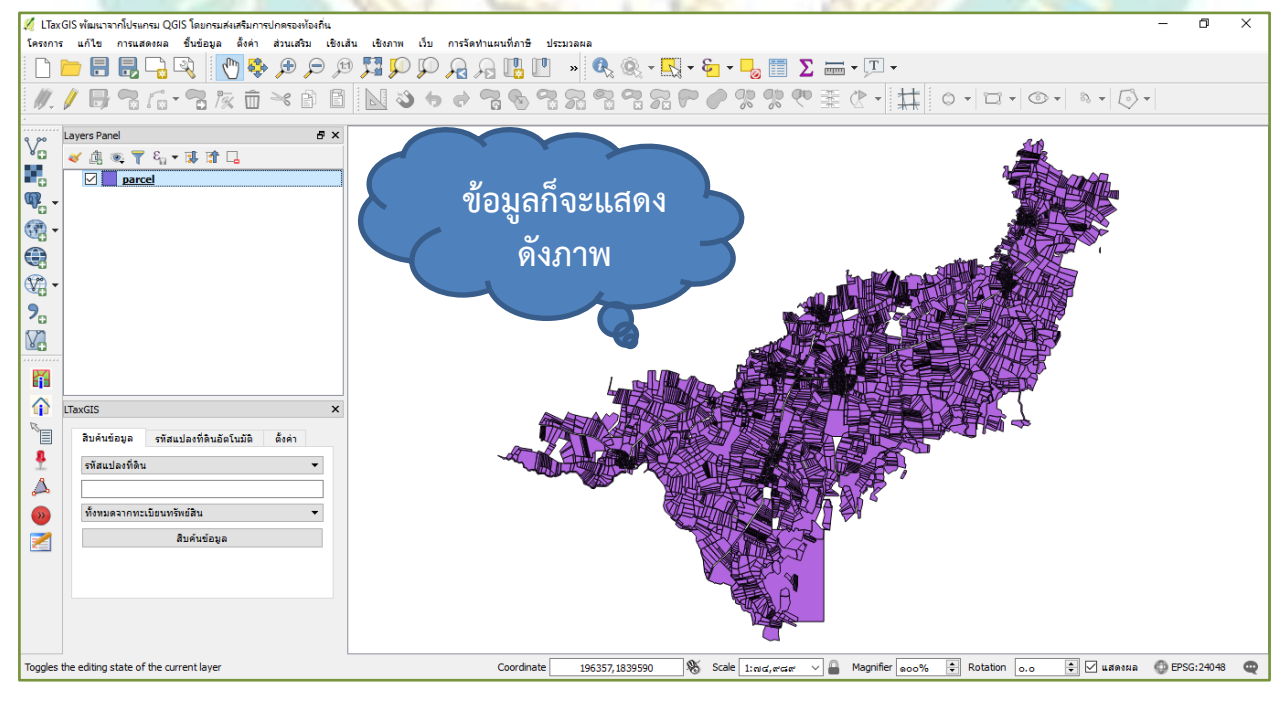

## การส่งไฟล์รูปแปลงที่ดินและรายละเอียดทะเบียนทรัพย์สิน เข้าใน Google Earth ดังนี้

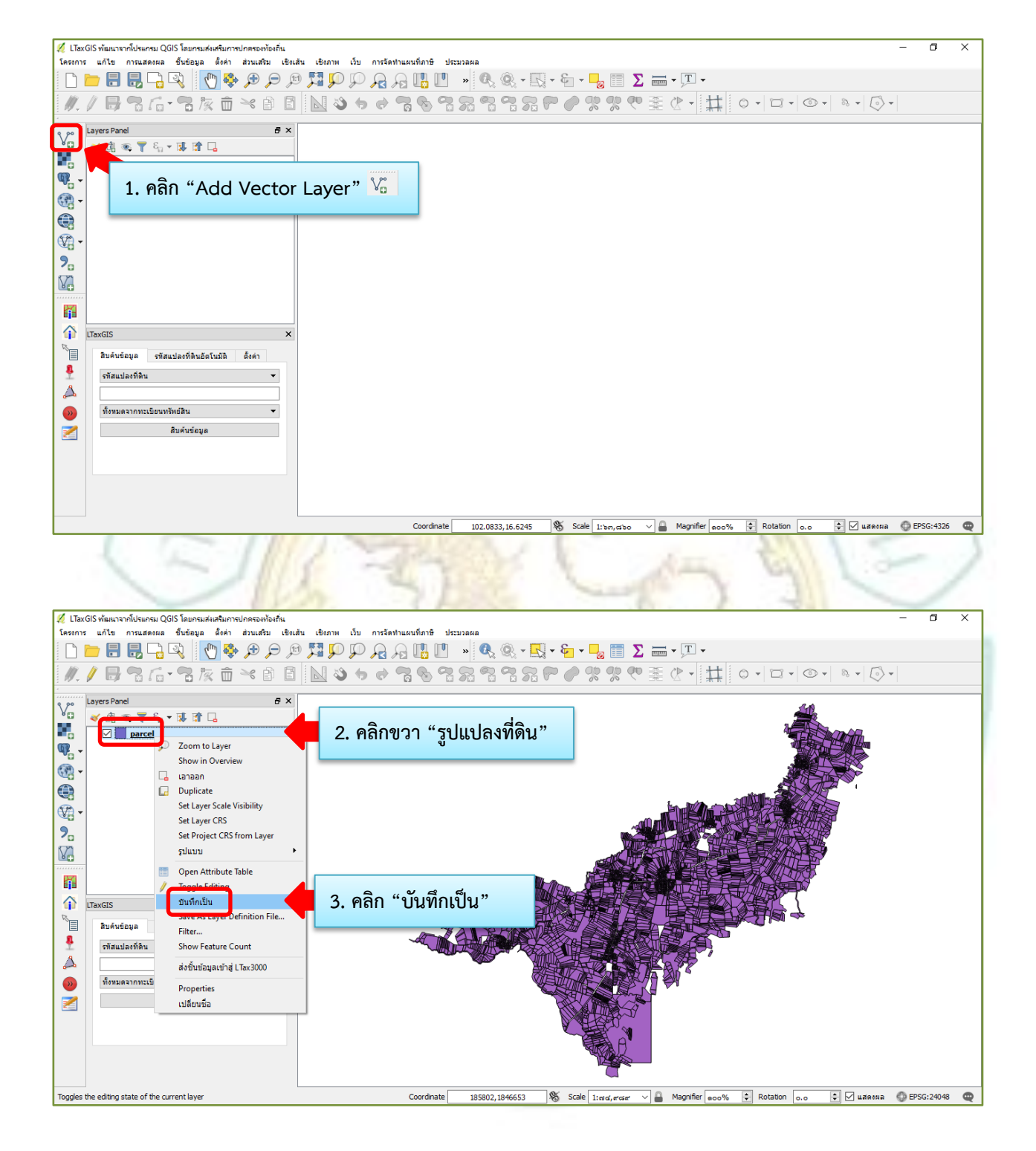

|                                                                                                    | Note Division from the contract of the contract of the contrac |                | · ^                                                                            |                                                                                                    |
|----------------------------------------------------------------------------------------------------|----------------------------------------------------------------------------------------------------|----------------|--------------------------------------------------------------------------------|----------------------------------------------------------------------------------------------------|
|                                                                                                    |                                                                                                    |                |                                                                                | 4 ຄວີດ "ຮາໄມແມ"                                                                                                    |
| รูปแบบ                                                                                                    | Keyhole Markup Language [KML]                                                                                                    |                |                                                                                | 4. พลก จูบแบบ                                                                                                    |
| File name                                                                                                    | ESRI Shapefile<br>GPS eXchange Format [GPX]                                                                                                    |                |                                                                                | 5. เลือก "Keyhole                                                                                                    |
| Layer name                                                                                                    | GeoJSON<br>GeoPackage                                                                                                    |                |                                                                                | Markup Language                                                                                                    |
| CRS                                                                                                    | GeoRSS<br>Geoconcept                                                                                                    |                |                                                                                |                                                                                                    |
|                                                                                                    | Geography Markup Language [GM<br>INTERLIS 1                                                                                                    | L]             |                                                                                |                                                                                                    |
| การเข้ารทัส                                                                                                    | Keyhole Markup Language [KML]                                                                                                    |                |                                                                                |                                                                                                    |
| Save o                                                                                                    | nly selected features                                                                                                    |                |                                                                                |                                                                                                    |
| ▼ Selec                                                                                                    | t fields to export and their expo                                                                                                    | ort options    |                                                                                |                                                                                                    |
| Na                                                                                                    | ame Type                                                                                                    |                | ^                                                                              |                                                                                                    |
|                                                                                                    | CEL_TYP Real                                                                                                    |                |                                                                                |                                                                                                    |
| אדט 🗌                                                                                                    | IMAP1 String                                                                                                    |                |                                                                                |                                                                                                    |
| Пл                                                                                                    | 1MAP2 Real                                                                                                    |                |                                                                                |                                                                                                    |
|                                                                                                    | MAD2 String                                                                                                    |                |                                                                                |                                                                                                    |
|                                                                                                    | IMAPS String                                                                                                    |                |                                                                                |                                                                                                    |
|                                                                                                    | ISCALE Real                                                                                                    |                |                                                                                |                                                                                                    |
|                                                                                                    | IMAP4 String                                                                                                    |                | ~                                                                              | 2-1                                                                                                    |
|                                                                                                    | Select All                                                                                                    | Deselect       | All                                                                            |                                                                                                    |
|                                                                                                    | and file to succ                                                                                                    |                |                                                                                |                                                                                                    |
| M Add sa                                                                                                    | veu nie to map                                                                                                    | No symbolszy   |                                                                                | 100 10                                                                                                    |
| Symbology                                                                                                    | export                                                                                                    |                | · · · · · · · · · · · · · · · · · · ·                                          | 1.60                                                                                                    |
| มาตราสวน                                                                                                    | ota                                                                                                    | 1:00000        | <b>*</b>                                                                       | 0000-1                                                                                                    |
| Geometr                                                                                                    | v type                                                                                                    | Automatic      |                                                                                |                                                                                                    |
| Geomea                                                                                                    | y type                                                                                                    | Automatic      | · · ·                                                                          |                                                                                                    |
|                                                                                                    |                                                                                                    |                |                                                                                |                                                                                                    |
| 212                                                                                                    |                                                                                                    | OK             | Cancel Help                                                                    | 9                                                                                                    |
| × c                                                                                                    | 1                                                                                                    | ОК             | Cancel Help                                                                    | X                                                                                                    |
| บ้นทึกชั่นข้อมูลเป็น                                                                                                    | 1                                                                                                    | ок             | Cancel Help                                                                    | ×                                                                                                    |
| <ul> <li>บันทึกขึ้นข้อมูลเป็น</li> <li>← → ~ ↑  → Thi</li> </ul>                                                                                                    | s PC > DATA (D:) > 40                                                                                                    | ок             | Cancel Help<br>6. คลิกเลือกโฟเด                                                | ×<br>อร์ที่จะเก็บไฟล์ข้อมูล                                                                                                    |
| <ul> <li>บันทึกชั่นข้อมูลเป็น</li> <li>← → ~ ↑</li></ul>                                                                                                    | s PC → DATA (D:) → 40                                                                                                    | 0060003        | Cancel Help<br>6. คลิกเลือกโฟเด                                                | ×<br>อร์ที่จะเก็บไฟล์ข้อมูล                                                                                                    |
| <ul> <li>บันทึกชั่นข้อมูลเป็น     </li> <li>→ ↑</li></ul>                                                                                                    | s PC > DATA (D:) > 40                                                                                                    | 0060003        | Cancel Help<br>6. คลิกเลือกโฟเด                                                | ×<br>อร์ที่จะเก็บไฟล์ข้อมูล<br>≣≣ ▼ ?                                                                                                    |
| <ul> <li>บันทึกชั่นข้อมูลเป็น</li> <li>← → ✓ ↑ □ → Thi</li> <li>Organize ▼ New folde</li> <li>Greenshots</li> </ul>                                                                                                    | s PC > DATA (D:) > 40<br>r<br>Name                                                                                                    | ок<br>2060003  | Cancel Help<br>6. คลิกเลือกโฟเด<br>Date modifie                                | ×<br>อร์ที่จะเก็บไฟล์ข้อมูล<br>≣≡ ▼ ?<br>ed Type                                                                                                    |
| <ul> <li>บันทึกชั่นข้อมูลเป็น</li> <li>← → ✓ ↑ ↓ Thi</li> <li>Organize ▼ New folde</li> <li>Screenshots</li> <li>ดูมือ LTAX 3000 4.0</li> </ul>                                                                                                    | s PC > DATA (D:) > 40<br>er<br>Name                                                                                                    | ок<br>2060003  | Cancel     Help       6. คลิกเลือกโฟเด       Date modifie                      | ×<br>อร์ที่จะเก็บไฟล์ข้อมูล<br>≣≡ ▼ ?<br>ะd Туре                                                                                                    |
| <ul> <li>บันทึกชั่นข้อมูลเป็น</li> <li>← → ✓ ↑ → Thi</li> <li>Organize ▼ New folde</li> <li>Screenshots</li> <li>ดู่มือ LTAX 3000 4.0</li> <li>โปรแกระแบบนี้ควาซี 63</li> </ul>                                                                                                    | s PC > DATA (D:) > 40<br>er<br>Name                                                                                                    | D060003        | Cancel     Help       6. คลิกเลือกโฟเด       Date modifie       h your search. | ×<br>อร์ที่จะเก็บไฟล์ข้อมูล<br>IIII • ?<br>ed Type                                                                                                    |
| <ul> <li>ข้นทึกขึ้นข้อมูลเป็น</li> <li>         → ↑ → Thi     </li> <li>Organize ▼ New folde</li> <li>Screenshots</li> <li>ดู่มือ LTAX 3000 4.0</li> <li>โปรแกรมแผนุที่ภาษี 63</li> </ul>                                                                                                    | s PC > DATA (D:) > 40<br>er<br>Name                                                                                                    | 0060003        | Cancel     Help       6. คลิกเลือกโฟเด       Date modifie       h your search. | ×<br>อร์ที่จะเก็บไฟล์ข้อมูล<br>International International Inte    |
| <ul> <li>บ้นพึกชั่นข้อมูลเป็น</li> <li></li></ul>                                                                                                    | s PC > DATA (D:) > 40<br>er<br>Name<br>File name ว่า                                                                                                    | 0060003        | Cancel     Help       6. คลิกเลือกโฟเด       Date modifie       h your search. | ×<br>อร์ที่จะเก็บไฟล์ข้อมูล<br>IBEE • ?<br>ed Type                                                                                                    |
| <ul> <li>บันทึกชั่นข้อมูลเป็น</li> <li> <ul> <li></li></ul></li></ul>                                                                                                    | s PC > DATA (D:) > 40<br>rr<br>Name<br>File name ว่า                                                                                                    | No items match | Cancel     Help       6. คลิกเลือกโฟเด       Date modifie       h your search. | ×<br>อร์ที่จะเก็บไฟล์ข้อมูล<br>IBEE • ?<br>ed Type                                                                                                    |
| <ul> <li>บันทึกชั่นข้อมูลเป็น</li> <li>→ ▲ ▲ ▲ ▲ ▲ ▲ ↓ Thi</li> <li>Organize ▼ New folde</li> <li>Screenshots</li> <li>ดู่มือ LTAX 3000 4.0</li> <li>โปรแกรมแผนที่ภาษี 63</li> <li>7. ใส่ชื่อไฟล์ในช่อง</li> <li>"parcelkml"</li> </ul>                                                                         | s PC > DATA (D:) > 40<br>er<br>Name<br>File name ว่า                                                                                                    | D060003        | Cancel     Help       6. คลิกเลือกโฟเด       Date modifie       h your search. | ×<br>อร์ที่จะเก็บไฟล์ข้อมูล<br>≣≡ ▼ ?<br>ed Type                                                                                                    |
| <ul> <li>บันทึกชั่นข้อมูลเป็น</li> <li>↔ ↔ ↑ → Thi</li> <li>Organize ▼ New folde</li> <li>§มือ LTAX 3000 4.0</li> <li>โปรแกรมแผนเท็ภาษี 63</li> <li>7. ใส่ชื่อไฟล์ในช่อง</li> <li>"parcelkml"</li> </ul>                                                                                                    | s PC > DATA (D:) > 40<br>er<br>Name<br>File name ว่า                                                                                                    | D060003        | Cancel     Help       6. คลิกเลือกโฟเด       Date modifie       h your search. | ×<br>อร์ที่จะเก็บไฟล์ข้อมูล<br>Elean Type                                                                                                    |
| <ul> <li>บันทึกชั่นข้อมูลเป็น</li> <li>→ → ↑ → Thi</li> <li>Organize → New folde</li> <li>Greenshots</li> <li>ดูมือ LTAX 3000 4.0</li> <li>โปรแกรมแผนุที่ภาษี 63</li> <li>7. ใส่ชื่อไฟล์ในช่อง</li> <li>"parcelkml"</li> </ul>                                                                                  | s PC > DATA (D:) > 40<br>er<br>Name<br>File name ว่า                                                                                                    | 0060003        | Cancel     Help       6. คลิกเลือกโฟเด       Date modifie       h your search. | ×<br>อร์ที่จะเก็บไฟล์ข้อมูล<br>Eled Type                                                                                                    |
| <ul> <li>บันทึกขึ้นข้อมูลเป็น</li> <li>→ → ↑ → Thi</li> <li>Organize → New folde</li> <li>Greenshots</li> <li>ดู่มือ LTAX 3000 4.0</li> <li>โปรแกรมแผนที่ภาษี 63</li> <li>7. ใส่ชื่อไฟล์ในช่อง</li> <li>"parcelkml"</li> </ul>                                                                                  | s PC > DATA (D:) > 40<br>r<br>Name<br>File name ว่า                                                                                                    | 0060003        | Cancel     Help       6. คลิกเลือกโฟเด       Date modifie       h your search. | ×<br>อร์ที่จะเก็บไฟล์ข้อมูล<br>International Content of the second second sec    |
| <ul> <li>บันทึกซ์นข้อมูลเป็น</li> <li>→ ↑ ↑ → Thi</li> <li>Organize ▼ New folde</li> <li>Screenshots</li> <li>ดู่มือ LTAX 3000 4.0</li> <li>โปรแกรมแผนฺที่ภาษี 63</li> <li>7. ใส่ชื่อไฟล์ในช่อง</li> <li>"parcelkml"</li> <li>File name: parcel</li> <li>Save as type: Keyho</li> </ul>                         | s PC > DATA (D:) > 40<br>r<br>File name ว่า<br>File name ว่า                                                                                                    | No items match | Cancel     Help       6. คลิกเลือกโฟเด       Date modifie       h your search. | ×<br>อร์ที่จะเก็บไฟล์ข้อมูล<br>Ed Type                                                                                                    |
| <ul> <li>บันทึกชั่นข้อมูลเป็น</li> <li>→ → ↑ → Thi</li> <li>Organize → New folde</li> <li>ดู่มือ LTAX 3000 4.0</li> <li>โปรแกรมแผนที่ภาษี 63</li> <li>7. ใส่ชื่อไฟล์ในช่อง</li> <li>"parcelkml"</li> <li>File name: parcel</li> <li>Save as type: Keyho</li> </ul>                                              | s PC > DATA (D:) > 40<br>er<br>File name ว่า<br>File name ว่า                                                                                                    | No items match | Cancel     Help       6. คลิกเลือกโฟเด       Date modifie       h your search. | ×<br>อร์ที่จะเก็บไฟล์ข้อมูล<br>≣≡ ▼ ?<br>ed Type                                                                                                    |
| <ul> <li>บันทึกชั่นข้อมูลเป็น</li> <li>→ → ↑ → Thi</li> <li>Organize → New folde</li> <li>ดูมือ LTAX 3000 4.0</li> <li>โปรแกรมแผนเท็กาษี 63</li> <li>7. ใส่ชื่อไฟล์ในช่อง</li> <li>"parcelkml"</li> <li>File name: parcel</li> <li>Save as type: Keyho</li> <li>Hide Folders</li> </ul>                         | s PC > DATA (D:) > 40<br>er<br>File name ว่า<br>File name ว่า                                                                                                    | No items match | Cancel     Help       6. คลิกเลือกโฟเด       Date modifie       h your search. | ×<br>อร์ที่จะเก็บไฟล์ข้อมูล<br>≣≡ ▼ ?<br>ed Type<br>><br>Cancel                                                                                                    |
| <ul> <li>บันทึกชั่นข้อมูลเป็น</li> <li>→ → ↑ → Thi</li> <li>Organize → New folde</li> <li>Greenshots</li> <li>ดู่มือ LTAX 3000 4.0</li> <li>โปรแกรมแผนุที่ภาษี 63</li> <li>7. ใส่ชื่อไฟล์ในช่อง</li> <li>"parcelkml"</li> <li>File name: parcel</li> <li>Save as type: Keyho</li> <li>Hide Folders</li> </ul>   | s PC > DATA (D:) > 40<br>er<br>File name ว่า<br>File name ว่า                                                                                                    | No items match | Cancel Help<br>6. คลิกเลือกโฟเด<br>Date modifie<br>h your search.              | ×<br>อร์ที่จะเก็บไฟล์ข้อมูล<br>Ed Type                                                                                                    |
| <ul> <li>บันทึกขึ้นข้อมูลเป็น</li> <li>→ → ↑ → Thi</li> <li>Organize ▼ New folde</li> <li>Greenshots</li> <li>ดู่มือ LTAX 3000 4.0</li> <li>โปรแกรมแผนุที่ภาษี 63</li> <li>7. ใส่ชื่อไฟล์ในช่อง</li> <li>"parcelkml"</li> <li>File name: parcel</li> <li>Save as type: Keyho</li> <li>A Hide Folders</li> </ul> | s PC > DATA (D:) > 40<br>r<br>File name ว่า<br>File Name                                                                                                    | No items match | Cancel Help<br>6. คลิกเลือกโฟเด<br>Date modifie<br>h your search.              | ×<br>อร์ที่จะเก็บไฟล์ข้อมูล<br>International Content<br>International International Internatio |
| <ul> <li>บันทึกชั่นข้อมูลเป็น</li> <li>→ ↑ ♪ Thi</li> <li>Organize ▼ New folde</li> <li>§creenshots</li> <li>ดู่มือ LTAX 3000 4.0</li> <li>โปรแกรมแผนที่ภาษี 63</li> <li>7. ใส่ชื่อไฟล์ในช่อง</li> <li>"parcelkml"</li> <li>File name: parcel</li> <li>Save as type: Keyho</li> <li>A Hide Folders</li> </ul>   | s PC > DATA (D:) > 40<br>r<br>File name ว่า<br>Kml<br>le Markup Language [KN                                                                                                    | No items match | Cancel Help<br>6. คลิกเลือกโฟเด<br>Date modifie<br>h your search.              | ×<br>อร์ที่จะเก็บไฟล์ข้อมูล<br>International Content of Cancel                                                                                                    |

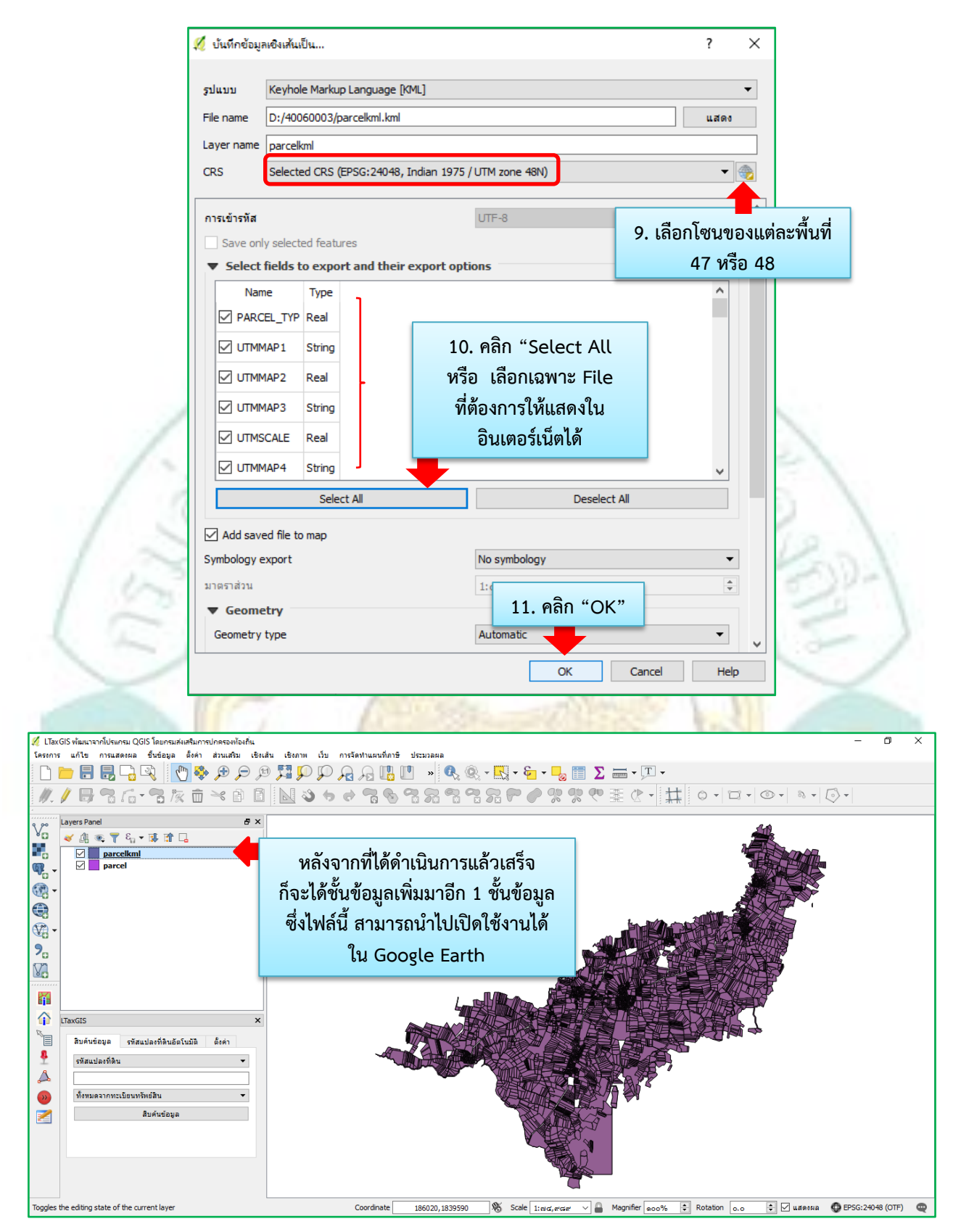

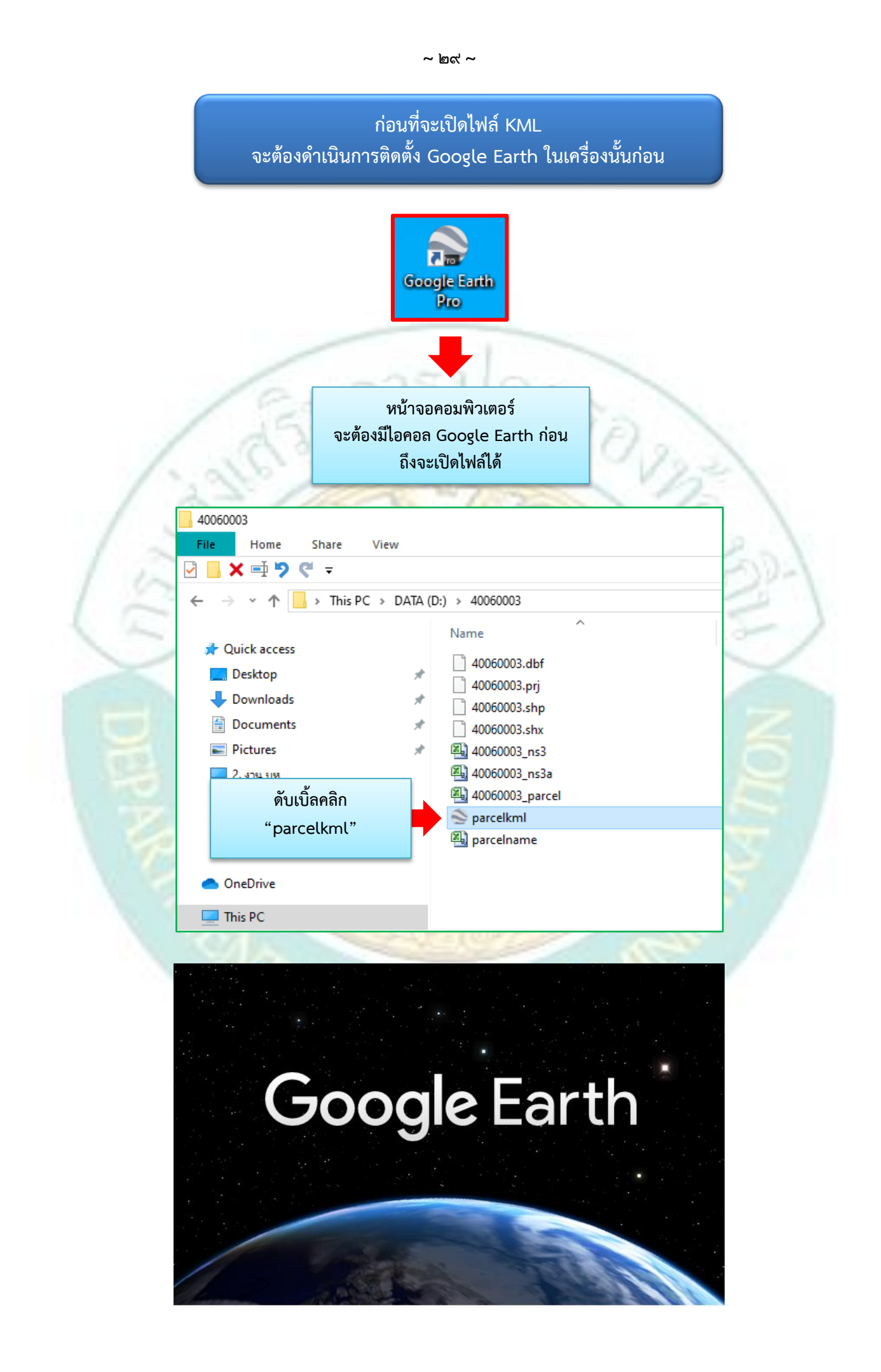

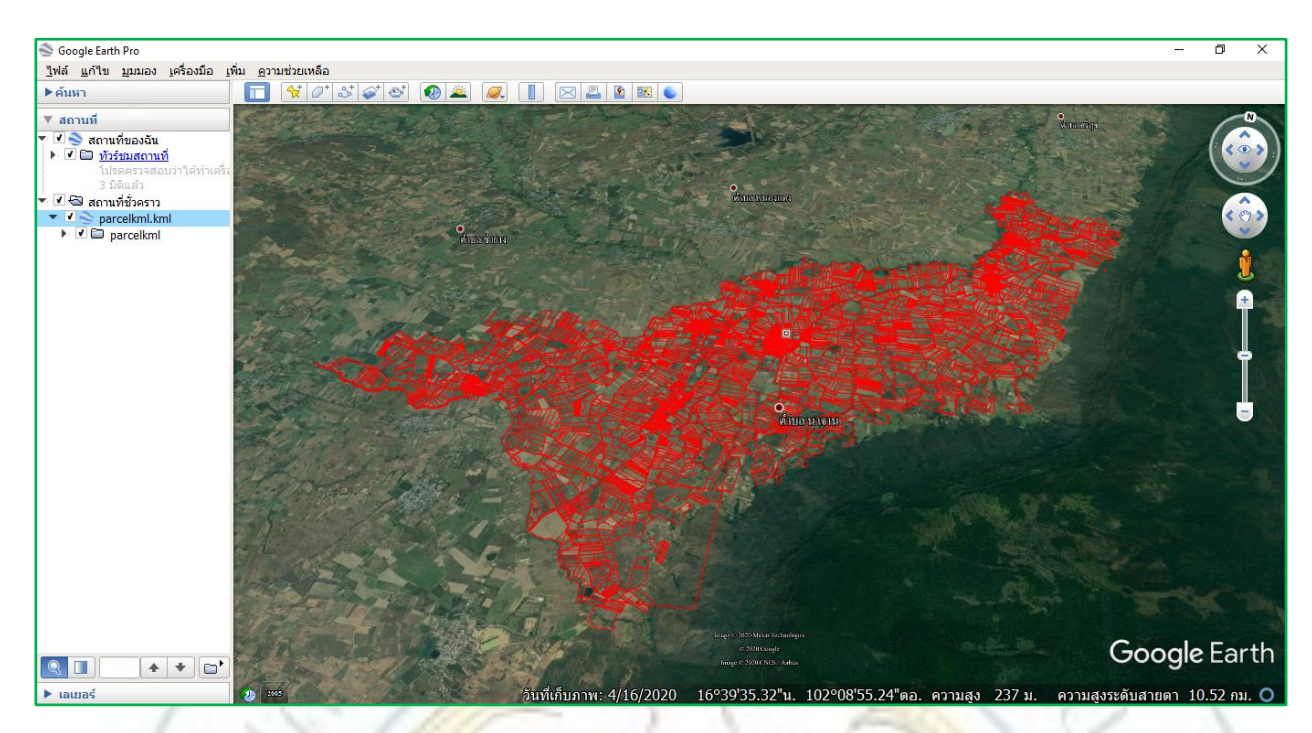

|   |   |    | The second |
|---|---|----|------------|
| 2 | 1 | W. | 2          |
|   |   |    | 3          |
|   |   | V  | È          |
|   |   |    | 1          |
|   |   |    |            |
|   |   |    |            |

| นางหนูรัตน์ ลาสอน    |                         |
|----------------------|-------------------------|
| parcelkml:PARCEL_TYP | 1                       |
| parcelkml:UTMMAP1    | 5442                    |
| parcelkml:UTMMAP2    | 3                       |
| parcelkml:UTMMAP3    | 9444                    |
| parcelkml:UTMSCALE   | 4000                    |
| parcelkml:UTMMAP4    | 00                      |
| parcelkml:LAND_NO    | 209                     |
| parcelkml:parcelname | 544239444-<br>004000209 |
| parcelkml:r-n-w      | 19-1-66                 |
| parcelkml:survey     | 3086                    |
| parcelkml:parcel_no  | 14515                   |
| parcelkml:parcelna_1 | ขอนแก่น                 |
| parcelkml:parcelna_2 | สีชมพู                  |
| parcelkml:parcelna_3 | 14515                   |
| parcelkml:parcelna_4 | 5442                    |
| parcelkml:parcelna_5 | 3                       |
| parcelkml:parcelna_6 | 9444                    |
| parcelkml:parcelna_7 | 0                       |
| parcelkml:parcelna_8 | 4000                    |
| parcelkml:parcelna_9 | 209                     |
| parcelkml:parcelna10 | นาจาน                   |
| parcelkml:parcelna11 | 3086                    |
| parcelkml:parcelna12 | 19                      |
| narcelkml:narcelna13 | 1                       |

-